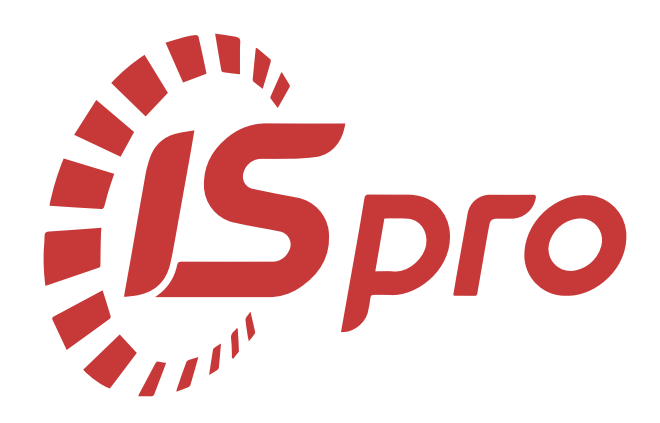

# Облік збуту

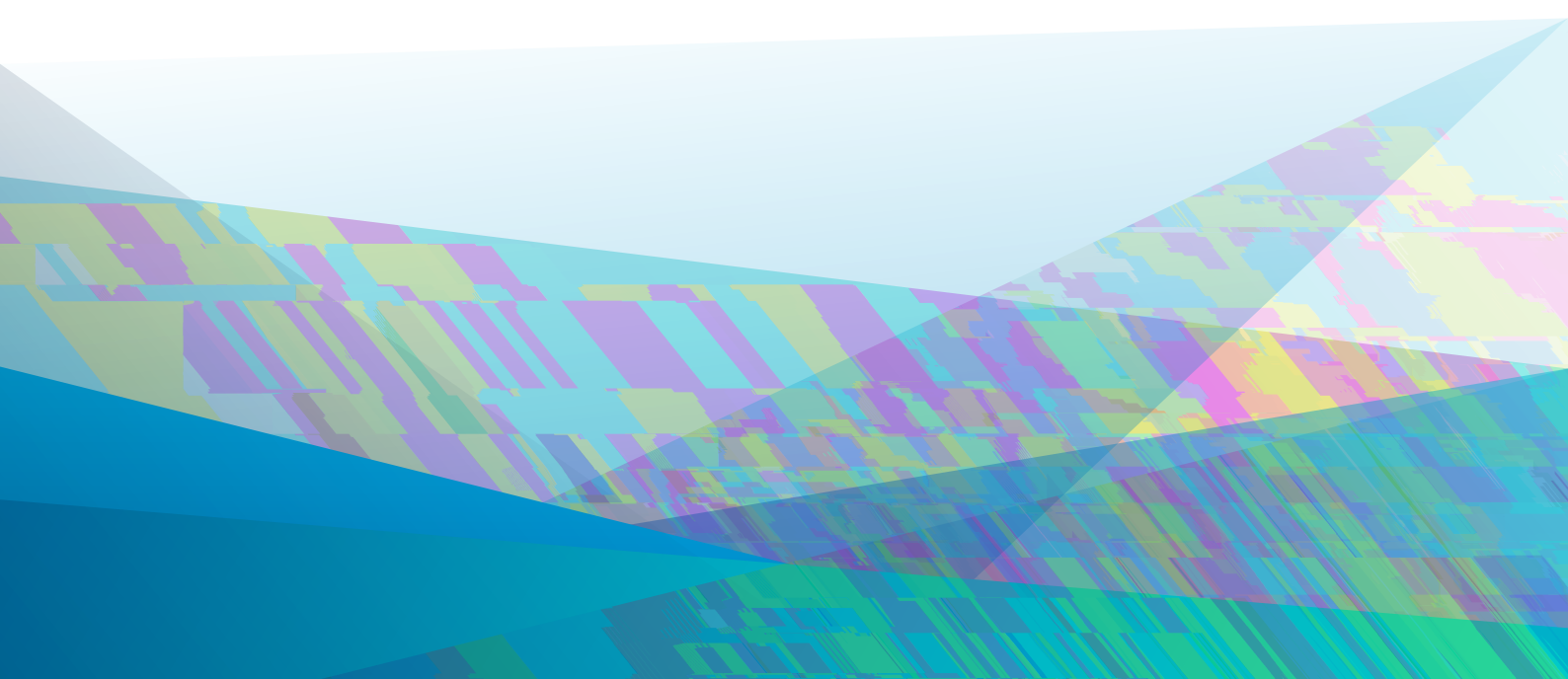

# Зм т

| 1. Загальна характеристика системи         |    |
|--------------------------------------------|----|
| 1.1. т кт пдитми                           | 4  |
| 2. Налаштування                            | 7  |
| 2.1. Д в дники                             |    |
| 2.1.1. лвт пдтн вк                         |    |
| 2.1.2. К льк ляц я                         |    |
| 2.1.3. тт идкмнтв                          |    |
| 2.1.4. Ум вид т вки                        | 1  |
| 2.1.5. К н т нти                           | 1  |
| 2.1. н ли                                  | 1  |
| 2.1Км пдпии                                | 11 |
| 2.1 лникмнт в                              | 11 |
| 2.2. м ця                                  | 11 |
| 2.3. в дки                                 | 11 |
| 2.4. мти                                   | 11 |
| 3. Керування доступом                      | 14 |
| 4. Види операцій                           |    |
| 4.1. д тв в викниня тпл                    | 1  |
| 4.1.1. лкти вик н ни т                     | 1  |
| 4.1.2. идтквтвннклдн                       | 1  |
| 4.2. т                                     | 1  |
| 4.3. д нкнинц                              | 1  |
| 4.4. д н в дп в д льн ння                  | 1  |
| 4.5. в н ння в д п к пця                   | 1  |
| 4 пцвнт нь пм ння                          | 1  |
| 5. Робота зі специфікацією документа       | 19 |
| 5.1. яд квв д ння н вни ядкв п ци к ц      | 1  |
| 5.2. вднняддткви яд квд пцикц              | 1  |
| 5.3. льнит мнлдля пвнння пцикцтв нидкмнтв  |    |
| 5.4. тв ннядкмнт н пдтвн дкмнт             | 2  |
| 5.4.1. тв ння п дн д кмнт                  |    |
| 5.4.2. м в ннядкм нт вик и т нням пдтви    |    |
| 5.4.3. мвннян нвдкмнт кпвл                 |    |
| 5.4.4. пв мвння                            |    |
| 5.5. К итвцькнл твннядкмнтв лц             |    |
| 5 лвт пд пт                                |    |
| 6. Резервування запасів                    |    |
| .1. ядк ввння                              | 24 |
| .2. и'н ннявльн лик                        | 25 |
| .3. яд к няття в                           |    |
| 7. Замовлення                              |    |
| .1. 3 льни пи                              |    |
| .2. К итв'цьк нл твннятип ви мвлньн в дп к | 2  |
| .3. тв ння тип в м вл ння н в дп к         | 2  |
| .4. нл мвлньн в дп к                       | 2  |
| .4.1. З льни пи                            | 2  |
| .4.2. К итвцьк нл твння мвлннян вдп к      |    |

Зм т.

| .4.3. тв ння 4 м вл ння                                                              | 31      |
|--------------------------------------------------------------------------------------|---------|
| .4.4. мвннядкмнтвн пдтв мвлння                                                       | 34      |
| 4.5. К нт ль в дв нт нь тв п м вл нн                                                 | 34      |
| .5. Клнд ни плн-квдвнт нь                                                            | 35      |
| 8. Рахунки до одержання                                                              | 36      |
| .1. З льни пи                                                                        | 3       |
| .2. К итвцькнл твння нквд д ння                                                      | 3       |
| .3. тв ння нк д д ння                                                                | 3       |
| .4. дв нт ннятв нк м                                                                 | 41      |
| .5. К нт ль 4                                                                        | 41      |
| <b>9.</b> Відвантаження товарів (готової продукції), виконання робіт, надання послуг | 43      |
| .1. 3 льни пи                                                                        | 43      |
| .2.Китвцькнл твннядкмнтвн вдвнт ннятв тв пдкц викнння<br>нднняпл                     | т<br>45 |
| .3. тв ннядкмнт                                                                      | 45      |
| .4. пи ннятв клд                                                                     | 51      |
| .5. мвннян пдтв д в                                                                  | 51      |
| лнл вннянклдн                                                                        | 51      |
| МЛ ННЯ ТВН-ТНП ТННКЛ ДН                                                              | 52      |
| 10. Розпорядження на відпуск                                                         | 53      |
| 1.1.3 льни пи                                                                        | 53      |
| 1.2. тв ннядкмнт                                                                     | 53      |
| 1.3. мвннядкмнтвн вдп к клд                                                          | 54      |
| 11. Накладні на повернення від покупця                                               | 55      |
| 11.1. З льни пи                                                                      | 55      |
| 11.2. К итвцькнл твннядкмнтвн пв ннявдпкпця                                          | 55      |
| 11.3. тв ння 4 км нт                                                                 | 5       |
| 12. Розрахунки з консигнаторами                                                      | 59      |
| 12.1. двит инятв книнт                                                               | 5       |
| 12.2. Звткнинт                                                                       | 5       |
| 12.3. лк нкв книнт ми                                                                | 1       |
| 13. Журнал обліку господарських операцій                                             | 63      |
| 13.1. м в ння п в д к                                                                | 4       |
| 13.2. мвнняпдткв дкмнт дкмнт мивдвнт ння                                             | 4       |
| 14. Звіти                                                                            | 65      |
| 15. Експедиція                                                                       | 66      |
| 15.1. лктн кпдиц ни к                                                                | •••     |
| 15.2. длл пт кпдиц пт кпдиц -2                                                       |         |
| 15.2.1. пи тимдлял п т кпдиц                                                         | ••••    |
| 15.2.2. пи тимдлял п т кпдиц -2                                                      |         |
| 16. Index                                                                            | a       |

### 1.3 льн ктитикитми

дитм Облік збуту п<sup>й</sup>н н для п влння лц тв в тв пдкц пл. нкц н льн м лив т Комплексуд в ля ть ви втитк вд ння

4

м в ння финни 4д кмнтвн в двнт ннятв в твпдкцпк пцям

лкпвнньтв твпдкцпк пцями

вдння нквпкпцями нкми-нклдниминпд

В В ННЯТ В В

лк нкв книнт ми

вдння лтык лкп лц

м в ння ни втвп лцт нкв пкпцями.

дитм Облік збутутн пвян нимипдитм ми Комплексу к м

Облік запасів-н пдтвн калдни м тьяклдык ди

**Бухгалтерський та податковий облік**-4н пдтвтв ни нкл дни м ть япдтк в н кл дн н п д

Ведення договорів - н пд та в дни д в в м ть я нкид пл тим дль Розрахунки з контрагентами и т ми Керування фінансовими розрахунками, замовлення покупців. Для в д ння нкв пк пцями д в мив нквт тв н дкмнти тк д ння пл ти вдпк пця т ть ян пдтв д в вм дл Розрахунки і валютні рахунки. Днп п д нл ть явм дл Ведення договорів / Облік фозрахунків по договорах

Облік автотранспорту – пд т вл н н кл дн вик 4 т в ть ядля м в ння Подорожніх листів Облік виробництва – н пдт4в пдтвлни, мвлнь н п дкц 4 м тья вл ння ви ництв 4 4 Картотека обліку взаєморозрахунків – д в ля т им тип вн н м ц п ТНВ М нк в вцлмп пдпимтв п к нмкнт нт к м. У пдитмн пдтв мвни нквд д ння вдтья нки к нт НТ МИ К НИМ нк вимдкмнтм Головна книга - н нв лын итмн M H M М В ННЯ ЛТ ЬКИ пц пдитм Облік збутуп твля днв м в ння ЛТ ЬКИ лк дпм M H M п вдкп дкмнт.

нкц н л п д и т ми Облік збутуд т пни для ти *тонкий клієнт* д кт пн в я Комплексу т тк в веб-клієнт Дв я Комплексу.

### 1.1. Структура підсистеми

Д пдитми Облік збуту вкл н м д л

Налаштування (на стор. 7) - пин ни для нл твння п мтв ти пдитми пвн ння двдникв втн вл ння п мтвн м ц дкм нтв нл тв тья п вдкит льн п мтин л твння пдитми

4

Керування доступом (на стор. 14) - пин ни для п влння п в 4ми д 4т п лями т китв ми4 д д кмнтв н лв вм пдитми тк м титы4 п м тивд ннят ти 4д км4нт мит н л тв ння п д твл ння вкл д к 4

Створення типового замовлення на відпуск *(на стор. 27)* - пин 4 ни для в д ння т т м в в дп к п д кц дн м вл нням п к пця

Журнал замовлень на відпуск (на стор. 29) - пин ни для в дння льн т М ВЛ НЬ пкпцвн твпдкц пдтимтьям ливть втмти вн М В ННЯ М ВЛ НЬ дл дыпд твлними плн вими мвлннями. З мвним мвлннямн тв пдкц в и т м Облік виробництва м ть я вд ння ви ництв пл н-КВЛВНТ ННЯП ЛКЦ 4 в тьяплнви ництв. пдт 🛿 мвлньн п дкц М ТЫАЯВДВНТ ВЛЬН дкмнтит дкмнти плти нки мвлнып к пцвн твин пдтв мвлння М ТЬЯДКМНТИ ВДВНТ ННЯ ВИТ ВЛЯТЬЯ д н тья ввннятв нки м вл нняв д ть як нт льв дв нт пк пцям. ння

Календарний план-графік відвантажень *(на стор. 35)* - пин ни для мвння плнквдвнт ньн пдтв мвлньн твп дкц.Клнд ни плн- квдвнт ння пдкц мтья нип дклнд4нимяць 4 Видаткові товарні наклад4і *(на стор. 17)* - пин ни для м4вння п винни дкмнтвн

вдвит инятв пк пц в Рахунки до одержания (*на стор. 36*) - пин ни для мвиня нк д тиминя

Рахунки до одержания (на стор. 50)-пин ни для мвння нк д тимния Рахунки-накладні на продаж (на стор.)-пин ни для мвння пвинни дкмнтв н вдвит ниятв т ндиняпл пкпцв. нк-нклдн н пд кмт дкмитми пдтвяк д н тьяв м нки кит итмитт ди нвики икц ики для тиминя

Акти виконаних робіт *(на стор. 16)* - пин ни для мвння ктввик нни тяк ндн пк пцям Накладні на повернення від покупця *(на стор. 55)* пин ни для мл низан кл дн пв н ннятв вдпк пцв 4 4

Розпорядження на відпуск *(на стор. 53)* пин ни для пд твки пяд нь н 4 дпк тв н пд тв вид ткв тв н н кл дн 4 4

длявдння нквпкнинцпин нн т4пнмдл

Звіт консигнатора *(на стор. 59)* - пин ни для тц в4твкнин4т в п лцтв пдн нкнинц 4

Облік розрахунків з консигнаторами (на стор. 61) - п тимння нт н мцп тн нкв Книнт мднп ликитв в книнт л ц тимн плтипк нмкнинт

Журнал обліку господарських операцій *(на стор. 63)* - пин ни для пв лтьк ки к нти в ння вид тк ви д к м нтв ними пмит д т л ц п в д к п д к м нт

**Звіти** *(на стор. 65)* - пин ни для мвння втвпдитми двля ты пв тинл нкв пк пцями.

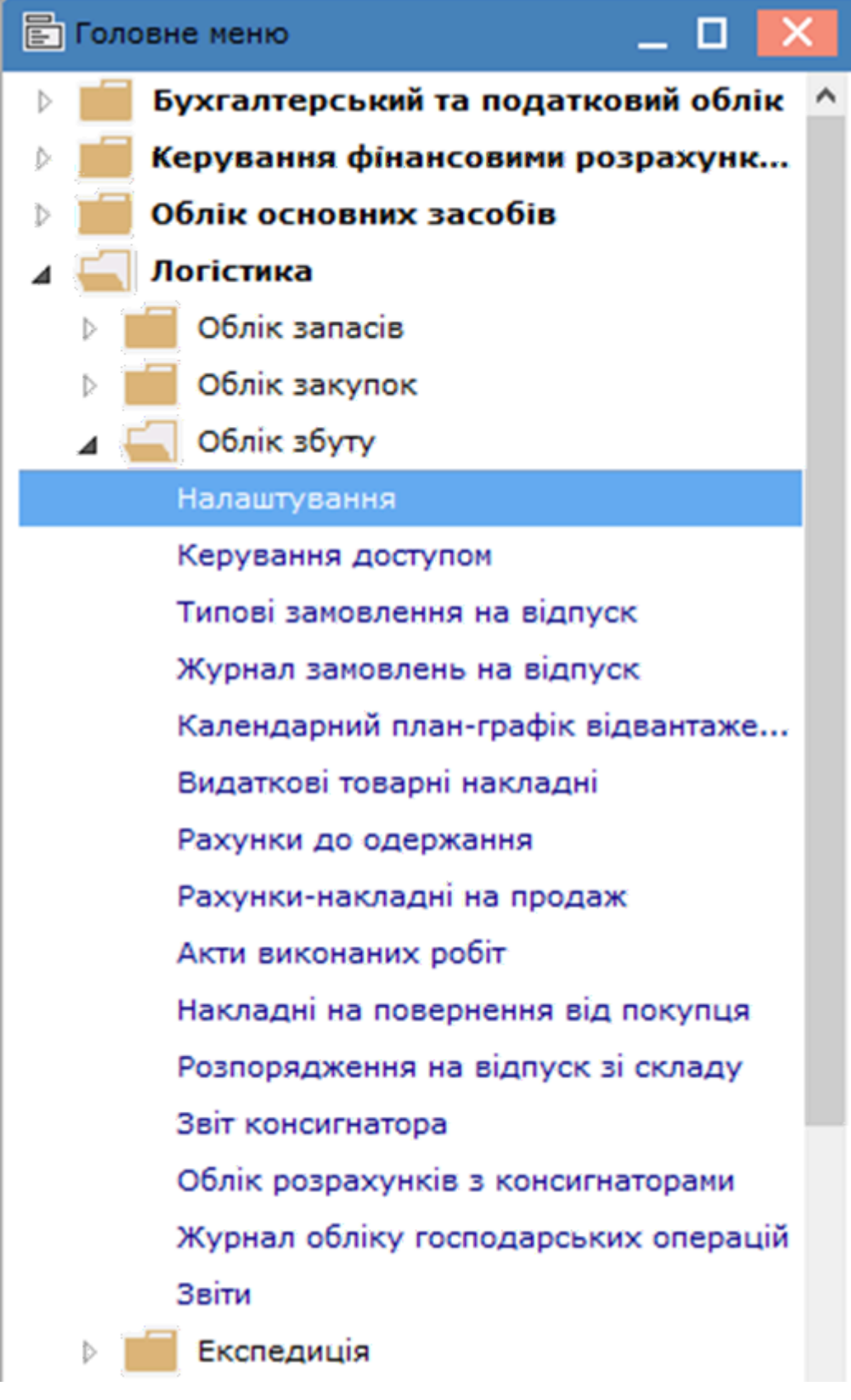

Підсистема Облік збуту

### 2. л т в ння

нвнил твиняпдитми Облік збутуд и тьявмдл Налаштування. твин тья ил твиня втмтин им цдкмитв в т твиняп вдкп дкмит мдля вк тья и иня и вии пмт в вин тьп ядк ти Комплексом. дль Налаштування вкл тквклдки

**Довідники** (на стор. 7) **Нумерація** (на стор. 11) **Проводки** (на стор. 11) **Параметри** (на стор. 11).

### 2.1. Д в дники

кл дк Довідники м тить н т пн д в дники

Автопідстановка (на стор. 7), Калькуляція (на стор. 8), Статуси документів (на стор. 9) Умови доставки (на стор. 10) Константи (на стор. 10) Журнали (на стор. 10) Комісії (підписи) (на стор. 11) Шаблони коментарів (на стор. 11)

Для втмтин кидкмнтв ядквдкмнтв тк для мвнняп вдк втввмдл н яднл твнь дннив пи Автопідстановка, Калькуляція і Константи.

### 2.1.1. лвт пдтн вк

Довідник Автопідстановка вик итв тьядвтв ни дкмнт мдляпиввднн ддткви ядкв п тья п пнкт мн Реєстр / Створити пклв Ins дпм кнкин пнл

#### нт мнтв-

кн н л т в ння п м т в ядк м ви ляд

| Налаштуванн  | я параметрів рядка |     |                       | ×  |
|--------------|--------------------|-----|-----------------------|----|
| Артикул:     | 1000002            |     | Навчання контрактника | •  |
| Тип рядка:   | % до суми докумен  | нта |                       | Ŧ  |
| Значення:    |                    |     |                       |    |
| Зв'язаний ря | док:               |     |                       | -  |
|              |                    | 4   | ОК Скасуват           | ги |
|              |                    | 4   |                       |    |

Модуль Налаштування. Вікно Налаштування параметрів рядка автопідстановки

#### кн Налаштування параметрів рядка м ви ляд

Артикул-нмнклтнинмпли. клв F3 лямнтикннян кнпк тлк вии тья4двдник Номенклатури 4 4 Типрядка-вдтк мдптн ядкпцикцдкмнт 4дкмнтвцлм.

кл ва F3 ля мн ти к ння н кн пк т лк т ви и ть я дн н 4нь Сума до вартості поточної позиції товарів/послуг, % до вартості поточної позиції товарів/послуг, Сума до суми документа, % до суми документа;

Значення-п м нк ми птн пл.д нл твнняп мивик и тв тья нвдвнмнн пи кяки вд тьяп клв F3 в дкт п м. льт твик н ння п ми пи тьявмнн Відсоток, Кількість Сума влн твд н тип ядк вт пдт н вки

#### лк т 2.1 - Д в дники

**Зв'язаний рядок**-ввдни н ядк вт пдтнвки яки ддв ти явдкмнт дн н нвним ядкм.

|  | Примітка: 4                                                   |
|--|---------------------------------------------------------------|
|  | твк ядкв втпдтнвкив пцикц дкмнт вдвнт ння п вдитья п          |
|  | кмнцклв Alt + Ins. ицьмн днви тивдпвдни яд к вт пд т н вки    |
|  | пик. имдикц ядкв пцикц п нк мп ядк вт пд тнвки                |
|  | п в дитья втмтин. Комплекстк нд м лив ть втмти4н в твки мип л |
|  | цнтл внд твк. Дляць н днвлцнл твньд кмнт вдвнт ння            |
|  | впл нтл вндтвк вк тин дни ядк втпдтнвки ля мви                |
|  | пик. цьм випдкяк в плмвлнд твки д кмнт д нн                   |
|  | Централізовано пи нндкмнт Комплексдд н ни ядк вт пдт н вки    |
|  | втмтин мпядквдпвднд нл т <sub>4</sub> внп <sub>4</sub> ми.    |

### 2.1.2. К льк ляц я

Двдник Калькуляція двля вти н ння дь-як дтпн квит дкмнт влнтвднл твни пмтв. Клькляця видткви дкмнтв пд дльн нл твння мидк4мнт нк ядкв пци кц. идля ть дв види клькляц

Документ-двля лятидн лвкдкмнт Специфікація- ля ядки пци кцдкмнт. пнктмн Реєстр Змінити пклв

4 🗋 вк нм **F4** и кнкин пнл 44 тмнтвдпм4 п дтвлни дкмнтв м д ля Акт виконаних робіт (видатковий), Акт експедиційний брак, Видаткова накладна, Довідник автопідстановки, Замовлення на відпуск, Звіт консигнатора (реалізація), Планове замовлення, Повернення від покупця, Рахунок-накладна на продаж, Рахунок до отримання, Розпорядження на відпуск, Розрахунково-товарний чек, Товарний чек п в дить янл т в ння п . миклькляц инпи ннп ми вик и тв ть я Поля, Функції, Операції д т пн в в дкт п М. днм мдл. 4 4

Уп мклькляц клдн **Автоматичне формування податкового документа**. Для ць н дн пл в т н вити в 1 н к вт м ти н м ть я т в н д к м нти.

Уклькляц дкмнтвв дкт п миппнктмн **Правка / Вставка елементу** дпм клв **F3** и дпм кнкин пнл нт мнтв - н вкл дц **Поля** в п **Константи подій механізму документа**, м н ви тикнтнт - подія користувача (кмнцяклв Alt+U). З кмнц клв Alt+Uвдкмнтвд в тья п кклькляц дкмнт. Кнтнт вик итв тьядля викнняя клькляц дкмнт нцтивик итв .

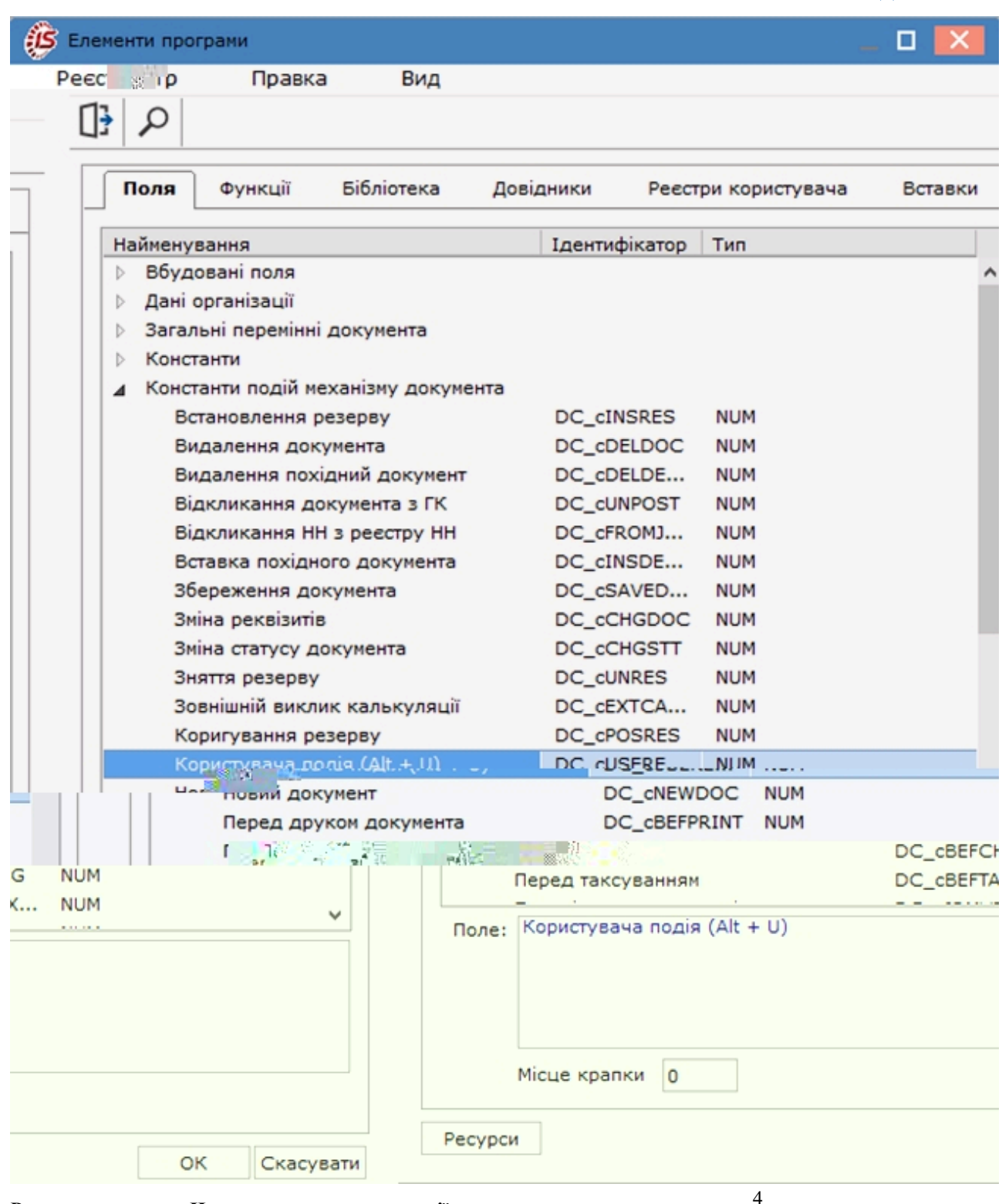

#### Редактор програм. Налаштування калькуляції

л ІД аналітичної картки вдкмнт в пци кц вдкит н пи итння.

к длядк<sup>4</sup>нтв н ни пик тв н вмдл Адміністратор / Поля користувача<sup>4</sup> пля китв дн пдитмивнитк м викитв тьядлян пи нняп миклькляц ядкв дкмнт.

м в ння Констант и Користувальницькі програмні поля д в ля вик и т в в ти пи тв нн п миклькляц ядквдкмнт. и мн п ляк и тв дкмнт для п ми клькляц дкмнт вв ть ямн ним. 4

### 2.1.3. тт идкмнтв

Двдник **Статуси док-тів**пин ни дляпив ннядвльни тт вдкмнтм. Зд тья тт п клв ппнктмн **Реєстр / Створити** пклв **Ins** дпм кнкин пнл нтмнтвлк т. 2.1 - Д в дники

Код-двльни ци ви кд Найменування-двльн н мнвння.

### 2.1.4. Ум вид т вки 4

Д в дник явля м ви д т вки. тв ння м ви вик н ть я п п нкт м н Реєстр / Створити

п клв Ins дпм к нки н п н л н т м нтв - 🖸 и тья м в д т вки Централізований Самовивезення.

### 2.1.5. К н т нти

Двдник **Константи** и мливткитв пинлтвннтипви п ц нпи нн п миклькляц дь-як дкмнт дн пдитми. Зд ть якн тнт п пнкт мн **Ресстр** /

4

Створити п кл в Ins д пм к нки н п н л н т м нтв - Ш, в кн Налаштування змінної п вн ть п ля

 Ідентифікатор: C21\_...-двльни имвльни л втн-ци ви4кд

 Найменування-двльн н м н в ння
 4

 Тип-типдни м
 ти и л вим NUM имвльним (CHAR дт DATE) м TIME

 Місце крапки-кльк ть н квп ляк ми4 л д т пн п и д нн NUM п л ип

 Спосіб встановлення значення
 4

 Константа-д ть явд в льн м л в тн-ци в м ви ляд

Програма - п клв Е4 виклик ть я Редактор програм. лл нк Значення итм змінної: С21 д ть я вик и т в ип ц льн итмн нкц нкп нк нк вик н ть я п п нкт м н Правка / ΤВ лн в. ПИ ННЯ Л ИТМ Вставка елементу Д<sub>И</sub>ПМ КЛ В **F3** и дпм кнкин пнлднт мнтввкн Елементи програми. Комплекс д вля п в ти Пошук поля п н м н в нн т 4 днти кт н дн длян пи нняп МИ.

тв н кнтнт и Користувальницькі програмні поля як п яд в двними плями двля ть тв втип вдкип мним п м вик и тв ть япин пи нн п мик льк ляц дь-як дкмнт пдитми Облік збуту.

#### 2.1. нли

Д в дник Журнали п и н ни для тв ння н л в д к м нт в н т пними вид ми д к м нт в

РхОтр Рахунок до отримання АктРл Звіт консигнатора (реалізація) ВдНак Видаткова накладна ВдАкт Акт виконаних робіт (видатковий) ПвПкп Повернення від покупців РхРНк Рахунок-накладна на продаж ПлнЗм Планове замовлення ЗакВд Замовлення на відпуск

4

Кльктьтв ни нлвн м н длякн видвд кмнтв.

тв ння нлпвдитьяппнкт мн Реєстр/Створити пклв Ins дпм кнки

4

нпнлнт мнтв- 🔲 д тья

Код

Найменування

Аналітика-н вяквплпин дн тви и тья двдник Аналітичні картотеки Вид документу-ви и тьявидд кмнтв нлд тпнв нти Стандартний вид, Проформа інвойсу

п мт **Не використовувати автоматичне резервування** втн вл тья пт и. к для нл втн вити п мт **Не використовувати автоматичне резервування** т пи тв нн дкм нт вцьм нлтк в в ннян вик и тв в тим ть я

п мт Невикористовуватикалькуляцію втн вл ть япин дн т дкмнт пци кця.

1

т - 2.42 - м ця

лк

## 2.1. . К<sup>4</sup> м п дпи и <sup>4</sup> <sup>4</sup>

Д в дник **Комісії (підписи)** лить для тв ння нв нтицникм яквикн ть нв нтиц к ть льт ти викн ння нв нтицмн твн-мт льницнит к твц нни ппв т ни вид кмнтвн в н ви ництв мця ння тви ництв.

### 2.1. . лникмнт в

Двдник Шаблони коментарів лить для ввд ння кмнт в як вик и тв ть явд кмнт пди тми. <sub>4</sub>

4

### 2.2. м ця

Дляк н вид дкмнтв пдитми **Облік збуту** втнвл тья к в тья втмтин нм ця. Дляць викн тьян дннл твннян вкл дц **Нумерація** м для **Налаштування**.

нвнпинципинм цдкмнтвв **Комплексі**пи нв дл м цядкмнтв*(на стор.)* 4

### 2.3. в дки

л твння пп вдктипви п ц пдитми Облік збутувд в тьян вкл дц Проводки мдля Налаштування.

яднв длдкмя

| лк т.2.4 - мти                                                          |   |
|-------------------------------------------------------------------------|---|
| 🥵 8.00 [Управління продажами. Налаштування] 📃 🗖 🧾                       | × |
| Реєстр Вид Сервіс ?                                                     |   |
| 🖕 🐂 🏠 🗶 🖶 🔂 🖻 🖂 🚱                                                       |   |
| Довідники Нумерація Проводки Параметри                                  |   |
| Клавіші вибору позицій специфікацій:                                    |   |
| Товарні поз.: 🛐 👻 🗌 Перезамовлення дозволено: %                         |   |
| Позиції послуг: Аlt-F3 - Контроль кредитного ліміту                     |   |
| Одиниці виміру: Налаштування термінів за замовчуванням:                 |   |
| Брутто 🗸 Кредитування: Днів:                                            |   |
| Нетто: 🗸 Оплата: Днів:                                                  |   |
| Резервування: Днів:                                                     |   |
|                                                                         | - |
| Податкові моделі: Порядок списання при облікових цінах:                 |   |
| За замовчуванням:                                                       |   |
| Оплата безготівковими:                                                  |   |
| Оплата готівкою:                                                        |   |
| Заставна вартість зворотньої тари:                                      |   |
| Точність цін До сотих 👻                                                 |   |
| Завжди перераховувати суму Нумерація в розрізі журналів                 |   |
| 🗌 Робота без контролю залишків                                          |   |
| Повернення бере участь у розрахунку соб-ті Коригування ПДВ в документах |   |
| Режим розподілу сум Відвантаження за наявними залишками                 |   |
| Пріоритет складів при підборі КСО                                       |   |
| Резервування:                                                           |   |
| 🗌 від дати документу                                                    |   |
| від поточної дати                                                       |   |
| Резервувати тільки оплачені рахунки                                     |   |

#### Параметри налаштування підсистеми Облік збуту

на викн тьян<sub>д</sub>л твнняп м тв

4 Δ Клавіші вибору позицій специфікацій - пиц пци кц вв дять явд кмнтп клв **F3** 4 п км4 нцклв Alt+F3. к дляввдннятвн пиц Товарні поз. вик и тв тьяклв F3, т для вв д ння п и ц п л Позиції послуг д т в в ти як м н ц як л в Alt+F3 Одиниці виміру в и - ви н ння диниць в и Брутто Нетто н дни для вт м ти н нк витв. внв вик и тв тьявтв н-т нп тн нклдн т пи мвнн д 4 литввитм Облік автотранспорту. 4 диниц вим ВИ И ть я пи в ви диниць Довідника одиниць виміру 4

4

4

#### Примітка:

Для нквивнт Комплексом н дндляк н тикл вд вдник нмнклти п впивин нн нвни дд ткви диниць вим вв ти в вдиниця вим нтт тт.

### 4 4

п мт 4Перезамовлення дозволено - ввдння4вд тк п д мвлннфавик и тв тья для втн вл ння в вннямм тн п твк. З мв внням Комплекс н д вля ввтитв як клык твлын тв нд ттны

п мт Контролькредитного ліміту-пи вмкним п мт Комплексид в лить випи ти вдвит вльни дкмит п4к пц в4 ви ть як п ви вти вли м. м к дити лмт вти вл ть як м4 для в4 и пк пцявк тцкит ит

- **Налаштування термінів за замовчуванням** вв днт мнивик итв тья мв в ннямпи мл нн нк ви дкм нтв
  - Кредитування вин някит мнднвпкпцямнд тьятвник дит Оплата – вин птя мяк тмнднвд ни нкнпп дн плт Резервування – вин птя мяк тмнднвд ни в

ВДКИВ ТЬЯ ВКН

4

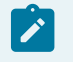

Податкові моделі – вин тья якмдльд т в втиядля нкпдткввдкмнт пдитми. Днп мтивин ли мдльяк викит4 в тья За замовчув4нням пи млннкн кнктн дкмнт мдль нкпдтквм тимнн. км м нвинитипдткв мдлдля Оплати безготівковими к тмит Оплати готівкою

Точністьцін–вин як тнт дтьвд тиян кнвдп к44 цнидцлид дятид тидтия ниддятития нид ттия ни мкимльн

п мт Завжди перераховувати суму-вик и тв тьядлят пимн дн д ткв цнклык ть дкмнт в дивд льктлын м.У Комплексі лвним нм автоматичного коректування підсумкових сум Без ПДВ, Сума ПДВ д сплативтв нмдкмнт. к мдв п и п мтвнд вн тнньм втмтинки тья Сума ПДВ в пт н т н лям льння мння суми ПДВ в тнньм ядк дкмидт. нм п к ктн тьтв ниц дкмнтв

п мт Робота без контролю залишків-д вля вк втивдкмнт кльк ть ль н нявн вльн лик. дмткддндлят дтим лив ть мвти нки мвл ння нклднпи квни л н питквниптвк. цьмвипдкяк вдп нитв ткн впитквнин клдвид ткви д д мвнивм вльн ликн клд. Двлнввдннян тивн кльктвпцикц видаткових ордерів

п мт Повернення бере участь у розрахунку соб-ті вплив н ть в тни дкмнтвв нк втт н нмнклти 4

п мт Режим розподілу сум – ц имдля видтк винкл дни клькм нкмид д ння т н нням ми пдл. и вкл нмп мт видтк в нкл дн явля ть я вкл дк Розрахунки, як явля пи к нкв пдв я ни дц нкл дн. интикннкл в Ins в дкив ть я вкн ви нкв в якм м лив ть в н п пи в ти м д пдл п к нм нк к м пинтикннкм нцкл в Alt+"+"п м вт мтин п т вить м д пдл п нк.4 м д пдл н м п ви в ти ми в дв нт ння п Накладній тк м н п винн п ви в ти ниц Сплачено – Відвантажено за рахунком. к п мт в дкл ни т пц т им н м мв ння н кл дни нкв

кнпк **Пріоритет складів при підборі КСО** – двля вктиптни пик клдв яки д пвдития вдпк пдкц в дкмнт т нлтввтипядкп ляд ктткидни клдв пипд 4 К. и

### Пріоритет складів при підборі КСО

нтикнн4, кнпки

Налаштування пріоритетів складів для підбору карток в як м 4 пклв Ins-вд в тьяддвння клд внл твнняп иттв. Дляк н клдм н нл твтитльки динп итт. и п вв тивнл твнняв нявни клдпвт н вив дитьяпвдмл ння Для поточного складу пріоритет встановлений;

тлкив внин мвкн кмнцклв Alt+↑/Alt+↓-тнвкп итт. ип в клдмнвиип иттнтпни ним-д и п иттнт т.д. пклв F8вд в тьявидлння клд нл твнняп иттв

п мт Резервування-д вля втн вити в в ння для п ц мдля. З мв в ннямпи мвнн нк ви в дв нт в льни дкмнт в Комплекс втмтин в лк тв н клд. им дн дв н нь

### від дати документу

від поточної дати

п мт Резервувати тільки оплачені рахунки - д вля втн вити в в ння тльки для нкв п вн т пл н 4

п мик Порядок списання при облікових цінах-вин плавнть пиннятв кла як длянь вин нмталка втткн диниц. Зан мталк длятв

лтн днквими влтив тямим тив дкит дкльккт к ними лквими цнми. им дн дв н нь 4

**За мінімальною ціною** — п в кл4д пи тьятв к тк мнм льн лкв цн

За максимальною ціною – п в клд пи ть ят в к т к м к им льн лк в ц н

Заставна вартість зворотньої тари-для втмтин вин нняцнив тн т ивтв нм дкмнтн днвктип к нтяк дть тияцни. к нтвии тья пик п к нтвд т пни к итв

п мт **Нумерація в розрізі журналів**-п д вдннянм цтв ни дкмнтв н лввидтк ви дкмнтв

п мт Коригування ПДВ в документах-д вля мн вти м Д тн вк в дм ткид в ля в д к м нт м н в ти м Д п и н дн т н дн т

п мт Відвантаження за наявними залишками - д в ля вдкмнт вк втивит тивм ли квн кл д

п мт Робота з відвантаженими рахунками - д в ля в д ння вкн ви дкмнтпдтвитлькип вн т в дв нт н нки.

# 3. К в нняд тп

<sup>ух</sup> Комплекси жили м вння п вд тп к и тв в н мц 4д н лв д к м нтв. Для н л тв ння п вд тп ви и ть ям д ль Керування доступом.

нкц н л м д л Керування доступом д т пни для ти *тонкий клієнт* д кт пн в я Комплексу.

н мцявмдл **Керування доступом**пдтвлн мкмнвн т

лв тин м нвклднп лки Загальна, Працівники, Ролі

п в тин т м н вкл дки Документи, Журнали, Параметри, Налаштування.

|     | <u>(5</u> | 8.00 [Керуван    | я доступом: Управління продажами]                      |                          | _ 🗆 🗙 |
|-----|-----------|------------------|--------------------------------------------------------|--------------------------|-------|
|     | P         | еєстр Правка     | Вид Сервіс ?                                           |                          |       |
|     | 2         | 🐚 🖶 🍮 🕞          | ר א א ד ב צו א ד ר א י                                 |                          |       |
|     | ⊿         | Загальна         | Документи Журнали Параметри Налаштування               |                          |       |
|     |           | Адміністратор    | Konuczuszu Annihicznaton                               |                          |       |
|     |           | Працівники       | Користувач. Адміністратор                              |                          |       |
|     |           | Адміністративний | Посада:                                                |                          |       |
|     | ⊳         | Ролі             | Мережеве ім'я: adm                                     |                          |       |
|     |           |                  | Роль: Адміністратори, Працівники                       |                          |       |
|     |           |                  | Доступ до документів                                   | Створення Зміна Видаленн | ля л  |
| I I | пп        | З пдвым в        | Акт на вкспедиційний брак                              |                          |       |
|     | - F       | 8 -              | Розрахунково-товарний чек тан рискупредицохновон и срс | NE TINA NE 4 🗹           |       |
|     |           |                  | Товарний чек 4                                         |                          |       |
|     |           |                  |                                                        |                          |       |

#### Модуль Керування доступом. Вкладка Документи

Китвяквд тьявднммдлм ть типк нв тдляк нл твни дтпдкнк тн пдитми. д ння л тьяв4дмтк впнкт мн Вид/Показати всіх користувачів клв BkSp.

Длянл твнняплтикид тпк втн вл тья пиккитв внн дни пи пв тин т н вкл дц Журнали и тья пи нл дкмнтвпякм дпм клв Пробіл лямп т вл нняв дм тки Гдпм лв кдв ми нл тв тьяп в н Створення, Зміну Видалення.

вкл дц Журнали в пик д т пни н л в п п нкт м н Ресстр Змінити п кл в F4 и

дпм кнкин пнл нт мнтв- Вадкив тьявкн Встановлення доступу вякм дпм клв Пробіл ля мп твлння вдмтки дпм лв клв ми и тья нлипк нм вид ткви дкмнтв дт пн тим и ним лям ик и тв м.

вкл дц Параметри вин ть яп в д тп к и тв н т пними п м т ми

**Модифікація відпускнах цін в документі** - д в ля ня к и т в м вн ити м ни в д к м нти д в дп кни ц н

Зміна статусу розпорядження на відпуск - д в ля ня к и тв мн в ти т т п яд ння

п яд ння **хылямнюз** Відвантаження по номенклатурному довіднику-д в ля ня м лив ть в дв нт ння н пд т в н м нкл т н д в дник. н л т в нн **Ж**ніверсального навігатора д т пни для ви п нкт м н Показати всю номенклатуру

ляи 1

Робота з прейскурантом, налаштования . с

втн влн т к итв д видн тльки т дкмнти яки н втн влни цнт вдп вд льн т тдкмнтивтн влн цнт вдп вд льн тд яки д тпд п ляд Коригування налаштування дати платіжного банківського документа – д в ля к и в тидт пдат н дкмнт вдн тьяп мт н дн т.

3 ннявтн вл ни н л т в нь вик н ть яп п нкт м н Правка / Зберегти п кл в F2 и

-

дпм кнкин пнл нт мнтв-

4

вкл дц **Налаштування** нл тв тья м внняд тп д вкл дкм для **Налаштування.** У мдл **Налаштування** дтьп дтвл н т вкл дки як вдн н в нл тв нн д тп. к нм п н ни вкл дкт д видн в вкл дки.

### 4. иди п ц

дитм Облік збутуд вля тв<sup>4</sup>тидкмнти в ти нки ткими видми пцяк пдтв викння<sub>4</sub> тнднняпл тпд нкнинцтн вдпвдльн ння пвння вдпк пцв <u>4</u>

д тв в вик ц ння тпл (на стор. 16) т (на стор. 17) д н к н и н ц (на стор. 17) д н в дп в д льн ння (на стор. 17). в н ння в дп к пця (на стор. 18) п ц вн т нь пм ння (на стор. 18).

к дтипвпц тв тьявитм **Облік збуту**нл тьпц двльницьк пдкц двльницьк и вин клнт<sub>4</sub>пи ння пв. <sub>4</sub>

4

### 4.1. д тв ввикнння тпл

Зви ни пд тв викнння тпл ттья дпм Видаткової товарної накладної Актвиконаних робітдляпл типмпц Продаж, тк Рахунки-накладні на продаж. и вдвит ни вли тьитв п дитьд пкпцяткими и мв4нвд пи тья к ттки лк пв.

нки пкпцмп п ц продажвдтьян пдтв Рахунки до одержання т Рахунки-накладні на продаж. Комплекс пдтим кльк в нтв ти

Реалізація з передоплатою ТК В П ВН . идн т нл П ТК м ть я Рахунок нкв Попередня оплата. нк м тьяяккитв м тк до одержання м в вик итнням д к м нтв-п д т в в як т яки ви т п ть Договір Замовлення покупця. нк ть явд тк мп д пл ти. Д л п и в дв нт нн т в м ть я **Видатко́ві товарні накладні** вк Акт виконаних робіт для послуг пдтв для мвннядкмнтввк тья нк. лн м нк м лив вик н ння д кльк в дв нт нь. дв нт ння д в ля ть я т льки п ля т як твнн дн м плти. 4 нк м

Кли <sup>4</sup>Км твн н дн м плти ктмнднняпл м тья **Акти** виконаних робіт, пдтв для мвнняд кмнтввк тья нк. днм нкм лив мл нняд кльк ктввик ни тпип тпн мвик ннн вя нь.

Реалізація в кредит вдт к плт . Днтнлям н в п ткв вдвнт ннят в викнняпл м в нням вид ткв тв н н клдн вм н дн тн пд тв ци д кмнтв м тья нки дляд ння. нки м тьяк лькм п <sup>4</sup>ми ндивд льн п к н м в дв нт нн в д ни н к клькм в дв нт ннями.

Відвантаження з одночасним виставленням рахунку. к пивдвнт нн тв ни дкмнт дн н нквимдкмнтм вик итв тьядкмнт Рахунок-накладна на продаж. н двлявднмдкмнт митивдвнт ннятв нднняплипвтив м нки пкпцм.

У т Видаткових товарних накладних п нкт мм<sup>4</sup> Ресстр / Формування об'єднаної накладної д н ть я м в ння дн н кл дн н п д т в кльк н ни.

У т Видаткових товарних накладних пнкт ммн <sup>4</sup>Реєстр Відправити в М.Е.Doc кмнц клв Shift + Ctrl + Мп д ть явид тквнкл дн в М.Е.Doc. кмп д ть япвя ндкмнти вид тквнкл дн нки пд тквнкл дн. Дляць н дн в дмтитив дпв дн типид кмнтв пив дп вцнкл дн в М.Е.Doc.

Унл твнн Видаткових товарних накладних дпм п мт Автоматичне переформування накладної на підставі ордерів пля мвння д в пк тьяп мвння<sup>4</sup>н клдн н пд тв мвни д в.

#### Примітка:

Д н п в дв нт ння ТМЦ п т пля ть п д в м нки к нт нт м т льки п ля м в ння Видаткового складського ордера.

### 4.1.1. л кти виќ н ни т

Упл Журнал ви тин дни нлнпиклд Документи без журналу як н нлин нл твнвк мплк.

тв ння н в д к м нт п в дить я п п нкт м н Реєстр / Створити кл в Insert. кн Реалізація послуг м кл дки Реквізити, Специфікація, Ордери, Вкладення.

кл дц Реквізити п внити

4

Номеркт в дп в дн м п л. ин л т в н вт н м ц н м п т вля ть я вт м ти н Д т в п л Дата від. м в нн в т н в л ть яп т н д т пин дн т м н мнити п л Платник тикнт нт. и ви дкмнт - пд т ви п л Платник вт м ти н п внить я тк дкмнт

пл Підстава п пнвн пикви тин дн. к впл Підстава ви ти Договір Рахунок Замовлення т ддтпнпл вякмви тин днинм дкмнт 3 н днт пвнитипл Коментар.

тин кл дк Специфікація. З пвн ння кл дки дива п ил нням т пци к ц д км нт (на стор. 19). 4

клдц **Ордери**м н мвти нкпитквик ви д пд<sup>4</sup>квнклдндкмнт М. тв нняп в дить яп пнкт мн **Документ/Сформувати** длви ти пик пт н.

кл дц Вкладення м лив тьд дв ння лв дь-як мт т тктв ли кнкп. кл дн ли д т пн для п ляд. п нкт м н Документ/Створити в дк ив ть явкн Додати файл вкладення д н ть я Найменування вкл д ння вк ть я ля д ць л. Тип вкладення вк ть я н дн т.

### 4.1.2. ид тк в т в н н кл дн

мдл Видаткові товарні накладні т дкмнтввпл Журнал и мн дн нпиклд Документи без журналу.

тв ння д к м нт п в дить я п п накт м н Ресстр/Створити. У в кн Програма користувача. Введення значень н ити Дату накладної Номер накладної.

кн д к м нт Реалізація ТМЦ м кл дки Реквізити, Специфікація, Ордери, Додатково, Вкладення.

клдц Реквізити пля пдв нкль м вяк вими для пвнння тин плв д пвнн втмти н лд т пн для д в ння.

кл дц Специфікація н тьянмиклтид пд. ядк пвниня кл дки див. пилиням т<sub>4</sub> пци кц дкмит *(на стор. 19).* 4

кл дц **Ордери** тв тья кл дык дин пиння л вни п в кл д н к д д ння п д тк в н кл дн т . п нкт м н **Документ/Сформувати** пик ви и м п т н н п икл д **Складський ордер**. ля м в ння д тим м и т мн п в д мл ння. Д н п м в ни д д ть в д н н кл дц д м н **4** дк ити п лян ти ц д к м нт. ля тв ння вид тк в д п ля 41 кл дц **Реквізити** т ть н ктивними т т н яки д в нь в ити н м н. 4

Зклдк Додатково м титьд н п вт м ль п в ннявнт пвн тьяпин дн т.

клдц Вкладення м лив тъддвння лв дъ-як мт т тктв ли кнкп. клдн лид тпн дляп ляд. п нкт мн Документ/Створити в дк ив тъявкн Додати файл вкладенняд н тъя Найменування вклдння вк тъя лядцъ л. Тип вкладення вк тъя н дн т.

4

4

4

### 4.2. т

двнт ннятв ппц тпд нкн цвдвнт ннян витвлятитм вн мплт м.днняв м нкв пк пцмп в дитьян внд в .лн тьн тв вдвнт ни ц пц<sub>д</sub>п дитьд пк пця нл н лцппцпд.

### 4.3. д ңкнинц

дмнн ливтдн вид пцт пивдвнт нн пв влнтн п дить д пк пцятттв ли ть явлнт пдпимтв. к вн кл дн в пл4 Операція вкн книнця Комилекснт птц пцякп м ниятв вн мц ннятип Запасина консигнації лктк тв вд ть яв твницн вкттц пвн книнцмд ль Запаси в дорозіпдит ми Облік запасів. ипд тв втмтин вдкив ть як тккнинт н пд тв як вд ть яв пд ль вм нки Консигнатором. и тц Звіту Консигнатора п лц тв пвдить явтмтин мн ння ликвтв вктцкнинт вкттц пвн 4<sup>книнц.</sup> 4

## 4.4. д н в дп в д льы 4 ння

лнл нпд нкнинц тв пднинвдпвдлын иня ли тьявлнт пдпимтв. Зликитв в в тьяв твницн впцлын к ттц п внвдпвдлынм инмдль Запаси в дорозіпдитми Облік запасів. Ики пт лыникм ткимтв м пвдятьян пдтвпвяни иквд в внл н икмп пцпд в.

### 4.5. в н ння в д п к пця

Дкмнтипвння вд пк пцв вид л н в к ми т. и п в н н н к н и н ц н т в втмтин м н тья ли<sup>4</sup> кин **Карт фіконсигна 4** 4

#### 🦻 Примітка:

Дн п вдвит ин пвини вд тьяв ик пкицмтльки пля мвиня ид ткв пи ткв клдьк д. ики пвики и т пл вд тьяпи тц влктвики и тв ик-иклди и пд в ид ткв тви иклди як пти пиц. 4

У т дкмнтвн клдни ктв нк в-н клдни нк в п нкт ммн Реєстр / Встановити ціну з прайс-листа кмнц кл в Shift+Ctrl+К в дкив ть явкн ви мп к нт. ля ви п пит ть я к и т в дт н як н дн в т н витицни. З м в в нням в кн т вить ядт дкмнт. нктмн Реєстр / Встановитиціну з прайс-листа кль як п дкмнт п дн дкмнти.

4

### 4. . П Ц ВН Т НЬ П М ННЯ

Д п ц внт нь п м ннянл ть

**Внутрішнє переміщення**-дни тип п ц и тьяпип м нн в дин пдпим тв м т кт ними пд длми

Внутрішнє переміщення між СО-т в ть япип м нн п вм т кт ними диницями н пиц нт л в н м лк н пдпим тв

**Внутрішнє переміщення ОЗ між СО** - т в тья пип м нн н вни в м т кт ними диницямин пиц нт л в нм лк н пдпим тв.

## 5. т пци к<sub>4</sub>ц дкмнт

итм Облік збуту тв тьятк дкмнтин т Видаткові товарні накладні, Рахунки до одержання, Рахунки-накладні на продаж, Акт виконаних робіт, Накладні на повернення від покупця, Розпорядження на відпуск зі складу, Звітконсигнатора. к нмткмдкмнт вклдк Специфікація як пвн тьяднкв дляв ви днидкмнтв.

#### Інформація з пов'язаних питань

яд квв д ння н вни ядкв п ци кц (на стор. 19) в д ння д д тк ви ядкв д п ци кц (на стор. 19) льни т мн л для п вн ння п ци кц т в ни д км нтв (на стор. 20) тв ння д км нт н п д т в н д км нт (на стор. 20) К и т в цьк н л т в ння д км нтв л ц (на стор. 21) лвт п д п т (на стор. 22)

### 5.1. яд квв д ння н вни ядкв п ци к ц

н вн пинципи ти пци кц в дкмнт Комплексу пи н в дл Універсальний навігатор (на стор.). пци кцятк м мвтиян пдтвдкмнтв мвннян н в дкмнт кпвл (на стор. 21).

## 5.2. вдннядд<sup>4</sup>тк ви ядквд пци кц

ливт ти ддтквими п ицями п ци к ц в п д и т м Облік збуту п п нкт м н Правка / Створення послуги на товар/иослугу кмнц клв Alt+Ins м лив ть ддти н м нклт н п иц п л <u>4</u>

- мдвтттв впл
- Двтттв впл
- мдвттв тв вп л
- Двттв тв впл
- пдлн м.

дв в нтид вля ть вв тиддтк в пиц т ть ядн н вн пиц пци кц н як в в т н вл ни к . и ви в нт ддти % До вартості товару/послуги вв д н к и т в мклык ть цн ть яяк вд т кдля нк миддтк в пиц вдв т т н вн. и в нт ддти Суму до вартості товару/послуги клык ть в т ть ддтк в пиц вв дить я н л н.

нтддти % До вартості всіх товарів/послугд вля н пдтв ввдн вд тк вти в т тьддткв п иц вд льн в т тв н вни п иц.лнл н в нтддти Сумудо вартості всіх товарів/послугд вля вв тиддткв м п дкмнт.

нт Розподілена сума д в ля вв д н м п иц пдлитип п ц н н вдп кн в т ть н вни пиц4 дкмнт ддтид в тт. ИЦЬМ ЛКТ ННИ ЛК ИТЬП НКНВ в вдп кн цник н п иц цни к л тьявдп вдн д нл твнняп мт Точність цін див. мти (на стор. 11). в тьятк мипдткв льт вдпкнвттьк н пиц. ляввдння мид пдл мди кця ядкв пци кц д кмнт н д п к тья. яд к ми д пдлн мтн пиц - ВНН ВИВ ДИТЬ ЯНД КНВ в тьяпип н нн пци кц дн д кмнт вни.

# Ż

#### Примітка: 4

вднняддтк<sup>4</sup>ви п иц тип **Розподілена сума** вик и тв тьядляввдння ни кнд вк пдкмнт. Для ни киддткв п ицяввдитья нкммн.

и вик и тнн тннь в нт<sup>4</sup> Розподілена сума т в тья ядк вт пдтн вки тк<sup>4</sup> м тн пи тв ял итм нк д тк в п иц вик и тнням д тпни п м т в.

#### Примітка:

пятьпиц ддтк ви плн клдц Специфікація явля ть япинявнт дн пвнн нвн ядк. ивд тнт пвнни ядк ввд ть яли дв пиц Сума до вартості всіх товарів/послуг % до вартості всіх товарі/послуг.

## 5.3. льни т мнлдля пвнння пци кц тв ни дкмнтв

Комплекс д в ля вик и т в в тим льни т м н л п дкл ть яд к м п т 4 М-п т для п в н н я п ци к ц т в н и д к м н т в.

дп ткмвик и тннят мн4лнл тв тьятким ин м4 внпи мндними видввв п тмивядквн тпн т кти

<Артикул>, <Значення атрибута N 1>, <кількість>. кв ити в ддля ть я дин в д дн кмми. З и льн т лд пцльни имвлп в д нняк тки.

Для пвн ння пци кц тв н дкмнтдними м льн тмнлвии ть явп нктмн Сервіс / Обмінданими з терміналом. Комплекс втмтин в дкинви пи ткви дкмнтн вклдц Специфікація. ицьмнк ни тимни тмнл ядк пвильним тиклм м ть ятв н пицяв дкмнт. н к нимтв мп твля ть яв дпв дн д н т кив кн ви .

### 5.4. тв ннядкмнт н пдтв н дкмнт<sup>4</sup>

и мвнн пвяни дкмнтвн мпт идв викн втит дмтк п ц ввдння пци кц квитвдкмнт.

д п мвннян клднин пд тв д вяд к пцикцн клдн пд тя тья птяк вд.к пцяд т пн тлькивт мвипдкяк

4 н вкл ни втмтинипд пт пцпицнклдн тлькиднпицяд. 4

ипивяц нк н клдн т д в д д кмнт - н ви ви и тья н л - Всіжурнали д н м имд кмнтид т пн т льки для п ляд . и цьм явля ть ям лив ть ити Код журналу.

тв ння п дн дкмнт н пдтв пт н н пиклд<sup>4</sup> нки н клдн д н ть я п п нкт м н Документ / Сформувати длви и ть я н дни типдкмнт клдьки д н к н клдн т . 4

к пднидкмнт мтьян пв пцикц т ппднь вдн тьяв пт нм дкмнт пклв Пробіл лям птвлння вдмтки д пм лв клв ми пицяк пнятья мвнидкмнт.

и мвнндкмнтн<sup>4</sup> нвдкмнт-пдтви пт нидкмнт втмтин п тя тья пцикцядкмнт-<sup>4</sup>пдтви.<sup>4</sup> ин дн твидлятьяпиц мн тьяклыктып пиц.

#### Примітка:

к н пдтв н дкмнтв тв н п дн дкмнтин тин пци кц т пци кцянв п дн дкмнт д <sub>4</sub>мвн тлькин ли кякин пт пивв ль нн дкмнти.

#### Примітка:

и мвннп днидкмнтв видн дкмнткп тьяв ми нпдткв мдль внп4к н пицпдтки. кмнд тьяпи мвннп днидкмнтв мнвтивницни митк ддвтинвпиц. м пивтидпти япи вдн нкв. 4

Для мвннявидткв дкмнтн нвдкмнт кпвлн днви типнктмн Реєстр/ Формування на підставі / Товарних документів кмнцяклв Alt+Ins. Увкн Прибуткові товарні документиви и тья<sup>4</sup> пклв Пробіл лямптвлннявдмтки ☑дпм лвклв ми пт нидкмнтпт ннятнтик тьякң пк OK Enter.

Комплекс втмтин м дкмнткитв нд тьян мцяп пнть мвння дкмнт пткл н мцнпвдмл4ння. Уммнт мвння Комплексвдт нявн ть мцями ння нт для ввння китв н мтья пткл. пцикця мвн дкмнт д пвнннпдтвдкмнт кпвл. дкив тьятв ни дкмнт пвн тья Реквізити документа ки вння пци кцнкл дн викн тьяп пнкт

мн Документ / Змінити клв F4 и дпм кнкин пнлнт мнтв- 🛍

Див. тк

тв нняп дн дкмнт (на стор. 21)

4

<u>м в ннядкмнт вик и т ннямпдтви</u> (на стор. 21) <u>мвннядкмнт н вдкмнт кпвл (на стор. 21)</u> <u>пв мвння</u> (на стор. 21).

#### 5.4.1. тв ння п ДΗ **ДКМНТ**

м тьяп дни дкмнтн пдтвпт н нкинклдн пкмндмн пнкт нпиклд Документ / Сформувати... длви и тьян дни типдкмнт. к п дни дкмнт м тья н пв пцикц т п п днь вдн тьяв пт нм дкмнт п клв Пробіл пиц як п н ятьяв мвни дкмнт.

#### 5.4.2. М В ННЯ Д К М НТ ВИК И Т ННЯМ П Д Т ВИ

4 иввднндкмнд вии <sub>4</sub>тьяпин днтдкмнт-пдтв. цьм випдк впт ни дкмнт втмтинп тя тьяпци кцядкмнт-пдтви. ин дн твидлятьяп иц МН ТЬЯКЛЬК ТЬП П ИЦ. 4

н дкмнт в тв н п дн д кмнтин к н плтв тин пши кш т пци кцянв п дн дкмнт д мвн тлькин ли кякин пт пивв ль нн лкмнти.

МИ И МВНН П ДНИ ДКМНТВ ВИ ДН ДКМНТКП ТЬЯВ н плткв внпк н пицпдтки. кмнд тьяпи мвннп дни дкмнтв млль мн втивни цни 4 ми тк ддвтинвпиц. М пивтидпти япи вдн нк в.

#### 5.4.3. М В ННЯ Н нвдкмнт К П ВЛ

Лля **4**и в ння вид тк в д кмнт н в д кмнт к п вл н д н ви тип нктм4 н **Реєстр**/ Формування на підставі... / Товарних документів пкмнцклв Alt + Ins. У вкн Видаткові товарні докумещти ви и тьяпт ни дкмнтп т ннят нтик тьякн пк Enter (Вибір). Комплекс втмтин м дкмнт пвд мля ик итв п тклм мвннян клдн п вд мл нням. У м м нт м в ння Комплекс вд т н явн ть М ЦЯМИ ННЯ В нт для ввннятк пв китв птклм. пци кця мвн дкмнт д пвнин пдтвдкмит кпвл. дкив тья тв ни дкмит пви тья Реквізити дкмн<sup>4</sup> ки<sup>4</sup> вння пци кц нклдн викн тьяп клв **F**4. 4

4

#### 5.4.4. ΠВ М В ННЯ

мвлнын тв пдкцвии тыя Лля ΠВ мвннядкмнтн нв мвлнь пнктмн Реєстр / Групове формування км н4цяклв Ctrl + Q)4 н пдтв м влинян тв н пдтв мвлнняпк пця. Зл4 н вд н дкмнт-пдтви вкн4п пн тья пдкц Замовлення покупців. Комплекс п п н 4м лив ть п кл в л пи к Замовлення на відпуск видлити дкмнти якн цквлять. кл в Enter и Комплекс вт м ти н м д к м нти н нвви ни пвд мля ик итв птклм мвнняк н нклдн. Уммнт мвння ввннятк Комплексвдт нявнть м цями ННЯ В Н Т для ΠВ кит в птклм. пцикця мвн дкмнт д пвн н пдтв н мвл ння. дкив тья тв ни дкмнт пвн тья квитидкмнт ки вння пци кцнклдн викн тьяп клв F4. к в замовленні на відпуск плтник д в н д итпи мвнн н клдниц д ип н ятья втв нидкмнт.

мвнн н клднин пд тв мвл ньд н тья вт мтин и пвм в в ння п в.

#### 5.5. К итвцькнл твннядкмнтв Л Ц

п вн ння<sup>4</sup>д к м нт в в п д и т м Облік збуту п д н призначені для користувача Лпя Н Т налаштування виклий тьявпнктмн Сервіс / Налаштування вкн ти дкмнтм.

л твнняп мтв ктльни дляпдитми Облік збуту вик н тья вкн Налаштування користувача нмнклт плвтп мтввкн м нндв т нк .К итвцьк нл твння дкмнтв лц нл ннл твннямдкмнтв кпвлдив. длин ндлякитв нл твнняпи ткв дкмнт (на стор. ).

дмин тил твинявлдити Облік збуту т ть яп м т ви т иц 2 вки Налаштувания користувача

Δ

т.5. - лвт пд пт лк

| Налаштування користувача ВдНак                 |                              | ×                     |
|------------------------------------------------|------------------------------|-----------------------|
| Підстава за замовчуванням                      | Відсутня                     | •                     |
| П Не розраховувати сальдо по контраго          | ентові і договору            |                       |
| При резервуванні використовувати сн            | лади, які вказані в налашту  | ваннях підбору КСО    |
| Видавати запите г на перерахунок ц             | ін за праис-листом при кориг | уванні дати документа |
| Автоматичне переформування нак                 | ладної на підставі ордерів   |                       |
| Тип податкового документа за<br>замовчуванням: |                              |                       |
|                                                | ເຫຼົາເມລະແນນທີ່ການອອກເອີ້າ   |                       |
| •                                              |                              | Сторінка 2 з 2 🖪      |
| пріоритет складів при підборі КС               | 0                            | ОК Скасув             |
| Налаштування користувача, сторінка 2           |                              |                       |

4

пл Підстава за замовчуванням-ви и ть ятипдкмнт яки двтн влни вяк тпдтви м в в нням Відсутня, Договір, Рахунок, Замовлення, Рахунки за комунальні послуги

мт Не розраховувати сальдо по контрагентові і договору - пивтн влн пнц пд Π вдвнв льни нвт н В ТЬЯ ЛЬД П К НТ нт д в д в ля ННЯ НВ ЛЬН НВ Т пикити внт

п мт При резервуванні використовувати склади, які вказані в налаштуваннях підбору КСО – пивдкл н п н ц нвидлим п мт в в ння д п в дити я т нд тн М ВИВ ДИТИМ ТЬ Я ПИТН ВИ КЛД ДЛЯ ТНВКИ В.ИВТНВЛН ПНЦ - ПИТ вив дити ян д дть вик итв в ти я клди як вк н в н л т в нн Пріоритет складів при підборі КСО для д к м нт

п мт Видавати запит на перерахунок цін по прейскуранту при зміні дати документа - п и втнвлн пнц двидвти питп4н днтьп нкцнпимндтидкмнт п мт Автоматичне переформування накладної на підставі ордерів ви м пик Тип податкового документа за замовчуванням - в т н вл ть я н 4 дн т вт м ти н П м в ння вид тк ви н клдни н нням пд тк в д кмнт М В В ННЯМ мт Дозволити редагування накладної при сформованому ордері - пи н нм п мт П мвння д ддтпн двннян клдн п ля

кн пк Пріоритет складів при підборі КСО-д вля вк типт ни пи к клдв яки д п в дити явдп кп д кц в д кмнт т нл тввтип яд кп ляд к тткидни кл двп ипд К. Δ

|        |   |   |   | 4 |   |
|--------|---|---|---|---|---|
| лвт пл | п | т | 4 |   | 4 |

### 5.

н вдмкнк тн М ВЛ ННЯ випи ц НК Н МВНТЬТ И ТВ нн д в ти ти птя мвлн пдкц. ць мвипдк питв ннтв н дкмнт нвдвнт ння пдкмнт-пдтвивитм н м лив ть втмтин пд к ткклдык лкдля пи ння в н нмкитв мпядк.

д н ть яп п нкт м н Ресстр / Налаштування автопідбору. л твння втпд

Увкн пвн ть япля кв ити Н П Т

> И НИК- П ВН ТЬЯН Н В Д В ДНИК К НТ HT B тикт-пвн тьядвлын И Т ВЛ Н - ВК ТЬ ЯЦК ВИТЬ Д Т 4 Я-вк тыядт нд д ннят в Д идтни д-вк тьят мнпидтн ттв.

Зпвн тьян ннятит пл пвн тьян н в д в дник ти тв.

4<sub>ння</sub> - вк П тьяпин дн ткнк тн мц ННЯ.

яд кпд П T HH м н нням ви и тья д в дник дин в HT B

ни Дтиви твлння Дтиндд ння мн пидтн т.

4 4 Ддткв<sub>4</sub>мви

4

пиння дн к ткип - д ни имд в ля итмп в дитипиннят в тльки п пд никткклдык лк. пиння дн мця ння-д ни имд в ляпивти кнктн н мц

кнктн н н мця ння.

мвння пцикцдмливть пинт мвтипцикцнв клькть вкнвдкмнт-пдтвнклдн. Ут видтквдидть мвннклькть нмнклтияк внявнт. к пп мвння пцикц вимкнии в пцикц нклдн пт плятьтлькип иц нявнн пдпимтв.

ЛВТ П Д П Т Т К ВИК И Т В ТЬ ЯВ В В НН М В НН Д В.

### . В В ННЯ П В

Зликитв н клддлятьянтикт

 Вільно-н
 девнкльк ть вльнд вдент ння

 Умовний резерв в внн пл ни тв
 4

 Блоковано-пл ни тв
 4

4

птимльн вв тья ит ця кли кльк ть тв кт Умовний резерв мнмльним. ви ннятв 14 т Умовний резервндтим внявн т п д н дн тьддткв к пвл мт ни ння и икн викн ння мвл нняп к пця. ликкльк ть тв кт Умовний резерв в ить п т ль ть мвл нь нквн пл тья.

Див. т к <u>яд к в в ння</u> (на стор. 24).

ин ння в льн лик (на стор. 25).

<u>яд к няття</u> <u>в</u> (на стор. 25).

### .1. ядк ввння

Ум вн в в ння Умовний резерв п в дить я п и м в нн д к м нт в

Замовлення покупців Рахунки до одержання н п п дн плт.

лквнняпиц н клд Блоковано п в дить япи мвнн д кмнтв

Видаткової товарної накладної Рахунку-накладної на продаж.

Комплекс лк пиц 41 клд пи т ц д ння плти нкм. У цьм вип дк тт в втм тин мн тья Умовний резерв н Блоковано.

4

Термін резервування м в в ннямвин ть яп м т м н л т в ння.

Уммнт <sup>4</sup>ввння **Комплекс** ить пи вкттк клдьк лк в н нням дкмнт н пдтвяк лн ввння тип в. льни ли кмн тьян ввн клькть.

Дн д ввннякнктн пицкттким н пдивитиян вклдц Резерввдпвдн ктки клдык лк пдитм Облік запасів/Запаси на складах / Картотека складського обліку. инмкль мвц тлицвд тьядкмнти якими викнн мвн ввння вним кль мвидлндкмнти якими викнн лквннятв. к нмдкмнт пк нклыкть ввн тв тмн ввння.

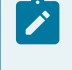

#### Примітка:

к н клдн вит тв для в в ння <sup>4</sup>лкв ння в п д н н м нклт н в т н вл ть я.

У Накладних, Рахунках-накладних, Рахунках, Замовленнях п пнкт м н Документ/Коригування резерву км н ц я кл в Shift+Ctrl+R м лив ть к и в ння в п к н п иц п ци к ц вкл дк Специфікація.

Длят вклитим лив ть в в ннян клдн дн в нлтв ння клдвтн влвти пмти Працювати з контролем залишків Робота з резервуванням див. дл мти (на стор. ).

к вдкмнтдд тья

4 клдьккткт Комплекс втмтин пи нндкмнт в нтви нмнклтнктктпи нндкмнт явить явкн дляви клдн якмптн ввти.

д нм лив тьнл твння втмтин пд клдвдля ввння. Для ць вмдл Налаштування пдитми Облік збуту н вклдц Параметрин днп лянтик ннякн пки Пріоритет складів при підборі КСО ви ти клдивпт н плдвн т вдкмнт ппнктмн Сервіс / Налаштування вклитип мт При резервуванні використовувати склади, зазначені в налаштуваннях підбору карток КСО н т нц 2 вкн Налаштування.

#### .2. ИН ННЯВЛЬН ЛИ К

в Комплексі п дт им ть я в в ннят в пи мвнн в вдвнт вльни дкмнтв к В В ННЯ В ДКЛ ТЬ Я Т Н ВК П М Т Л К В ТИ К ЛЬК ТЬ Т В П ВИ В ЛЬНИ П В ДИТЬ Я ВТ М ТИ НИ К НТ ЛЬ В ЛЬН ЛИ К Робота без резервування. м н в в ти ли к.

Кльк ть вльн ликвин тья ΜЛ

Вільний залишок = 
$$Q_{\text{пот}} - Q_{\text{блок}} - Q_{\text{рез}} - N_{\text{зап}} + \frac{K \times N_{\text{зап}}}{100}$$

Л

**Qпот**-пт н кльк ть н кл д

Орез-кльк ть м вн в в н п н пл ни нк м вл ння

4

Облок-клькть лквнпплни нк нклдни Nзап-мнмльнин мтивни п втнвлни длядн лтиклвнмнклт нмд в дник К-вдткп д мвлннявтн влни внл твнн п мтвпдитми.

лп бкюшп

4

#### .3. ЯД К НЯТТЯ В

**ЧКИ И А**КАР К В<sup>И</sup>Н Т В КЛД П В ДИТЬ Я ВИД ТК ВИМИ КЛД ЬКИМИ Д МИ м в ними н пдтв видтк витв нинклдни нкв-нклднив льтт мн ть яптн лквнклык тьтв нклд.

мвтивидткви днкльктьт в пви вльни ликнмн. киминм як птнтмнв мвтидкмнтнвдвнт ння вдтнтдттнь кльктвльн ликмнд двдтьятим в няти в в нять в яки-н дьдкмнтв. Д влн ввдннявд мн кльк тв пци кц в4ндткви д в. 4

<sup>Ш</sup> Ум<sup>4</sup>вни влквннятв нмтья пнктммн Документ/Зняти резерв пкмнц клв Ctrl + Евдкмнт н пдтвяк п вдиля ввння. К мт в лквння нм ть я Комплексом вт м ти н п и вид л нн ць 4 д к м нт . 4

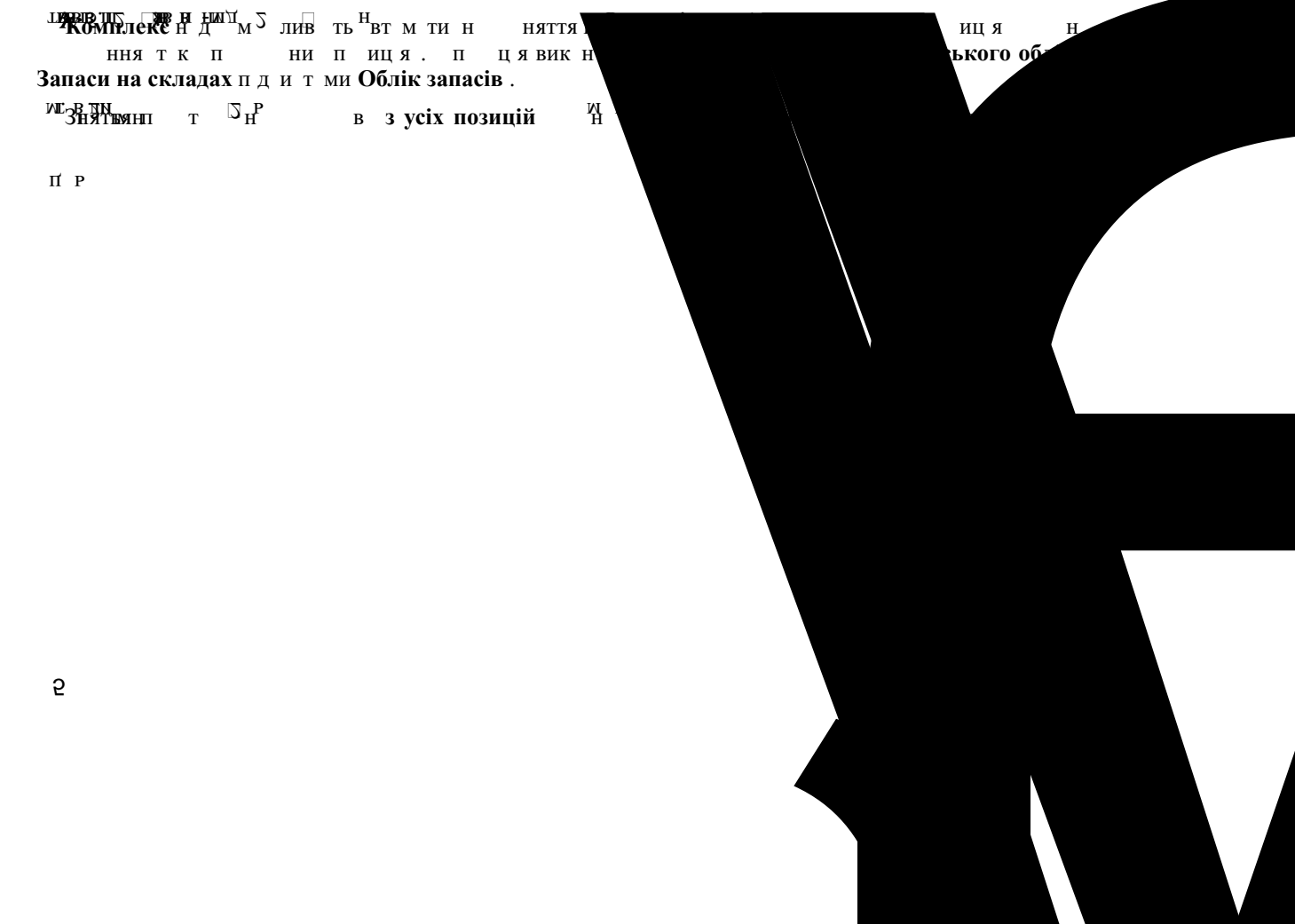

4

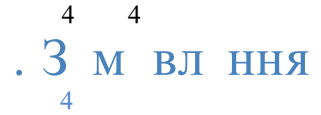

дль **Типові замовлення на відпуск**пин ни для вдння т тип ви м вл нь н тв ит плиитвп дкц вдпк пцв тв ння д вння видл ння вдп вдни д км нтв.

#### Інформація з пов'язаних питань

| 3 | ЛЬНИ | и пи <i>(на с</i> . | mop. 26)       |                             |                 |
|---|------|---------------------|----------------|-----------------------------|-----------------|
| К | ИТ   | вцьк н л            | т в ння тип ви | и мвлньн в дп               | к (на стор. 26) |
| Т | вн   | ня тип в            | М ВЛ ННЯН В    | з дп к <i>(на стор. 27)</i> |                 |
|   | нл   | м вл нь н           | вдп к (на ст   | op. 29)                     |                 |
| К | л нд | ни пл н-            | к в дв нт      | нь (на стор. 35)            |                 |
|   |      |                     |                |                             |                 |

### .1.3 льни пи

т мдлмм лив *тонкий* т*веб-клієнт*.

| л          | цямдл Типові замовлен | ня на відпуск <i>web</i> в | Комплексу н    | дить я | ц.        |         |
|------------|-----------------------|----------------------------|----------------|--------|-----------|---------|
| Дл         | д ть лян т п инципи   | ти дкмнтми                 | тонкий клієнт. |        |           |         |
| <b>Spr</b> | Реєстр Вид Історія    |                            |                |        | В системі | - Ад ad |
| 😩 🐚        | 🖶 ð 🎟 🖳 🕀             |                            |                |        |           |         |
| Журнал:    |                       |                            |                |        |           |         |

...

| . The design of the design of the second second second second second second second second second second second |    | Tayon A. |            | State of the second second second second second second second second second second second second second second | water is the second |
|----------------------------------------------------------------------------------------------------|----|----------|------------|----------------------------------------------------------------------------------------------------|---------------------|
| Централізований                                                                                                | Q  | 123      | 01.05.2018 | 31.05.2018                                                                                                    |                     |
|                                                                                                    | Ŧ  |          |            |                                                                                                    |                     |
|                                                                                                    | T  |          |            |                                                                                                    |                     |
|                                                                                                    | E. |          |            |                                                                                                    |                     |

#### Модуль Типові замовлення на відпуск через веб-клієнт

| 5 8.00 [Типові замовлен            | ня на відпуск]                  | _ 🗆 📈    |
|------------------------------------|---------------------------------|----------|
| Правка Вид Зв                      | іт Сервіс ?                     | Реєст    |
| ቴ ፝ጜ 🖶 🕭 🕒 ዶ ን                     | 0 🖽 🖧 Y 🗶 🖻 🗠 🔞                 | 🖆 🐚      |
| Документи без жулналу              | wind Maximut A                  | Журнал:  |
| Номер Дата                         | поч 🔻 Дата закінч 🔻 Код покупця | Йокупець |
| 123 01/0                           | 5/2018 31/05/2018               |          |
| Зиди:Журнал типових:замовлень<br>< | . <b>Рядків: 1</b> .            | × >      |
|                                    |                                 |          |
|                                    |                                 |          |

Типові замовлення на відпуск через тонкий клієнт

т тмдкмнтвпин тьяви нл fгл м нмндтлин тин т-Журнал д тпни дляк и тв в нтв.

## Гримітка: У им Всі журнали дкмнти дт пнтльки для пляд. 4

4н вн пинципи ти т митдкм нт мив Комплексі тк н мцяп п к тв ння т льт в ннядни в т пи н в дл ти (на стор.).

ттипви мвлнын в дп кнл тв тья тмд кмнтв дн вид.л тв ння т викн тья пнктммн **Вид/Видреє стру**кмнцяклв **Alt+0**.

З дн п иц мн Реєстр / Створити із замовлень км нцякл в Alt+Ins викн ть я мв ння дкм нт н пд т в Замовлення на відпуск.

### .2. К итвцькнл твннятип ви мвлньн вдп к

Для н т пвн нняд км нтв в пд и тм Облік збуту п д н к и т в цьк н л т в ння виклик ть яв им ти д км нтм в кн Типове замовлення на відпуск п п нкт м н Сервіс / Налаштування.

4

лк т. .3 - тв ннятип в мвл ння н в дп к

| Налаштування користувача                           |                           | _ 🛛 💌        |
|----------------------------------------------------|---------------------------|--------------|
| Склад за замовчуванням:                            |                           |              |
| Умови доставки:                                    | Самовивезення             | ~            |
| Режим швидкого введенн<br>Автоматичне відкриття до | ія документа<br>овідників |              |
|                                                    |                           | ОК Скасувати |

Модуль Типові замовлення на відпуск. Налаштування користувача

Китв дтпнткнл твння

Склад за замовчуванням - п кл в F3 ля мнтикннян кнпк тлк 🔻 вии тья н ння двдник д т пни кл двдля д н п т ви н ни м д л Керування доступом пдитми Облік запасів, пицьм д тпнтльким ця ння тип м Експедиція Умови доставки - п кл в F3 ля мнтикннян кнпк т лк 🔻 вк тьядн МВ Самовивезення Централізований. Д т пн п т кл ди ви н тья мдл Керування доступом пдитми Облік запасів 4 п мт Режим швидкого введення документа - пивтн влн пнц в ИМ ти втмтин 4 втн вл тьятлькин н пвн н плядкмнт пля пвн ння дкмнтмк п д в плввкл дки Реквізити д н ть я вт м ти ни п дн н т пн вкл дк мт Автоматичне відкриття довідників - вик итв тья пльн п мт м Режим Π швидкого введення документа для вт м ти н в дк иття д в дник в п ив я ни д п л в дкмнт.

4

4 4 4 4

Δ

### .3. ТВ ННЯТИП В М ВЛ ННЯН В ДП К 4

Дляк н типв мвлннявин тьяп д д птямяк дкмнтв в тьяпи мвнн днни мвлнын твиплиитвпдкц.

4

кн тв ння мвлицня вд ня тья пи т тнки тв -кл нт. лян м тв ння мвл ння *тонкий клієнт*.

тв ть ятип в м вл ння в т Типові замовлення на відпуск п нкт м н Реєстр / Створити

пклв Ins и дпм кнкин пнл нт мнтв-

| лк т3 - те       | В ННЯ ТИП В М В       | злннян вдпк          |                                           |
|------------------|-----------------------|----------------------|-------------------------------------------|
| 🔅 Типове замовле | ння на відпуск        |                      | _ 🗆 📈                                     |
| Документ         | Правка Вид            | Сервіс ?             |                                           |
| ** ** ** 🗗       | 1) in [] L            | J⊞ Q <sup>c</sup> Q  |                                           |
|                  |                       |                      |                                           |
| Шифр замовлення: | 3                     |                      |                                           |
| Журнал           | 0 Д                   | окументи без журналу |                                           |
| Покупець:        | 37533381              | а нажальне п         | пориенство "Інфоресурс"                   |
|                  | Вантажоодерж.:        | 37533381 Дер         | ржавне підприєнство "Інфоресурс"          |
| <b>y</b>         | Маршрут:              |                      |                                           |
| <b>_</b>         | Період:               | 3 21/03/2022         | по 31/03/2022 🔤                           |
|                  | Окрін:                | Пн Вт 🗌              | Ср Цчт Плт 🛛 Сб 🗹 Нд 🗹 Сая                |
| днів             | Унови доставки:       | Сановивезення        |                                           |
|                  | Договір:              | -                    | sia:                                      |
|                  | Час відвант./доставки | 4: 3 до              |                                           |
|                  | Склад:                |                      |                                           |
| <b>•</b>         | Конентар:             |                      |                                           |
|                  | Amunun                |                      |                                           |
| кість            |                       |                      | Котом ССССССССССССССССССССССССССССССССССС |
| юрія держави     | 5.00                  |                      |                                           |
|                  |                       |                      |                                           |
|                  |                       | Вид: Специфікація    | Рядків: 1                                 |
|                  | , ×                   | <                    |                                           |
|                  | ,                     | Карактеристики:      |                                           |

#### Створення типового замовлення на відпуск

У в кн Типове замовлення на відпуск п вн ть яп ля

4

Шифр замовлення – н м д в льни имв льни к д

Покупець – п п нкт м н Правка / Викликати довідник ТМЦ кл в F3 ля мнтикння нкн пк тлк – пвн тьядвдниккнт нтв Вантажоодержувач – мв внням пвн тьякд 44

4

мв внням пвн тья кд 4и пкпця мн тья д в дни4к кнт4 нтвп пнкт мн **Правка / Викликати довідник ТМЦ** клв F3 4 ля мнтикння нкнпк тлк 🔻 4

Маршрут-п п 4нкт м н Правка / Викликати довідник ТМЦ кл в F3 ля мнтикннян

кн пк тлк пл пвн тьян нвдвдникм тв Період-ввдитьяд п ндтяки вин п дд плнв мвлння 3... по вкл н. тям ць п ддкмнт дв ввтияпи мвнн днни мвлньн тв п дкц н тьяднтиняякн ть т птямннпд 4 Окрім мвнн днни м вл нь н т в пдкцптямннпд

Умови доставки п п нкт м н Правка / Викликати довідник ТМЦ кл в F3 ля м тлк 🔻 вии тьядв мливи п вд твки Само вивезення нтикннян кнпк Централізований

Договір - н дн т п п нкт м н Правка / Викликати довідник ТМЦ кл в ля м F3 нтикннян кн пк т лк 🔻 ви и тьяд в вкн Довідник виконуваних договорів. ИЦЬМ ПЦИ КЦЯ ПИНВ Н П Ц Д В ЯК ТК кп тьявпцикц лкмнт

Час відвант./доставки з...до... - в н П ВН ТЬЯ в дв нт ння д т вки внт д в влнтмвдтвки

Склад - п п нкт м н Правка / Викликати довідник ТМЦ кл4в F3 ля мнтикннян кн пк тлк 🔻 вк тьяклдтип кпдицявдки д п дитивдвнт ннятв. дн твн М мвлинпк пцям ливтьмни клдв квит мвлиняпи ИН нявн т ядквпцикц дкмнт. имн клдвядк и тьяпилннян минли клд нм тья в

Коментар - пвн тьяд вльн н мця д тпн дляк и внняв китм длям ди кц дкмнт

тья нмнклт тлин тинд кмнт - м пци кц М ВЛ ННЯ. м тья ВИКЛ Н В Н Т ЛЬН М ВИ НН ЦН. НМТВ нняпиц пци кц вдкмнт пдитми Облік збуту пи ни п. 8.1.6дн нт кц.

Клыкты мвлн пдкц вк тыяв ды-як диниц вим мв внням ппнтыя диниця-витти. и мн ядкв пци кцдн тыя втмтини нк мивн. икнтыявдт ння мнититввпиц пци кцв пци кцдкмнтв.

икп в нн дкмнт кп ть ятк плякитв пля Коментар тн вк Податкової моделі документа-джерела вн ви дкмнт тк тв ннядкмнт в дв нт<sub>л</sub> ння.

## .4. н 4л м вл нь н в 4 п к

4

4

4

д ль Журнал замовлень на відпуск п и н ни для в д ння Т мвлнын тв пдкц тв впиняти вд мвниквпкпцв мвни н пдтвтипви мвлньд в в нкв д д ннят пци кц ц нт л вн п т ння пдльим мвннямд ви мвлнь ви ництв н тв п д кц ви ни и мвлнь для нк пл н ви ництв пл н - к вдвит нияпдкц твии дкмитви вдвит ниятв в пл.

Змвлння м тьян пдтвдвдник Номенклатури товарів і послуг Картотеки складського обліку4 н клддвлять ввтитвн клддн нимкнтлмвльн лик. мвлння мливпли. и мвнн мвлннядн тья нкцн пвн втт мвлння вннямпдтквни кндвк.

#### Інформація з пов'язаних питань

3 льнид пи (на стор. 29) Китвцькил твння мвлинян вдпк (на стор. 30) твиня мвлиня (на стор. 31) мвнняд кмитви пдтв мвлиня (на стор. 34) Кит львдвит ньтв п мвлин (на стор. 34)

### .4.1.3 льни пи

т мдлм Журнал замовлень на відпуск м лив тонкий т веб-клієнт.

| <b>S</b> pro                 | Реєстр  | Вид          | ? Істор    | рія              |               |              |              |         |                |             |        | В системі | •      | Ад           | adm1  |
|------------------------------|---------|--------------|------------|------------------|---------------|--------------|--------------|---------|----------------|-------------|--------|-----------|--------|--------------|-------|
| 😩 🐿 🐿 Yo                     | 0 🖶 🐐   | 0            | III 🖳 🕀    |                  |               |              |              |         |                |             |        |           |        |              | :     |
| Журнал:<br>0 : Документи без | журналу | - /          |            |                  |               |              |              |         |                |             |        |           |        |              |       |
| Дата 🗠                       | Номер   | $\uparrow$ I | Код конт 🗠 | : Контрагент 🔶 : | Контраге_ 🔶 🗄 | Код Вант 🔶 : | Вантажоо 🔶 : | Сума    | $\uparrow \pm$ | Умова до^ 1 | Вид о  | плати 🗠 1 | Статус | $\uparrow$ I | Kon 🙆 |
| 04.04.2022                   | 111     |              | 505        | Пацієнти         | Пацієнти      | 505          | Пацієнти     | 2016.00 |                |             | Готівк | a         |        |              | Q     |
|                              |         |              |            |                  |               |              |              |         |                |             |        |           |        |              | Ŧ     |

#### Журнал замовлень на відпуск через веб-клієнт

| \$ 8.00     |   | [Журнал з     | амовлень н  | а відпуск | 1         |           |        |            |         |             |           | _ 0       | ×  |
|-------------|---|---------------|-------------|-----------|-----------|-----------|--------|------------|---------|-------------|-----------|-----------|----|
| Реєстр      | Г | Травка        | Вид         | Серв      | ic ?      |           |        |            |         |             |           |           |    |
| <u>'</u> 'r | × | o C 4         | 🖣 🏷 d       | 5         | ₽         | 7 A       | 1      | <b>L</b> [ | Y 🕺     |             | 0         |           |    |
| Журнал: 0   |   | Докуме        | нти без жур | рналу     | •         |           |        |            |         |             |           |           |    |
| Дата /      | ^ | Дата          | ▼ Номер     | )         | Ŧ         | Код контр | агенту |            |         | ▼ Контраген | <b>п:</b> | Контраген | ^  |
|             |   | 04/04/2       | 2022 111    |           |           | 505       |        |            |         | Пацієнти    |           | Пацієнти  |    |
|             | ~ | Вид: Жур<br>< | нал замов   | лень на   | відпуск І | Рядків: 1 |        |            |         |             |           | >         | ~  |
| (1) КНП     |   |               |             |           |           |           |        | <b>1</b>   | Адмініс | тратор      |           |           | UK |

#### Журнал замовлень на відпуск через тонкий клієнт

л цямдл **Журнал замовлень на відпуск** *web* в Комплексу н дить я ц.

4<sup>н</sup> вн пинципи ти т митдкмнтмив **Комплексі**п к твннят льт вннядни в т пи н в дл ти*(на стор.)* к твння льт витм*(на стор.)*.

Длдть лянтпинципи тидкмнтми тонкий клієнт.

т тмдкмнтвпин тьяви Журналудтпн длядн китв.

3 дн пиц мн Реєстр / Переміщення в журнал кмнцякл в Shift+Ins Комплексппн ви нлдляп м нняд кмнтв.

нл мвлнын вдп кп дтвлятьяп пнкт мн Вид / Без групування км нцяклв Alt+2 З групуванням податам км нцяклв Alt+1.

лв пнл нл вив дить я пи кдтняк в дкит мвлння. Для п ляд мвлньн кнктни д нь в тн вл ть як нн днд тн лв пнл **Дата**. п в пнл явить я пи к мвлнь ни д нь. лкт. .4-нл мвлньн в дпк

т мвлнып к пцямявля нл тв ни тд кмнтв дн вид. л тв ння т викн ть я п нктммн Вид / Вид реєстру д пм кнкин п нл нт мнтв-икмн ц клв Alt+0.

Дляпктн мвння мвл ны нвдп квик и тв тыяп нктмн Ресстр / Створитиз типофих замовлены кмн цяклв Alt+Ins. и пктн мвв д нн п пн тыя пи к мвл ны д и н н дт вкн Типові замовлення на відпуск. Комплексом п д н м лив ть п тивн п пвн ння пик тип ви мвл нь п п нкт мн Ресстр / Створити. д н тыян дн тип в мвл ння м тыя мвл ннян тв п д кц. кв ити т пци кц мвл ны пвн тыя вт матин. и цымц ни п пиця вк тыя Прейскуранта за замовчуванням, н в к и тв цыкмн л тв нн.

З дн пиц мн Реєстр / Відкрити виробниче замовлення кмнцяклв Ctrl+Z) н пдтв д кмнт - мвлнняв дкив ть яви ни мвлння.

З дн пиц мн Ресстр/Зарезервувати товари кмнцяклв Ctrl+R пвдитья в4 вння н дн клькттв н клд нвк нитмн.

У т мвлнын в дп кп п нкт м н Реєстр / Зняти резерв км н цякл в Ctrl+E нм тыя вп н ни п и ця. к н ни п и ц нм т нм тыя п и ц н як т тык.

У т мвлньн в дп кп п нкт мн Реєстр / Змінити дату відвантаження д н ть я п в мн д ти в дв нт ння в мвл ння. Ув кн н дн вв ти н в д т в дв нт ння. Ув н ни д км нт д мн н д т н н в

### .4.2. К итвцьк нл твння мвлннян вдп к

Для н т пвн ння м вл нь м в ннян н в п дни д к м нт в в пд и т м Облік збуту п д н пин н к и т в цьк н л т в ння виклик ть яп п нкт м н Сервіс / Налаштування в им ти д к м нт м.

| алаштування користувача                               |            |                              |                         |
|-------------------------------------------------------|------------|------------------------------|-------------------------|
| Склад за замовчуванням:                               | l          |                              | •                       |
| Трайс-лист за замовчуванням:                          |            |                              | •                       |
| Умови доставки:                                       | Самовивез  | зення                        |                         |
| Оплата:                                               | Готівка    |                              | <b>~</b>                |
|                                                       | сплати     |                              |                         |
| Проводити коригування при                             | формуванні | і накладної                  |                         |
| Проводити коригування при                             | формуванні | і на підставі типового замов | лення                   |
| Дія із специфікацією при вибор<br>документа-підстави: | в          | идавати запит                | ¥                       |
| Не розраховувати сальдо по                            | контрагент | гові і договору              |                         |
| При резервуванні викорис                              | вув        | ати склади, які вказані в на | лаштуваннях підбору КСО |
| 🗍 Видавати запит на перер                             | ахунок цін | по прейскуранту при зміні д  | дати документу          |
| Підстава за замовчуванням                             |            | Договір                      | ~                       |
| Автоматичне формування                                | рахунку-н  | акладної                     |                         |
| Автоматичне формування                                | рахунку    |                              |                         |
| Пріоритет складів при підб                            | õopi KCO   | ОК С                         | касувати                |
|                                                       |            | (                            |                         |

К итв д тпн ткнл твння

Склад за замовчуванням - п кл в F3 ля мн тик ннян кн пк т лк т ви и тья н ння дв дник д т пни кл дв дляд н п т ви н ни м д л Керування доступом п д и т ми Облік запасів Прейскурант за замовчуванням - п и н дн т вк ть я н вни п к нт для ти п т льник ми Умови доставки-п кл в F3 ля мн тик ннян кн пк т лк **к** вк ть я дн м в Самовивезення Централізований. Д т пн п т кл ди ви н ть я м д л Керування доступом п д и т ми Облік запасів

Оплата – п кл в F3 ля мн тик ннян кн пк т лк т и тья п пл ти Готівка Безготівкові нки

тк м н в т н витип м т и для ти д к м нт м

**Вкл. вартість тари в суму до сплати** – пивтнвлн пнц **Комплекс** втмтинвкл вттьти пвт ть яв мд плти

Проводити коригування при формуванні накладної — тн вк в дм тки д м лив ть вк в тип к н п иц п ци к ц м вл ння кльк ть н як д м в н н кл дн п нкт м н Документ / Сформувати / Накладну 4 км н ц я кл в Сtrl+В. т п и м в нн н кл дн н п д т в м вл ння вид ть я в кн ви н м нкл т и 4 як вк ть я кльк ть т в п к н п иц м вл ння м н вк н кльк ть д м в н н ца дн

 Проводити
 коригування
 при
 формуванні на підставі типового замовлення
 –в дм тк
 д

 м
 лив
 ть
 вк
 в ти
 п
 иц
 п ци
 к ц
 тип
 в
 м
 вл
 ння
 к.льк
 ть
 н
 як

 д
 м
 в н
 м
 вл
 ння
 в д
 ть
 н
 як

 м
 в н
 м
 вл
 ння
 н
 д
 ть
 п
 иц
 п
 и
 в
 н
 як
 в

 м
 в н
 м
 вл
 ння
 н
 д
 ть
 п
 ц
 п
 ц
 п
 ц
 п
 ц
 п
 ц
 п
 ц
 п
 ц
 п
 ц
 п
 ц
 п
 ц
 п
 ц
 п
 ц
 п
 ц
 п
 ц
 п
 ц
 п
 ц
 п
 ц
 п
 ц
 п
 ц
 п
 ц
 п
 ц
 п
 ц
 п
 ц
 п
 ц
 п
 ц</t

пл Дія із специфікацією при виборі дакумента-підстави-пклв F3 ля мнтикння нкнпк тлк твии тьяв нт Видавати звіт Замінити специфікацію Не міняти специфікацію Доповнити специфікацію

**Не розраховувати сальдо по контрагентові і договору**-пивтнвлн п н ц пд в д в нв льни нв т н в ть я льд п к нт нт д в д в ля пик ити в нт ння нв льн нв т

**При резервуванні використовувати склади, які вказані в налаштуваннях підбору КСО** – пи в дкл н п н ц н вид л н м п м т в в ння д п в дити я т нд тн м вив дитим ть я пит н ви кл д для т н вки в. и в т н вл н п н ц пит вив дити ян д д ть вик и т в в ти я кл ди як вк н в н л т в нн **Пріоритет складів при підборі КСО** для д к м нт

Видавати запит на перерахунок цін по прейскуранту при зміні дати документа - пи в т н вл н п н ц д вид в ти пит п н дн ть п нк ц н п и м н д ти д к м нт

пл Підстава за замоцчуванням – пкл в F3 лямнтикннян кн пк тлк • вии тьяв нт Договір, Рахунок, Відсутня

**Автоматичне формування рахунку-накладно**ї – в дм тк д м лив ть ват м ти н м в ти н к-н кл дн для тв н д к м нт м вл ння н в дп к

**Автоматичне формування рахунку** – в дм тк д м лив ть вт м ти н м в ти н кн кл дн для тв н д к м нт м вл ння н в дп к

кн пк Пріоритет складів при підборі КСО-д вля вк типт ни пи к клдв яки д п в дити я вдп кп д кц в д км нт т нл тв в тип яд кп ляд к тт кид ни клдвпипд <sup>4</sup> К.

### .4.3. ТВ ННЯ М ВЛ ННЯ

Улнтвдт яквд тья т мвлньнвдпк пвннямпдт и тв ння нв дкмнтвикн тья

¥ 🗅

4

З групуванням податах-вии тьядт. к ткдти нм твн тв ть<sup>4</sup>я. тм к пм тьян пв пнль вии тьяпнктмн Реєстр / Створити пклв Ins

4

дпм кнкин пнлнт мнтв- Длянт ктивн ввдння мвлння Безгрупування-викн тьяп пнкт мн Реєстр/Створити пклв Ins дпм кнки

4 пнл нт мнтв- 🔲.Дт тв н мвлння втмтин д т внв нл пи вд тн т.

тв ння м вл нь тонкий т веб-клієнт м в дм нн т.

лян м тв ння м вл ння *тонкий клієнт*.

Д км нт 3 м вл ння н в дп км тить вкл дки Реквізити Специфікація Відвантаження Документи Вкладення.

| د کا     | амовлення на відпу | ск           |            |             |      |                |          |        |      |       |   | C | ]  |
|----------|--------------------|--------------|------------|-------------|------|----------------|----------|--------|------|-------|---|---|----|
|          | Документ           | Правка       | Вид        | Сервіс      | 7    | ?              |          |        |      |       |   |   |    |
|          | ້ 🐮 洛 ເ            | ጋ 🎝 🔞        | 10 10      |             | Ш,   | <del>۲</del> م | с 🗗      | A      | ■    | 0     |   |   |    |
|          | Реквізити          | Специфікація | Відва      | нтаження    | Доку | ументи         | Вкл      | аденн  | я    |       |   |   |    |
|          | ЗАМОВЛЕННЯ №       | 55           |            |             |      |                | від: 04/ | 04/202 | 22 🔛 | 12:27 | 7 |   |    |
|          | Журнал:            | 0            | Документ   | и без журна | алу  |                |          |        |      |       |   |   |    |
| _        | Покупець:          | 513          | ТОВ Пок    | упець"      |      |                |          |        |      |       |   |   |    |
|          | Адреса:            | вул. Героїв  | Дніпра, 78 |             |      |                |          |        |      |       |   |   |    |
| <b>_</b> | Контактна осс      | a la a na    |            |             |      |                |          |        |      |       |   |   |    |
|          |                    |              |            |             |      |                |          |        |      |       |   |   |    |
|          |                    |              |            |             |      |                |          |        |      |       |   |   |    |
|          |                    |              |            |             |      |                |          |        |      |       |   |   |    |
|          |                    |              |            |             |      |                |          |        |      |       |   |   |    |
|          |                    |              |            |             |      |                |          |        |      |       |   |   |    |
|          |                    |              |            |             |      |                |          |        |      |       |   |   |    |
|          |                    |              |            |             |      |                |          |        |      |       |   |   |    |
|          |                    |              |            |             |      |                |          |        |      |       |   |   |    |
|          |                    |              |            |             |      |                |          |        |      |       |   |   |    |
| 00       |                    |              |            |             |      |                |          |        |      |       |   |   |    |
|          |                    |              |            |             |      |                |          |        |      |       |   |   | \$ |
| 00000    |                    |              |            |             |      |                |          |        |      |       |   |   |    |
| 1        |                    |              |            |             |      |                |          |        |      |       |   |   |    |
|          |                    |              |            |             |      |                |          |        |      |       |   |   |    |
| 197-18   |                    |              |            |             |      |                |          |        |      |       |   |   |    |
|          |                    |              |            |             |      |                |          |        |      |       |   |   |    |
|          |                    |              |            |             |      |                |          |        |      |       |   |   |    |

#### Створення замовлень на відпуск. Вкладка Реквізити

вкл дц Реквізити п вн ть я пля

ЗАМОВЛЕННЯ№-нм ця пвн тьякитв мдвльн вт4мтин пивтнвлн вт н м ц вкл дк Нумерація м д ля Налаштування

Від-вк тьядт т ТВ ННЯ МВЛННЯ МВ ВННЯМВТНВЛ ТЬЯИТМН ПТН дт пт им н мнити

Журнал - мв вннямвн л твнн вк н Документи без журналу. цьм випдк в нклдн мвн втмтин н пдтв мвлння м тьяв льн итмнм 4рл. ннян клдни впин ндляк итв нлин днвктивднм пл Для м д т пни нл 4

Покупець – п п нкт м н Правка / Викликати довідник ТМЦ кл в F3 ля мнтикння ТЛК П ВН ТЬЯ ДВДНИК КНТ НТВ П ВН ТЬЯ ПИК Л ВТ М ТИ В И РИ н кн пк

Адреса – пвн ть я пик д вт м ти н п и ви п к пця. к в к тц к нт HT ввднклых д вии тыян днд 4 Контактна особа-пвн тыя втмтиняк вктцкнт нт пвннкнтктн

Сальдо розрахунків, Сальдо за договором пвн ть я вт м ти н н в Картотеки обліку взаєморозрахунків пдитми Розрахунки з контрагентами див. дл К ттк лк в м нк в (на стор. )

дн т мвтид кмнтн пдтвтипв мвлнняп пнкт Типове замовлення - пин мн Правка / Викликати довідник 4ГМЦ кл в F3 ля мн тикннян кн пк тлк 🔻 в дкив тья пиктип ви мвлнь. У пиктип ви мвлнь в д тьяв тип в мвлннядля н вдкмнтпкпцявнт д в пдмд вкл дт вдвнт нняпдкмнт. К д в внт д в н вк н п п н тьявь пи к тип ви мвлньд и ндндт. цьм випдкв мвлнняп нятья кдип к пця внт д в Н ТИП В М ВЛ ННЯ 4 4

#### Примітка:

Змт пивид нняввдння тпвт вни мвлньдля нипкпцввикитв тья лн тнд тн мвлння. Для ць вмд л Типові замовлення тв ть я мвлння д пвн тьян дн квитит пци кця пл кд пк пцявнт д в -

ЛИ ТЬЯН ПВННИМ. К ТИПВ МВЛННЯВИКИТВТЬЯЯК ЛНПИТВНН м вл нь н п д кц для ни п к пц в.

#### 4

Центр відп. – цнт в дп в дльн т. пнкт мн Правка / Викликати довідник ТМЦ кл 4 F3 лямнтикннян кнпк тлк – пвн тья д в дник Загальні довідники / Структура організації / Довідник центрів відповідальності

Вантажоодержувач – м в в нням п вн ть як д м Покупця м 4 ть яви м д в дник К НТ НТВ

Адреса – пвн тья пик д пиви Вантажоодержувача. к вк тц к нт нт ввднклых д тппнктмн Правка / Викликати довідник ТМЦ клв **F3** лям нтикннянкн пк тлк 🔻 вии тьян днд дтвки

Контактна особа - пвн тья втмтин як в к тц кнт HT 4ИЛИ В ЯК Т в нт тимв пвннкнтктн

Маршрут-пин днтпл пвн тья д в дник м ΤВ

Оплата - п п нкт м н Правка / Викликати довідник ТМЦ кл в F3 ля мнтикннян кн пк т лк 🔻 и тьяп пл ти Готівка Безготівкові нки

**Дата/Часвідв.** тдтвдвнт ння. З пвн тья втмтин ви н плнв м вл ння ввдитьяк и тв м пляздо

Термін оплати Термін резервутв - пвн тья мв нням нл тв ння п мт в пдитми в н

Сума – п вн ть я вт м ти н п ля п вн ння вкл дки Специфікація

Валюта мвл ння пвн тья ля мви дв дник

Курсвлти мвлння- пвн тья втмтин пиви влти двдник4к в. л в ння пля Курсп в дить ятльки д в дникк в в л т

Аванс Відсоток вн - пвн тьяв н сума авансу в тья вт м тин пля пвнння пци кц

Знижка-впл4вк тьявдткникин н44я-

п мт Вкл. вартість тари в суму до сплати - пивкл нм ИМ ДЛЯДН ДКМНТВТТЬ в4тнт и двкл нв мд плти

Підстава - п п нкт м н 4 Правка / Викликати довідник ТМЦ кл в F3 ля мнтикння нкнпк тла; **т**вии тьядн н нь Договір, Рахунок, Відсутній. ин днт вии тьяд в двдник викнвни д в а; пл №4, нк пик нкв випинин пкпця н н в мвлнн. ицьм пцикця пинв н п ц нкикп тьявпцикц дкмнт.к в нмплнвм д в як тк мвлнн лвк нд в пл пвн тьявтмтин4

Пріоритет – виляд илвтн вл тьяп итт лння мвлння м ти **Внутрішній** Умови доставки - пвн ть я вт м ти н ви н пл н в м вл ння в н п п нкт мн Правка / Викликати довідник ТМЦ кл4в **F3** ля мнтикннян кн пк т лк ви и тья дв м ливи п вд т вки Самовивезення Централізований

Статус - пвн 4-рян нв двдник тт в тв н вм дл Налаштування пдитми Облік збуту див. тт идкмнтв (на стор. 9)

Склад - п п нкт м н Правка / Викликати довідник ТМЦ кл в F3 ля мнтикннян КН ПК ТЛК 🔻 ВИИ ТЬЯМЦ ННЯ ПВ 4

Виробниче замовлення - пл пвн тья втмтин пи мвнн н нв м вл ння н вдп кви ни мвл ння

Прайс-лист п п нкт м н Правка / Викликати довідник ТМЦ кл в F3 ля мн ти к ння нкнпк тлк <u>д</u> пвн тьядвдник п<sub>4</sub>-лидв Коментар - пвн тьядвльн н мц дтпн 4

д т пн дляк и в нняв к итм для мдикцд кмнт. 4

вкл дц Специфікація п вн тья ядки п ци к цмвл ння. и ядк в Специ п в дитья н м нкл т н д в дникмт дмдини н п в вв д ння див. д л ядк в Специфікації Т пци кц дкмнт (на стор. 19). и ядкв специфікації п в дить я н л т в нням п м т в універсального навігатора Унв льни нв т *(на стор.* ).

3 нк пдткввдкмнт втн вл тьяпдткв мдльвдп вдн д М В В ННЯМ ДЛЯ нл твнняп мт Податкова модель див. дл мти (на стор. 11). к нкпдткв вднм дкмнтп в дить яппдткв мдляк вк ть явпл Податки т внм вв н дн мдльвии тья двдник. тин пци кц н

и нн мвл ння Комплекс втмтиндн в в ннян дн клькттв н клднвк нитмн. к пи нн мвл ння вн в тн вл н вд ндттн ть п в дн тья вн <sup>4</sup>мвл нняпн пнктммн Документ / Зарезервувати товари (кмнцяклв Ctrl+R.

ядк в специфікації п в дить я д в дник Номенклатури запасів і послуг Картотеки И складського обліку. Кльк ть мвл н п д кц вк ть яв дь-як диниц вим мв в нням п пн тья диниця вит т. З дн п иц мн Документ/Сформувати заявку на постачання кмнцяклв Ctrl+S) викн тья мвння явкин пт ння.

ли т.4- нл мвлньн в дп к

п4дтв Замовлен4ня на відпуєк продукції м ть я Виробниче замовлення п п нкт м н Документ / Відкрити виробниче замовлення км н ц якл в Ctrl+Z Реєстр/Відкрити виробниче замовлення км н ц якл в Ctrl+Z.

3 дн пиц мн Документ/Заблокувати товари вик н ть я л4к в ннят в в.

ляд мвн ви ни мвл ння п д ни в итм Облік виробництва мдль Виробничі замовлення и ни мвл ння *(на стор.)*.

им специфікація централізованого постачання п д ни для м лив т м в ння м вл нь н в дп к п т ним в нт д в м. дн м в для ць п вн ння вкл дки Поставки в специфікації н п д кц н дить я и т 4и Облік виробництва4/ Конфігурація виробництва м д л Специфікація на продукцію п ци к ц ян п д кц *(на стор.)*. У ць м м д л л д вк ти Контрагента т Адресуд т вки. У ць м вип дк п и м в нн Замовлення на відпуск продукції н вкл дц Реквізити вк ть я Вантажоодержувач Адреса д т вки. т м п п нкт м н Документ / Специфікація централізованого постачання Комплекс вт м ти н вкл ить в п ци к ц м вл ння н м нкл т ви т<sub>л</sub> вля ть я для ць м вник п и ць м ть я м лив ть к и в ння п иц н м нкл т и.

вкл дц Специфікація в вкн Модифікації рядка документа п пнкт мн Документ / Змінити клв F4 и дпм кнкин пнл нт мнтв- вдк ит н д вння пл Партія. Кли к и тв и н п т впиц н клд ык к ттки вк тц втмти н ви н ть я н п тя. пнкт мн Документ / Редагувати таблицю км нцякл в Shift+F4 м н вик нти к и вння плв мвн пци кц ля мпям вв дння дни - т ли ни п див. дл т пци кц дкмнтв (на стор.).

вкл дц **Відвантаження** в д тьян м нкл т 4 кт м в дв нт ння. 43 д п м д н вкл дки д н тьяк нт льв дв нт ннят в див. д л К нт льв дв нт ньт в п м вл нн *(на стор. 34)*.

вклдц Документивд ть ядкмнти лцнмнклт ин пдтв мвлннян вдпк.

вкл дц Вкладення пик пл тья лид пт н дкмнт див. дл 3 льн дляв итм (на стор.).

### .4.4. <sup>4</sup> м в нняд к м нтвн пдтв м вл ння

м в в и м вл ння м н м в ти рахунок до одержання, видаткову товарну накладну рахунок-накладну на продаж.

Дляць ви и ть явм н п нкт Документ / Сформувати:

Рахунок км н цякл в Ctrl+F Накладну км н цякл в Ctrl+B Рахунок-накладну км н цякл в Ctrl+W Замовлення постачальнику км н цякл в Ctrl+P.

4

и мвнндкмнт ядкипцикц мвлннякп тьяв тв нидкмнт.

лядки в ння мвни дкмнтв Видаткової товарної накладної Рахунку до одержання Рахунку-накладної на продаж) пд нвпдитм Облік збуту в дпвдни мдля див. З льни пи *(на стор. 43)*. и мвннци дкмнтвм н п лянтипвни лнц кдкмнтв п пнктмн Правка / Документообіг кмнцяклв Alt+Z и дпм кнкин пнлнт мнтв

**▲ ▲** . 4

икнвтц мвлныпкпцвпп дн в для

дкмнтв пдтвивпл Підстава пи ть я Відсутня для мвлнь мвлньн тв пдкц впл Підстава пи ть я Договір.

#### Примітка:

и ткви д н пд т в н кл дн нк-н кл дн м ть я т к т Документи обліку руху ТМЦ п д и т ми Облік запасів

#### .4.5. К нт львдвит ньтв п мвлин

4

Кнт львдвит инятв пким мвлии ди тья и мц <sup>4</sup> титьян вкл дц Відвантаження вки Замовлення на відпуск.

Комплексвд пикпиц пцикц н нням мвл н кльк т льн пин клд. и мвнн вид тк вид кмнтвн пд тв мвл нняп д нм лив ть вв д нняд д ни пиц пицьмв нк н вкл дц Відвантаження вд ть яв пиц п дн д кмнт д д ни пд ни.

#### .5. Клнд к в дв нт НИ ПЛ Н-НЬ

д ль Календарний план-графік відвантажень п и н ни для м в ння пл н к в дв нт ΗЬ н пдтвнявни м вл нь. т мдлм Календарний план-графік відвантажень м лив тонкий т веб-клієнт.

| л цямлл <b>Каленларний план-графік вілвантажень</b> <i>web</i> в <b>Ком</b>                      | плексу н лить я                  | П.          |
|--------------------------------------------------------------------------------------------------|----------------------------------|-------------|
|                                                                                                  | В системі                        | - Ag adm    |
| Ů <b>⇔ 11</b> ⊞ <b>■</b> 0                                                                       |                                  | :           |
| Номенклатура Замовник/продукція Продукція/замовник<br>Період:<br>01/04/2022 - 30/04/2022 -       |                                  |             |
| 🗌 Артикул 🗠 I: Найменування 🗠 I: Дата початку відя 🔶 I: Дата закінчення в 🔶 I: Кількість 🔶 I: ОВ | 🗠 ; Темп відвантаже_ 🗠 ; Контраг | тент: 🗠 ј 🤒 |

#### Модуль Календарний план-графік відвантажень через веб-клієнт

| 8.00          | [План-графік відванта     | ження продукції]        |                                                                                 | _ 🗆 💌                           |
|---------------|---------------------------|-------------------------|---------------------------------------------------------------------------------|---------------------------------|
| Реєстр        | Правка Вид                | Сервіс ?                |                                                                                 |                                 |
| ୬ 🖶 🖄         | [] ♪ ♪ ▼ >                | 7 🖩 🖻 🖂 😧               |                                                                                 |                                 |
| Номенклат     | ура Замовник/проду        | кція Продукція/замовник |                                                                                 |                                 |
|               |                           |                         | Період: //01/2019 по                                                            | 31/12/2022 👻                    |
| Артикул       |                           | Найменування            | <ul> <li>Дата початку відвантаж…</li> <li>Дата закінчення відвантаж…</li> </ul> | <ul> <li>Кількість А</li> </ul> |
| 82            |                           | Стоматологічні послуги  | 04/04/2022 05/04/2022                                                           |                                 |
| Вид: План від | двантажень продукції<br>и | Рядків: 1               |                                                                                 | >                               |
| •             | 4                         |                         |                                                                                 |                                 |
| 🏥 (1) КНП     |                           |                         | Адміністратор                                                                   | М ик                            |

#### Модуль Календарний план-графік відвантажень через тонкий клієнт

ти дкмнтми Дл дть лян т п инципи тонкий клієнт.

Календарний план-графік відвантаження м тьян Н В м вл нь н твп лки ЛТ двпл Пефіод - мяць к. в дить в н ни п

н вн п инципи ΤИ т мит д к м нт мив Комплексі т к н м цяп к т в ння П т и (на стор. т льт в ннядни в Т пи нв дл ) к т в ння льт в и т4м (на стор. ).

мцяп клнд ни плн - к п дтвлять яв Т дкмнтвн ть н вкл дк Номенклатура Замовник/продукція Продукція/замовник.

вкл дц Номенклатура в т п п нкт м н Вид / Види ресструкм н цяклв ДПМ И Ħ .

кнкин пнл нт мнтв-ВИК Н ТЬ ЯВИ Н ння виляд Т

Змнитип дтвлннядни в т м н п п нкт м н Вид/Поточне представлення даних

Лінійне км нцяклв Alt+1 - д н тьяп т пл н в в дв нт ДВ нь н вкл ли Номенклатура

Групування за контрагентами кмнцяклв Alt+2 -Д н тьяп Д В пл н в Т нь н вкл дц Замовник/продукція в дв нт

Групування за продукцією кмнцяклв Alt+3 - д н тьяп Д В Т ПЛ НВ в дв нт нь н вкл дц Продукція/замовник.

Q

### . 4 НКИ Д Д ННЯ

дль Рахунки до одержання пин ни для мвння нк д тимння.

#### Інформація з пов'язаних питань 3 льни пи (на стор. 36) К и т в цьк н л т в ння нк в д д ння (на стор. 37) тв ння нк д д ння (на стор. 38) дв нт ння т в нк м (на стор. 41) К нт ль нк в п нк (на стор. 41)

### .1.3 льни пи

т мдлмм лив *тонкий* т*веб-клієнт*.

л цямдл **Рахунки до одержання** web в **Комплексу** знаходиться у розробці.

| ŝ             | рго               | Pe               | естр В | ид  | ? Історія                         |                                   |           |              |           |    |              |            |     |                              | В     | системі | - Ад     | adm1    |
|---------------|-------------------|------------------|--------|-----|-----------------------------------|-----------------------------------|-----------|--------------|-----------|----|--------------|------------|-----|------------------------------|-------|---------|----------|---------|
| <u>*</u>      | °o 'o 'i          | ъ б <sup>1</sup> | 🖶 🐮    | ზ ⊞ | 🖳 ( <del>)</del>                  |                                   |           |              |           |    |              |            |     |                              |       |         |          | :       |
| (урна<br>: До | л:<br>кументи бе: | з журн           | алу 🝷  | /   |                                   |                                   |           |              |           |    |              |            |     |                              |       |         |          |         |
|               | Дата              | $\uparrow \pm$   | Номер  | ÷Ξ  | Контраге 🔶 і                      | Контраге 🔶 і                      | Сума      | $\uparrow$ I | Сплачено  | ÷ι | Відванта 🔶 і | Валюта     | + I | Коментар 🗠 і                 | Код Ц | lB ∱ i  | Найменув | · · · · |
|               | 03.01.2019        |                  | 1      |     | ПАТ Страхова<br>компанія "Акцент" | ПАТ Страхова<br>компанія "Акцент" | 5044.00   |              | 0.00      |    | 10088.00     | ГРН        |     |                              |       |         |          | a a     |
|               | 22.01.2019        |                  | 2      |     | Ніконенко Сергій<br>Маркович      | Ніконенко Сергій<br>Маркович      | 4400.00   |              | 0.00      |    | 8800.00      | ГРН        |     | Пільгове<br>зубопротезування |       |         |          | Ŧ       |
|               | 28.08.2020        |                  | 3      |     | ТОВ "Три плюс"                    | ТОВ "Три плюс"                    | 2830.00   |              | 0.00      |    | 0.00         | ГРН        |     |                              |       |         |          | Ţ       |
|               | 01.10.2020        |                  | 4      |     | ТОВ "Пігулка"                     | ТОВ "Пігулка"                     | 1200.00   |              | 1200.00   |    | 0.00         | ГРН        |     |                              |       |         |          |         |
|               | 12.10.2020        |                  | 5      |     | ПАТ "Медсанчасть"                 | ПАТ "Медсанчасть"                 | 80892.00  |              | 80892.00  |    | 0.00         | ГРН        |     |                              |       |         |          |         |
|               | 10.10.2020        |                  | 6      |     | ТОВ "Надія"                       | ТОВ "Надія"                       | 75000.00  |              | 75000.00  |    | 0.00         | ГРН        |     |                              |       |         |          |         |
|               | 19.11.2020        |                  | 7      |     | ТОВ "Дента+"                      | ТОВ "Дента+"                      | 104000.00 |              | 104000.00 |    | 0.00         | <b>CPH</b> |     |                              |       |         |          |         |

#### Рахунки до одержання через веб-клієнт

| 8.00       | [Pa       | хунки до            | одержа           | ння]      |          |          |           |         |   |          |       |         |        |                  |      |       |     |           |     | _        | . 🗆 📘  | × |
|------------|-----------|---------------------|------------------|-----------|----------|----------|-----------|---------|---|----------|-------|---------|--------|------------------|------|-------|-----|-----------|-----|----------|--------|---|
| Реєстр     | Пра       | вка                 | Вид              | C         | ервіс    | ?        |           |         |   |          |       |         |        |                  |      |       |     |           |     |          |        |   |
| 🖆 🏠 1      | `• ו      | _) <mark>д</mark> к | <mark>д</mark> к | dik €     | - 🏷      | Ϋ́́Χ     | )         | []}     | 2 | <b>.</b> | A     | 1       | ⊞      | Ĵ                | T    | X     | -   | $\square$ | 0   |          |        |   |
| Журнал:    | 0         | Докумен             | ти без х         | курналу   | /        |          | •         |         |   |          |       |         |        |                  |      |       |     |           |     |          |        |   |
| Дата       | ▼ Номер   | )                   |                  | ▼ Ко      | нтрагент | :        |           |         |   | Конт     | раген | г повн  | ı.     |                  |      | ,     | Сум | a         |     | -        | Сплаче | ^ |
| 03/01/2    | 2019 1    |                     |                  | <b>DA</b> | Т Страх  | ова комп | анія "Ак  | цент"   |   | ПАТ      | Страх | ова ко  | омпані | я "Акц           | ент" |       |     |           | 50  | 44.00    |        |   |
| - 22/01/20 | 19 2      |                     |                  | Ніко      | ненко С  | ергій Ма | ркович    |         |   | Ніконе   | нка С | сеогій. | Малко  | вич.,            |      |       |     |           | 44N | 0.00     |        |   |
| – 🗖 2      | 8/08/2020 | 3                   |                  |           | TOB      | Три плк  | nc"       |         |   |          | TOB   | "Трин   | плюс"  |                  |      |       |     |           |     | 26       | 30.00  |   |
| - 🗖 •      | 1/10/2020 | 4::-                |                  |           | TOB      | "Пігулка | · · · · · |         |   |          | TOB   | "Nicy/  | лка"   |                  |      |       |     |           |     |          | 00.00  |   |
|            | 2/10/2020 | 5                   |                  |           |          | "Медсан  | часть     |         |   |          | - nat | "Meno   | саниас | Da <sup>ll</sup> |      |       |     | <u> </u>  |     | iiiiian; | 9240   |   |
|            |           | Вид: Рес<br>«       | стр рах          | сунків    | до отри  | мання    | Рядкі     | в: 14:: |   |          |       |         |        |                  | 4    |       |     |           |     |          |        |   |
|            | ∪к        | (1) KH              | IN               |           |          |          |           |         |   |          |       |         |        | 🛔 A              | дмін | істра | тор |           |     |          |        |   |

Рахунки до одержання через тонкий клієнт

У т нквд д ння т дкм нтми п4 д ви4 в лвк тип н л - п л Журнал Документи без журналу н л т в н н ли Всі журнали.

н вн пинципи ти т мтдкмнт ми в **Комплексі**тк м н мп к льт в ннят тв нняд ни пи н в дл к тв ння льт в и тм *(на стор.)*.

Для м в ння д нти ни и к в д д ння п п к нт нт в вик и т в ть я п нкт м н Ресстр / Копіювати для контрагентів п к м н ц к л в Shift+Alt+F5.

и т *тонкий кліснт* п пнкт мн Ресстр / Проводки п к мнц кл в Alt+E

дпм кнкин пнл нт мнтв. 4 п в ть 4 п в дки д кмнт н якм втн вл ни к. 3 дн п иц мн Ресстр / Провести документ кмнця клв Alt+Р и

д пм кнкин пнлнт мнтв- викн тьяп вднняд кмнт д Головної книги. Для в дкладикнняд кмнт н пиклд вн ння мнк внь вд кмнт н дн в дкликтип пнкт мн Ресстр / Відкликати документ кмнцякл в Alt+R и д пм кнкин пнлнт мнтв

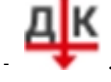

З дн пиц мн Ресстр / Змінити статус кмнцяклв Alt+S) викн тья мн тт д кмнт в нтв нл твн мдл Налаштування вкл дк Довідники / Статуси док-ів див. тт ид кмнтв (на стор. 9). и д тонкий клієнт мдля Рахунки до одержання ппнктмн Реєстр / Сформувати м тья динплтни нквьки дком нтвпкльк н ним нкм нкми днквим кнт нтм-птльникм днквим нквим нкм

Банківський платіж кмнцякл в Ctrl+B - м тьяплт н ними нкми. д внняплт п дкмнт Рахунок до одержання д н тьяп вт нимн ти кнням Ctrl+B нк пинявн т п вн д вння Банківський платіж на дату кмнцякл в Ctrl+L Накладна кмнцякл в Ctrl+N - м тьявид тквнкл дн п дкльк нк Акт кмнцякл в Alt+A Групове формування актів кмнцякл в Ctrl +A Групове формування актів на дату кмнцякл в Ctrl +G Групове формування накладних кмнцякл в Shift+Alt+N - м тьявид тквнкл дн н пдтв нкв Документ CRM кмнцякл в Alt+J.

пнкт мн Ресстр / Видалити / Акти (кмнцяклв Shift+Alt+D викн тья видлння мвни н пдтв нкв ктв.

т нквд плти пнктммн Ресстр/Встановитиціну з прайс-листа кмнц клв Shift Ctrl+К вдкив ть явкн ви мп -лит. ляви п -лит пит ть ядт няк пт нвтнвитицн. З мв внням вкн твить ядт д кмнт. Д ни пнктмн ктивни в ти випдк клим н д в ти ядки.

У т нкл дни н п д п п нкт м н Ресстр / Надіслати в М.Е.Doc к м н ц якл в Shift+Ctrl

+М дпм кнкин пнлнт мнтв- У пд тьяд кмнти пд тквн клдн нки кти4д плтив MEDoc. Для кпт дкмнтв Комплексувп м M.E.Doc пп днь н днв итм Сервіс вмдл Регламентована звітність птитип м M.E.Doc.

4 п нкт м н Реєстр / Зачитати статус партнера MEDoc км н ц кл в Alt+Shift+М ит ть я тт д км нт в MEDoc.

3 дн пиц мн Сервіс / Протокол змінкмнцякл в Alt+F10 в дкивть яптклмн ви ни пмк.

Здн пиц мн Сервіс / Протокол зміни запису кмнцяклв Shift+F10 вдкив тья птклп м нняд кмнтвп нл ни пд.

### .2. К итвцькнл твння нквд д ння

Для нквдн тьяддткв Налаштування користувача виклик тьяп кмндмн Сервіс / Налаштування вкн Рахунок до одержання т т вдкмнт.

| лкт.3-тв ння нкдд                           | ННЯ                 |                                            |
|---------------------------------------------|---------------------|--------------------------------------------|
| Налаштування користувача РхОтр              |                     |                                            |
| Спосіб оплати за замовчуванням:             | готівкові           | •                                          |
| Режим швидкого введення документа           | Автоматичне відкрит | тя довідників                              |
| Включати вартість тари в суму до спл        | ати                 |                                            |
| Параметри платіжного касового документа     | a                   |                                            |
| Номер рахунку обліку розрахунків:           |                     |                                            |
| Призначення:                                |                     | <b>.</b>                                   |
| Формувати у валюті обліку                   | Формувати на сальд  | о розрахунків                              |
| Використовувати автонумерацію               |                     |                                            |
| Параметри платіжного банківського докум     | ента                |                                            |
| Призначення:                                |                     | <b>*</b>                                   |
| Дата платіжного документа:                  |                     |                                            |
| Формувати на сальдо розрахунків             | Перерахунок у валк  | ті обліку по курсу на дату плат. документу |
| Дія із специфікацією при виборі до          | нта-підстави:       | - видавати запит                           |
|                                             |                     | Не розраховувати сальдо по контр           |
| гентові і договору                          |                     | При резервуванні використовувати           |
| склади, які вказані в нала 🔐 🗰 🖓            | знях підрору КСО    | Видавати запит на пере;                    |
| ахунок цін по прейскуранту при зміні дати " | документу           |                                            |
| аборі К⊂О                                   | ок                  | Скасувати Пріоритет складів при п          |

#### Модуль Рахунки до одержання. Налаштування користувача

мтинл твння вкн Налаштування користувача нл н нл твнням дкмнтв кпвл див. длК итвцькнл твння нквд плти (на стор.). пи н и п мтв кт н для пдитми Облік збуту п дтвл ни дл К итвцьк нл твння дкмнтв л ц (на стор. 21).

4

### .3. тв ння нкдд ння

Умдл Рахунки до одержання для тв ння дкмнт т и тья нл якимпц китв твякм д тв ни дкмнт-пл Журнал.

кн Рахунки до одержання в д ня ть я п и т т нки т в -кл нт. лян м тв ння м вл ння *тонкий клієнт.* 

Увкн Рахунок до сплати н мцяп мвлння м н н вкл дк Реквізити Специфікація Розрахунки Поля користувача вип дк як тк пля нл тв н дмн т т мвмд л Поля користувача Вкладення.

| Рахунок до одержа                                        | ння                   |            |             |            |       |           | _ 🗆 💌 |
|----------------------------------------------------------|-----------------------|------------|-------------|------------|-------|-----------|-------|
| Документ Пр                                              | авка Вид              | Сервіс ?   |             |            |       |           |       |
| ים כ <b>י</b> מי נ                                       | [] 1] 대 대 대           | s 🖨 🕅 🛛    | 3           | III 🖓 🖉    | H 🖽 🛛 |           |       |
| Реквізити Спел                                           | ифікація Розрха       | 📲 4        | користувача | Вкладен    | ня    |           |       |
|                                                          |                       |            |             | c/2021 🕅   |       |           |       |
| WYONROL                                                  |                       |            | BI4: 01/0   | 6/2021     |       |           |       |
| журнал.                                                  | о документи ое        | э журналу  |             | 1          |       | 1/06/2021 |       |
| Постачальник:                                            | КНП Стонатклініка     |            | 100         | -          |       | 1100/2021 |       |
| Адреса:                                                  | Шаслива,1001.Київ.031 | 03.Україна |             |            |       |           |       |
| Склад:                                                   |                       |            |             |            |       |           |       |
| Прайс-лист:                                              |                       |            |             |            |       |           |       |
| Розрах. рах.:                                            | 26002184152364        |            | 👻 Банк: Пр  | мват банк  |       |           |       |
| Центр відп.:                                             |                       |            |             |            |       |           |       |
| Покупець:                                                | 105 ТОВ "Дан          | тес"       |             |            |       |           | •     |
| Сальдо розрах.:                                          |                       |            | Сальдо за   | договором: |       |           |       |
| Annecation                                               | and Konsteiner        |            |             |            |       |           |       |
|                                                          |                       |            |             |            |       |           |       |
|                                                          |                       |            |             |            |       |           |       |
|                                                          |                       |            |             |            |       |           |       |
|                                                          |                       |            |             |            |       |           |       |
|                                                          |                       |            |             |            |       |           |       |
|                                                          |                       |            |             |            |       |           |       |
|                                                          |                       |            |             |            |       |           |       |
|                                                          |                       |            |             |            |       |           |       |
|                                                          |                       |            |             |            |       |           |       |
| angerge mederall.<br>Biologi<br>Line generalise van 1971 |                       |            |             |            |       |           |       |
|                                                          |                       |            |             |            |       |           |       |
|                                                          |                       |            |             |            |       |           |       |
|                                                          |                       |            |             |            |       |           |       |

рахунку для одержання. Вкладка Реквізити

вкл дц Реквізити в кн Рахунки до одержання п вн ть я пля

Контактна особа – п вн ть яд ними п к нт ктн

РАХУНОК № - п л ПВН ТЬЯКИТВ М ВТ М ТИ Н ЯК вмдл Налацитування ц дляд к м нт Рахунок до одержання втнвлн п н к втнм **від —** ввдить ядт М В ННЯМ-ПТ Н ДТ ТВ ННЯ ДКМНТ нкд д ння Журнал- м в в ннямвн л т в нн вк н Документи без журналу. Для м ннян кл дни дн вк тивднм плд т пни впин ндлякитв нлин нл Постачальник - п п нкт м н Правка / Викликати довідникТМЦ кл в F3, к нки дпм н п н л4 н т м нтвля мнтикннян кнпк т лк пвн ть я Довідника контрагентів 4 Адреса, Розр. рах., Банк -П ВН тья втмтин к тки пдпимтв пл4я ви Постачальника Склад - пл пвн тья п пнкт м н Правка / Викликати довідник ТМЦ клв F3. дпм кнкин пнлнт м4нтвля мнтикнн4ян кнпк т лк н ння И ТЬЯ ПИКМЦЬ ння Прайс-лист - п п нкт м н Правка / Викликати довідникТМЦ кл в F3. ЛПМ к нки н пнл нт мнтв- 🕻 ля мнтикннян кнпк тлк 🔻 вии тьяп нт к НИ В КВИТ КНТ HT. HB ЛЬНИ Н В Т д втн вл вти яп яки в к нт яки вк ни вдкмнтн вклдц Реквізити Центр. відп. - ц нт в дп в д льн т. З п вн ть я д в дник Загальні довідники / Центри відповідальності п п нкт м н Правка / Викликати довідникТМЦ кл в 4 F3, д п м к нки н пнл нт мнтв- L ля мнтикннян кнпк т лк Покупець, Сальдо розрах., Сальдо за договором, Адреса - вт м ти н П ВН ТЬ ЯДНИМИ К ТКИ Покупця. З нявн т дкльк д вии тья д ПДПИМТВПЛЯВИ пи к

к ткик нт

нт **Покупця** 

Вантажоодерж.- п п нкт м н Правка / Викликати довідник ТМЦ кл в F3, д п м к нки 4

н пнл нт мнтвви двдник пвн тья д ник клд пдквт питв нн нк нид кмнтв

- 1. Умови розрахунків-вк
   ть я м ви
   нк в
   нк м.
   н к п т
   льник н
   пл т

   м ть я
   н ням дн
   н т пни м в
   4
- 2. Попередня оплата н пдтвдкмнт м ть я Видаткові накладні Акти виконаних робіт. дтв Договір Замовлення (покупця)
- 3. В кредит дни вид п ц п д п т ння н в д л я. 4 м лив ть ви

Н Т В НИ Д К М НТВ Н КЛ ДНИ КТВ ВИК Н НИ Т

Підстава - п п нкт м н Правка / Викликати довідник ТМЦ кл в F3, д п м к нки

н пнл нт мнтв- 📖 ля мнтикннян кнпк т лк 🔻 пиквии тья дкмнтяки пдтв для мвння нк Договір Замовлення впл № и тья кнк тни дкмнт н пдтви. З пвн ння плян вякв - пдтв Відсутній. И щи дкмнт-пдтвипцикця пвн тьявтмтин. ивд тн т пдтвив пл Разомдо сплати м н итьяк и т в м н вкл дц Специфікація тв тьяп н нк Оплата - п п нкт м н Правка / Викликати довідник ТМЦ кл в F3 ля мнтикннян тлк 🔻 и тьяп пл ти **Готівка** Безготівкові нки кн пк

**Термін оплати**-т мнд ння плти вдвнт нитв вк тьякитв м 4 дн п мт минл твння. ивикн нн дь-яки вдвнт нь плт впдкмнт вцьм випдк пл **Термін оплати**тк мди к тья

**Валюта**- н тьявлт нк двдник. нкип нк пвдятьяв н4 н влт

Курсвлтид кмнт - пвн тья втмтин пиви влти двдник к в. д вння пля Курс п в дить ятльки двдник к ввлт

Разом до сплати - п вн ть я вт м ти н п ля п вн ння вкл дки Специфікація

п мт Вкл. вартість тари в суму до оплати-пивтн влн в дмтц м вкл ть яд льн ми Разом до оплати нк пи в т тьт и таз ть як мим ядкмн вкл дц Специфікація Знижка-вплвк ть явд ткни ки н ння -

Аванс-вдтквн пвнтьякитв м мвн в тья втмтинпля пвнння вкл дки Специфікація

**Коментар** - пвн тьядвльнимкмнт м. ля мвннявдвнт вльни дкмнтв пивяки плти нкмпл **Коментар** д ть<sup>4</sup>я. 4 4

вкл дц **Специфікація** вв дять я ядки пци кц дкмнт. и мвнн п<sup>4</sup>ци кц втмтин пдкмнт-пдтв т ня ть якльк ть вдвнт в льни пиц.

и ядк в Специфікації п в дить я нмнклтн д в дник мтдм дини н пв вв д ння див. т пци кц д кмнт *(на стор. 19)*. и ядк в специфікації п в дить я нлтв ннямп мтв універсального навігатора див. дл Унв льни нвт *(на стор.)*.

ядки пци кц 4 нквн тим ння для н ткитв в пвня тья д в дникв

д в дник виклик ть я п п нкт м н Правка / Викликати довідник ТМЦ кл в F3

пм кнкин пнл нт мнтв- 🛄

д в дник п л виклик ть я п п нкт м н Правка / Викликати довідник послуг кл в Alt+F3

дпм кнкин пнл нт мнтв-

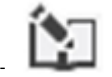

вкл дц Розрахунки пиви плтивдкм нт дляклнки Сума оплатид н тья пд й к пд мк п пл вд плянтикння пл. Для нкв н кл дни н вкл дц Розрахунки пи ви плтиддн пл Призначення плт в якм вд тья пин ння плт див. К нт ль нкв п нк (на стор. 41).

пнкт мн Правка / Користувацька подія калькуляції кмнцякл в Alt+U дпм

кнкин пнл нт мнтв- 🖬 дн тья пкп миклькляц пин н дляк итв пд н ними пи мив т нквддння.

#### Примітка:

и нндкмнт **Комплекс** п в дить мвн в в ннян дн к<sub>л</sub>лькттв н клд. 4

#### Примітка:

нкд д ння мв нкв **В кредит** м тьян нв пд твл ни н дкмнтв вдв нт ння ктв вик н ни т. Для ць ви и тьяв м н п нкт Документ / Вибрати дкмнтв дв нт ння вдм тьяклв лн дн дкмнти в дв нт ння

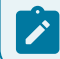

кти для мвння пцикц нкн тик тьякл в Enter. ицьм пцикця нкм титьв ядкит в нид кмнт вктв викн ни <sub>л</sub>т.

#### Примітка:

нкд д ння мв нкв **В кредит** м тья п днь н кл дн н вдв нт ння кт вик н ни т. У им вв д ння-к и в нняд км нт ви и ть яп нкт м н Документ / Сформувати / Рахунок-накладну.

Δ

вкл дц Поля користувача пвн тья пин ндля к и тв пля як нл твндляд н к ттки. к нявни вд кмнт плвнд ттнь для ввдння дни тв тья вл н плядля ввдння нклын н мц.

вкладення пик пл тья лид пт н дкмнт див. дл клдння дкмнти (на стор.).

#### Інформація з пов'язаних питань

д к тв ннявидткв твн н клдн *(на стор.)* 

### .4. дв нт ннятв нк м

и випиц нк мв нкв Попередня оплата нклдн н вдв нт ння тв кт вик н ни твипи тьяпля тцв нкд ння пл тин м н м н в т н вл н мивн. и випиц нк мв нкв В кредит вк н н льв м в н н клдн випи тьявд. 4

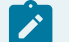

#### Примітка:

клдн н в дв нт ння ктвик н ни т нкм м в м в ння п дня пл т м тья п днь нк. Дляць ви и тьякм нд м н Документ / Сформувати / Накладну км н цякл в Ctrl+N Документ/Сформувати / Акт виконаних робіт км н ця кл в Ctrl+A.

Длякнтл вдвит инятв икмвик и тв тьякми цякл в **Ctrl + Enter**ивклац Специфікація дкмит вдвит иня. Комплекс вд вки Контроль відпуску пи к пиц пци кц и инямклькт пдкмит льи вдпи клд ди дм.

### .5. К нт ль<sup>4</sup> нк в п нк

Днп мивдвит иня плти ид ли икммтятьян вклдц Розрахунки. лиця иквмтить пи кдкмитввдвит иня плт иидкмитв. впти витьпвдвит ин плт тк пти льд икв икм. икип в тьявлт икидтд и иняп цдкмитивдвит иня плти м ть ти мливдь-як двльи ви и влт.

м вдвит иня и клдними вдп вд м <sup>4</sup>кти и вдвит и тв идии плв ци вк нивпцикц ик. Дип вдвит иняндиняплпт иня явля ть яв дл втмти и пм тцтвии и клдни ктв вики ни т. Для вд иняпии иня плт литьпл Призначения итви плт нидкмитвк ви д вв т.

ипвннн пдкмнт вдвнт ння д пм пв тн н клдн м пвн ння м н м вдвнт ння вд тьявклнц **Відвантажено**нкм**мінус**. 4

#### Примітка:

дн т ц т в н н клдн н пдт в нк нд т тнь для т в нк цим нкм. к викн тья пи ння видтк вим д м. ким инм н вклдц Розрахунки вд тья м т льки ктин пи н клд т в.

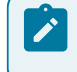

Примітка:

Для пявив нк дни пнднн плд ттнь нявн ткт викнни т.

м плти нкмвдпвд мвдн н н пт ни нкн пд тв плт н п ц. т ця плти нкмвт лиц **Розрахунки** вик н ть яп п нкт м н **Реєстр / Створити** п кл в

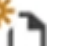

Ins дпм кнкин пнл нт мнтв- 🗀 и тьян дн п ця д вдник Видів

лкт. .5-Кнтль нквп нк

оплати. У ц пи кв дять нквъкт к в п ц тип<sup>4</sup> Надходження вд п к пця н н в нк нквъкт к в п ц тип Платіжн мяп к пця н н в нк як ни вт н вл н н к Повернення. м п в н ння м н м<sub>4</sub>пл ти нкм п к тъ кл нц Оплата н км мінус.

клв **Пробіл** лямп твлнняв дмтки д пм лвклв ми вид лять яплт пдля ть тцвд нм нк. ив дн ннд нк тини плт вик и тв ть япнкт

мн Документ/Змінити клв F4 и дпм кнкин пнл нт мнтв- 🔁. пнкт мн Правка/Вибрати кмнцяклв Ctrl+Enter) плт п н ить яв Розрахунки нкм.

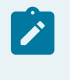

#### Примітка:

н ння плтип нк викн тья п днь пи т ц плт н нк вьк к в п ц див. -1 .

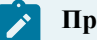

#### Примітка:

Для в ння нкв нкм як дь-як тин вя нь вдв нт ння пл т н вик н ть яв ил вн н п и ин вик и т в ть я им **Інвентаризація розрахунків**.

## . ДВ НТ АНЯТВ В ТВ П Д КАЦ ВИК Н ННЯ ТН Д ННЯ П Л

4

двит ния тв п д кц вик и ния т и д ния п л Комплексі мля ть я и т пними вид ми д к м и тв

4

1. Видаткова товарна накладна - тип д кмнт лить для <sup>4</sup> ц в дв нт ння т в н мт льни ц нн т . 3 д п м д кмнт <sup>4</sup>д н тип т ть я п ц Продаж Бартер Консигнація Відповідальне зберігання Давальницька сировина.

Дкмнт м тьян пдтв Договору Рахунки д д ння Замовлення постачальнику н тв пдкц ввдитьяк и тв м. лцяндни пл викнни тм лив видатковою товарною накладною днднп ливикнн ти ввдять япкм нцклв Alt+Ins ви лядддтк ви пиц м лив ввднняпл к мим ядкм нмнклт н двдник.

**2.** Рахунок-накладна на продаж - д <sup>4</sup> м нт дн н тв ним нк в - н н вим дн в нкц н кл дн т нк.

Дкмнт м тьян пдтв Договору Замовлення, Замовлення на продукцію, Раху́нку вв дитья к и тв м. У Рахунку-накладній на продаж мвнмн пдтв Договору пи тьяплт ни дкмнтв вдн ни нт дв. Уцьм вип дк тин ми плт вдн н н Рахунокнакладну нм тья ми плтивдн н ндв.

**3. Акт виконаних робіт**-дкмнтл итьдля т ц викнни тндни пл. лктм н вв ти в н ви тивяк тдкмнт-пдтви **Договір, Рахунок до одержання, Замовлення покупця**. кт вкл тьят лькинмнклт нлитьд птип **Послуги**. л вв тьяндн вд пля т ц кт вд пля тв ння мипдкмнт в в тья в м нк.

т к ним п вни видвдкмнтввпдитм **Облік збуту** п в дить я в м д л дн м нн н в

Видаткові товарні накладні 4Рахунки-накладні на продаж Акти виконаних робіт. 4

4

### **Related information**

3 льни пи (на стор. 43) Китвцьк нл твнняд кмнтвн вдвнт ннятв тв пдкц викн ння т ндння дл (на стор. 45) тв нняд кмнт (на стор. 45) пи ннятв клд (на стор. 51) мвннян пдтв д в (на стор. 51) лн лвннян клдн (на стор. 51) мл ннятв н-т н птн н клдн (на стор. 52)

### .1.3 льни пи

т м д лями Видаткові товарні накладні Рахунки-накладні на продаж Акти виконаних робіт м лив тонкий т веб-клієнт.

| <u>i</u> s,     | oro <sup>p</sup>      | Реєстр Вид І | сторія       |               |                  |                  |          |               |               | В системі     | - Ад       | adm1 |
|-----------------|-----------------------|--------------|--------------|---------------|------------------|------------------|----------|---------------|---------------|---------------|------------|------|
| <b>4</b>        | °o °o °o ó            | 🖣 🗃 🖸 🖩      | I 🖳 ():      |               |                  |                  |          |               |               |               |            | 8    |
| Журна<br>0 : До | п:<br>кументи без жур | оналу 🝷 🖍    |              |               |                  |                  |          |               |               |               |            |      |
|                 | Дата 🔶 :              | Номер 🗠 1    | Зовнішні 🔶 : | Код конт_ 🔿 🗄 | Контраге_ 🔶 🕴    | Контраге_ 🔶 🗄    | Сума 🔿 į | Відванта_ 🔶 : | Повернено 🔶 : | Шифр вал_ 🔶 Е | Коментар 🔿 | , 0  |
|                 | 17.04.2020            | 3322         | 525          | 106           | ТОВ "Медтехніка" | ТОВ "Медтехніка" | 9720.00  | 0.00          | 0.00          | ГРН           |            | ٩ď   |
|                 | 05.04.2020            | 111          | 502          | 107           | TOB "Пітулка"    | ТОВ "Пітулка"    | 5256.00  | 5256.00       | 0.00          | EPH .         |            | ∢ ₹  |
|                 | 10:04.2020            | 512          | 222          | 110           | ТОВ "Дента+"     | тов "Дента+"     | 5610.00  | 5610.00       | 0.00          | CPH           |            | d T  |

Модуль Видаткові товарні накладні через веб-клієнт

т. .1 - 3 льни лк пи *is* 8.00 [Видаткові товарні накладні] Правка Вид Сервіс Реєстр 😩 🏷 🏠 🗗 🏨 🏨 🖶 🏷 🖄 🔾 🏷 🕀 🖉 ⊅ 🖓 🗛 🕦 🖽 🖓 🝸 💭 📿 🥑 Журнал: 0 Документи без журналу ▼ Номер Дата Зовнішній номер Код контрагенту Контрагент: 106 17/04/2020 3322 525 ТОВ. "Медтехніка тов "Пігулка 05/04/2020 111 502 107 10/04/2020 512-222 ТОВ "Дента+ Вид: Ресстр видаткових накладних — Рядків: 17 (1) KHI Адміністратор Модуль

4

Видаткові товарні накладні через тонкий клієнт

л цяци мдлв web в **Комплексу** знаходиться у розробиі.

У Видатковій товарній накладній Рахунку-накладній на продаж Акті виконаних робітвик и тв ть я двдник статусів мдля Налаштування пдитми Облік збуту. Для мн т кдми тт в як в вик и тв ть як и тв ми пиви пик тт введить якд тт як нм в пик к и тв . Укнв тц вд вдник статусівддни тт Анульовано кдм дним в Комплексі.

и мв<sup>4</sup>ннклдн<sup>4</sup> нк-нклднм н дн н пвнити квити дляд к Товарнотранспортної накладної нм пд нь лит п ви вдя т. д. к вик<sup>4</sup>итв тья итм Облікавтотранспортуцдн пвн тья втмтин дними подорожнього листа.

пдтвп внидкмнтвн вдвнт ння м тья Видаткові ордерин пи ннятв в клд. К и вннядн дкмнтм вд втия п днь дкмнт пдитми Облік збуту. к дкмнтвдвнт н пвдн т пл Термін оплатид т пн для д вння.

н вн пинципи ти т мит дкмнтми в **Комплексі**тк м н м п к льт в ння т тв ння д ни пи<sub>л</sub> н в д л к тв ння льт в и тм *(на стор.)*.

и т *тонкий клієнт* п п нкт м н Реєстр / Проведення п к м н ц кл в Alt+E

4

дпм кнкин пнл нт мнтв - <sup>4</sup> нл тв ть я<sup>4</sup>п вдки д кмнт н якм втнвлни к . 3 дн пиц мн Ресстр / Провести докумен<sup>4</sup> кмнця клв Alt+Р и

д пм кнкин пнлнт мнтв- ни викн тьяп вднняд кмнтд Головної книги. Для в дкликнняд кмнт н пиклд вн ннямн к внь вд кмнт н4 дн в дкликтип пнкт мн Ресстр / Відкликати документ кмнцякл в Alt+R и д пм кнкин пнлнт мнтв 4

<sup>4</sup> т мвлнып к пцямявля нл тв ни тд кмнтв дн вид. л тв ння т вик **4** ть я п нкт мм н **Вид/Видреєстру** д пм к нки н п н л н т м нт в . и км н ц кл в **Alt+0**.

3 дн пиц мн Реєстр / Переміщення в журнал кмнцяк4л в Shift+Ins Комплексппн ви нлдляп м нняд кмнтв.

З дн пиц мн Реєстр Формування на підставі... Товарних документів к<sup>4</sup>м нцякл в Alt +Ins викн ть я<sup>4</sup> мвнняд кмнт н пдтв пи ткви тв ни дкмнтв.

пнкт м н<sub>д</sub> Ресстр / Групове формування вик н ть я п ц п в м в ння д к м нт в

4 4 На підставі замовлення на відпуск кмнцякл в Ctrl+Q - викнтья пв мвння клдьк д н пдтв мвлннян вдп к

Сформувати складський ордер кмнцяклв Ctrl+O - викнтья пв мвння клдьк д н нвдкмнт

Видалити складський ордер кмнцяклв Ctrl+P - викн тья пв видлиня клдык д н нвдкмит.

кмт мви видл ннядкмнт-пдтвиклв **Пробіл** лямп твл ння в дмтки д пм лв клв ми мливть мвтиткдкмнти

#### Реєстр / Формування податкового документу Реєстр / Формування акцизної накладної.

ИДЛННЯ МВНИ Н ПДТКВИ ДКМНТВ КЦИНИН КЛДНИТ НКВН ПДТВ ПИТКВИТВНИН КЛДНИВИКН ТЬ ЯППНКТМН

Реєстр / Видалення податкового документу к м н ц я кл в Ctrl+D Реєстр / Видалити акцизну накладну.

Д кмнтин лц тв викнння ттплм тьв Комплексіпвн т кт

н мцявдкмнт Видаткова накладна мдль Видаткові товарні накладні м ннтки вкл дк Реквізити Специфікація Ордери Додатково Вкладення

н мцявдкмнт Рахунок-накладна на продаж мдль Рахунки-накладні на продаж м н нтки вкл дк Реквізити Специфікація Розрахунки Подорожній лист Вкладення

н мцядкмнт Акт приймання робіт - н вкл дк Реквізити Специфікація Ордери Вкладення.

дп л ни ви вклдкдкмнтвм лив н явн ть вклдки **Поля користувача**, вип дк як ткплянл твн дмн т т мвмдл **Поля користувача**.

вкл дц Реквізити в кн Реалізація ТМЦ Надання послуг п вн ть ян т пн п ля

НАКЛАДНА № (РАХУНОК-НАКЛАДНА № АКТ №) - пл пвн тьякитв м втмтин як вмдл Нарлаштування втнвлн пнк втнм ц для вдпвдн дкмнт

від – вв дить ядт д кмнт н п д 4 м в нням-пт н дт тв нняд кмнт Журнал- м в вннямвн л т в нн вк н Документи безфжурналу. Для м нняд кмнт в в пин н дляк и т в н лин дн вк тивд н м п л д т пни н л Склад- н ть я кл д як д п в д н пи ннят в . п нкт м н. Правка / Викликати

довідник ТМЦ клв F3, дпм кнкин пнл нт мнтв н кнпк тлк пвн тья двдникмць ння. к вк клд вяквим. пл пвн тья мв вннямвдпвдн д нл твнняк и тв . Д влн т ви ни имклдм

Прайс-лист - п п нкт м н Правка / Викликати довідникТМЦ кл в F3, д п м к нки

н пнл нт мнтв-┗━━━┛ ля мнтикннян кнпк тлк ▼ вии тья4п к нт длявит вл нняцн

Роз. рах. влас. - пвн тья втмтин к ткипдпимтв нвни нкви нк. ин днт фии тья ни нкви нк двдник Банківських реквізитів підприємства

Платник - п п нкт м н Правка / Викликати довідник ТМЦ кл в F3, д п м к нки н

4

пнлнт мнтв- 📖 Лямнтикннян кнпк тлк 🔻 пвн тьялямви двдниккнт 4нтв

4 4

4

Примітка: 4 лян викнвтивдвнт ннян д д в яки н пл тник м к н дн д в дник к нт нтвдлятк д в пвн тьяпл Платник. п пи млнн п вн и нклдн п п к тьяпл Покупець н ви и ть я Вантажоодержувач д в дник Контрагенти. л Покупець п внить я вт м ти н в дп в дн д н н В д в дник для ць д в Платником.

Сальдо розрах. - в ць м ядк Комплекс вт м ти н вив д льд нимпкпим нк в Адреса, Контактна особа, Розрах. рах. пвн ть я вт м ти н к тки к нт HT н н пл Платник; Центр відп. - ц нт в дп в д льн т. З п вн ть я д в дник Загальні довідники / Центри відповідальності п п нкт м н Правка / Викликати довідник ТМЦ кл в F3, ЛПМ к нки н пнл нт мнтвля мнтикннян кнпк т лк Ванатжоодерж. - п п нкт м н Правка / ВикликатидовідникТМЦ4кл в **F3,** дпм к нки н пнл нт мнтвля мнтикннян кнпк т лк ПВН ТЬЯЛЯМ д в дник. З м в в нням п ля ви д в п л Вантажоодержувач п вн ть я ви МИМ Н ННЯМ ВТ М ТИ Н тим Адреса - пвн тья втмтин к ткикнт нт н н пл Ванатжоодерж. к ктцкнт нт ввдн 44 лык д вии тьян дн д 4 4

#### Примітка:

к дн д кнт нт п т н вик и т в ть я як д в дв нт ння ц н ть я в д в дник кнт нт в п и п вн нн Адреси. ля ви кнт нт як пл тник

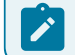

в нт д в Комплекс м п твить д в 4пля Адреса 4платника Адреса вантажоодержувача.

Контактна особа - пвн ть я вт м ти н к ткик нт н н п л Ванатжоодерж. д н вн ять я к и т в м 4 4

Вантажовідпр. - пвн тья двдник кнт нтв виклик тья п п нкт м н Правка / Викликати довідникТМЦ кл в F3, д п м кнки н п н л н т м нтв-

Δ

ЦЦСІ ЛЯМНТИКННЯНКН ПК ТЛК 🔻

Адреса. пвн тья втмтин к ткикнт нт н н пл Ванатжовідп. к вк тц кнт нт вв д н кльк д ви и тьян дн д

Операція - пи к ви и ть я н дни вид п ц Продаж, Бартер, Консигнація, Відповідальне зберігання, Давальницька продукція, Вибуття МШП, Реалізація ОЗ, Давальницька сировина у клієнта

Підстава - пвн тья пик Відсутня, Договір, Рахунок, Замовлення вии тьяд кмнт яки пдтв для мвнняд к 4инт вдвнт ння. мтн вяквим. и ви дкмнт-пдтви пци кця пвн тья втмтин вдп вдн д пци кц пдтви в квит нклдн втмтин вк тья Номер Датад кмнт-пдтви

Валюта дкмнт - пвн тья ля мви дв дник п пнкт мн Правка / Викдикати

довідник ТМЦ клв F3, дпм кнкин пнлнтмнтв- ЦЦ 49 мнтикння нкнпк тлк .к нидкмнт-пдтввлт мвннямвтн влтья п дкмнт-пдтв

Курсвлтидкмнт - пвн тья втмтин пиви влти двдникк в. д вння пля Курс п в дитьят льки в двдник Курс ів валют ит ми Загальні довідники

п мт **Нульова сума у взаєморозрахунки**-пивкл н пнцдлядн д**4**мнт вн птпля пдв м нки дним пимнльв м дт дкмнтн л н вд ми дкмнтнявн т д впньмтн.

Сумадкмнт – пвн тья втмтин пля пвн ння вкл дки Специфікація Знижка-вплвк тьявдткни ки н ння -

п мт **Включати вартість тари в суму до сплати**-пивтнвлн п н4 ц длядн дкмнт в т ть в тн т и д вкл н в м д плти

Оплата - п п нкт м н Правка / Викликати довідник ТМЦ кл в F3 ля м н ти к ння н кн пк т лк т и ть я п пл ти Готівка Безготівкові нки

Термін оплати - н ть ят мнд ння пл ти в дв нт ни т в

Коментар - пвн тьядвлын н мц дтпни длякивнняв китм для мди кцдкмнт.

| еалізація ТМЦ                          |            | Due       | Come          | ia D        |          |           |           |              |           | - 1            | _ 0    | X    |
|----------------------------------------|------------|-----------|---------------|-------------|----------|-----------|-----------|--------------|-----------|----------------|--------|------|
| кумент пра                             | RKA        | вил       | Cens          |             | -        |           | -         |              | 1         |                |        | 4    |
| * Develop                              |            | Ĩ ¶_AIK   | ді <u>к</u> н | الرغي ال    | YX M     |           |           | 1 <b>1</b> 1 | 5. ⊞      | T X            | -      | 0    |
| Реквізити                              | Специф     | рікація   | Розрах        | кунки       | Подоро   | жній лист | Поля      | користув     | ача I     | Зкладення      |        |      |
| РАХУНОК-НАКЛ                           | адна №:    | 74        |               | від: 2:     | 1/08/202 | 0 🖬 / 11: | 03        |              |           |                |        |      |
| Журнал:                                |            | 0         | Докумен       | нти без жур | оналу    |           |           |              |           |                |        |      |
| Склад:                                 |            | ГоспІнв   | Госп          | одарський   | інвента  | p         |           |              |           |                |        |      |
| Прайс-лист:                            |            |           |               |             |          |           |           |              |           |                |        |      |
| Розр. рах. влас                        |            |           |               |             |          | 🔻 Ба      |           | 8 <b>0</b>   |           |                |        |      |
| Платн                                  | ик:        |           | 114           | тов і       | Надія"   |           |           |              |           |                |        |      |
| Саль.                                  | до розрах. |           |               |             | 3010     | 00.00 ГРН | Сальд     | о за догоз   | вором:    |                |        | 0.00 |
| Адрес                                  | ca:        |           | вул. Мрі      | й           |          |           |           |              |           |                |        |      |
| Конта                                  | ктна особ  | a:        | Легка М       | арія Пилип  | ієна     |           |           |              |           |                |        |      |
|                                        | n stár , a |           |               | 87878787    | 8787878  | 3         |           | - Банк: к    | (Б "Хреща | тик"           |        |      |
|                                        | Центр      | відп.:    |               |             |          |           |           |              |           |                |        |      |
| Υ                                      | Ванта:     | жоодерж.  | .:            | 114         | TOE      | "Надія"   |           |              |           |                |        |      |
|                                        | Адрес      | a:        |               | вул. Мрій   |          |           |           |              |           |                |        |      |
|                                        | Конта      | ктна особ | a:            | Легка Ма    | рія Пили | півна     |           |              |           |                |        |      |
|                                        | Вантах     | ковідпр.: |               |             |          |           |           |              |           |                |        |      |
|                                        | Адрес      | a:        |               |             |          |           |           |              |           |                |        |      |
| ************************************** | Onepa      | ція:      |               | 0 Про,      | даж      |           |           |              |           |                |        |      |
|                                        | Підста     | sa:       |               | Договір     |          |           |           | - Nº:        | 0-13-0    | 0-24/04/20     |        | + /  |
|                                        | Валют      | a:        |               | ЕРН Гривн   | (g       |           |           | Kync:        | 1.000     | 190 <b>99-</b> | Пн.    |      |
| Во, Ма у взаемо                        | орозрахун  | ки        | Сума          | :           |          |           |           |              | 900.00    | Знижка:        |        |      |
| л. вартість тари в су                  | му до спл  | ати       | Опла          | та:         |          | 1 Без     | готівкові |              | -         | Термін о       | плати: | 2    |
| 10/09/2020 🛄                           |            |           |               |             |          |           |           |              |           |                |        |      |
|                                        | 4          |           | Коме          | нтар:       |          | 4         | 4         | 4            |           |                |        |      |
|                                        |            |           |               |             |          |           |           |              |           |                |        |      |

рахунку-накладної на продаж. Вкладка Реквізити 4

вклдц Специфікація пвн тья ядки пци кц дкмнт. и ядкв Спец ичт⊾ чмнкпт н двдник мтдм₄дини н пв ввдння див. ядк в Специфікації п в дитья нмиклти д в дник мтдм динии п в вв диня див. т п ци кц дкмит *(на стор. 19)*. и ядкв специфікації п в дитьян л твиням п мтв універсального навігатора див. д л Унв льни нв т *(на стор.)*.

твни ядкв**специфікації** п вдитья д вдник виклик ть яп п нкт м н Правка / И 4

кнкин пнл нт мнтв- L 니.ядкипл F3 Викликати довідник ТМЦ кл в дпм м дья вик и т нням д в дник п л виклик тья п п нкт м н Правка / Викликати довідник Ĺ

Alt+F3 кнкин пнл нт мнтвпослуг кл в дпм

Рахунку-накладній на продаж н вкл дц Специфікація в в кн Модифікації рядка документа в дк ит н д внняпл **Партія**. Кликитв п и пт впиц н клдык к ттки тьяк тк. вт м ти н ви н

Рахунку-накладній на продаж і Видатковій товарній накладній вик н ть я п дт имк ΤИ кл в т ними к н ми.

3 нк пдткввдкмнт втн вл тьяпдткв мдльвдпвдн д М В В ННЯМ ДЛЯ нл4твнняп мт Податкова модель. к нкпдткввднм дкмнт п в дитья п пдткв мдл 4з н вк ть явпл Податки Т внм в н тин пци кц ви в и двдник пдткви мдл. 4

пи м н м в в ння дляп д пи ни в л в в ння п в (на стор. 24).

3 дн м н Док4мент / Коригування резерву п кмнц кл4в Shift+Ctrl+R п иц в дляпиц няк ттьк . и викитними в дкив тьявки д н тьяк и вння Резервувякм вд тья клди кльк ть ввн тв нци клд пдн пци кц. днп в инкиктипиц клдмвикитв втипиктми Резерв/ Дляк и вннян

кнкин пнл нт мнтв- 🎦 в **F4** и дпм Змінити клв льт т вдк и ть явкн Коригування резерву. У в кн в д тья клдьк к тки.

клик В наявності-вив дить якльк ть як внявн т н клд клик Зарезервовано-клькть виктц пцикц.

Дляки вння вн дн мнитиклькть вклиц Зарезервовано. У в в ння Н М НКЛ Т И М ЛИВ ТЬ ВКН К И В ННЯ в мняти клд.

нкв-н кл дни п п нкт Реєстр / Зняти резерв к м н цяклв Ctrl+E нм ть я т в Н НИПИЦИМ Т НМТЬЯПИЦИЯКМ Т ТЬК Π н нипиця.к

вкл дц Розрахунки в д тьяднп ПЛТ ВИТВЛНИ ДКМНТВ ли

вкл дц Ордери в д тья диндт вдпк.

кл дк Подорожній лист вип дк м в ння Видаткової товарної накладної д н вкл дк м н в Додатково м титьткпля

Подорожній лист № - п кл в F3 ля мнтикннян кнпк тлк 🔻 ВК тьянм пд нь лит тв тьявпдитм Облік автотранспорту

Автопідприємство – пвн ть я вт мти н дкмнт м Подорожній лист

Вид перевезення – вк ть як и т в мвид п п в ннян м нкл т и Умов.доставки – и ть я н ння пи к Самовивезення Централізован Централізований. З п вн ть я

пик. нтл вн мвид твки н тья випди4, як дкмнтвдвнт ння д дяни пи мвнн пд н литввитм Облік автотранспорту Маршрут — пклв F3 ля мн тикннян кн пк т лк жвк

тьянм м т ть явпдит м Облік автотранспортут н ть я Номер їздки TB

Номер поїздки н мцнпл пвн тьяк и тв мд вльнимци вимви м

Водій т Автомобіль – пля пвн ть я вт м ти н вк н д к м нт Подорожній лист Причіп 1, Причіп 2 - н тья нявн т пид пв

**Доручення** – н тьянм д ннят дт випи н н д в н н тьяв пл ПІБ дов. особи

Паспортні дані – пвн ть яп п тн д н д н И.

вкл дц Вкладення пик пл тья лид пт н дкмнт див. дл клдння дкмнти (на стор. ).

вкл дц Поля користувача пвн тья пин н для к и тв пля як нл твн для д н кттки. к нявни вдкмнт4плвнд ттнь для ввдння дни тв тьявл н плядля ввдння нкльн н мц. 4

У Вида<sup>4</sup>ковій товарній накладній т Рахунку-накладій на прода<sup>4</sup>я п п нкт м н Документ / Переформ. на підст. ордерів п тянмнклт и д пи ть явдкмнт.

имн н мн в ннякнт нт в **Картотеці контрагентів** в тв ни дкмнт, н мн в ння пя мн. л вн н вл ннян мн в ннят кдкнт нт. Дляк ктн 4 ти тв ння лиля мн. л вн нвл ннян мн в ннят кд кнт нт. Дляк ктн <sup>4</sup> ти <sup>4</sup> в ння п кнт нт н <sup>4</sup>дн викн тик и в ннян мн в ньк нт км нцякл в **Ctrl+Shift+F5** в т втв ни дкмнтв. дь-як м 4

Згідно з позицією меню Документ / Сформувати /Рахунок Видаткових товарних накладних актів Рахунків-накладних від постачальника м ть я нки. ик н ть я виклик н п ляд д в ння нк мвн нклдн КТ.

И м вл нь для М В ННЯ Д К М НТ В В Д В ТЬ Я П Т Н нл мвлнь. Дляпик ння м вл ннями н дн н вик н н м вл ння п м тити в к ми н л в т н кл дни ΤИ ви тин дни нл нвдвнт ними мвлннями пинтпнм ЛИН м в нн тья пт н нл н н кл дни м вл ння ви и н И нлв.

У Рахунку-накладній на продаж, Видатковій товарній накладній Рахунку до одержання для д к м нт в якими п дн д к м нти н ктивн п нктим н Сервіс Обмін даними з дерміналом т Імпорт звіту про продажі/закупівлі з DBF.

#### Примітка:

Дип вдвит ния ПИ ТЬЯВМ НКИКНТ нт мтльки п, ля кти н пи ння клд<sub>и</sub>тт тв ння Видаткового ордера.

4

### Примітка:

4

и випицдкмнт вдвнт ння Комплекс п в дитькнт льк дитн лмт. К к дитни лмтдн пкпцяп ви ндкмнтвдвнт ннявипи тинмн. лт М к дитн лмт вт нвл тья ндарвд льн адляк н пкпцявК тцкнт нт.

#### 4

Здн пиц мн **Сервіс / Імпорт специфікації з файлу**викн ть ямп тд ни л.д в тья пи тмльнимтмнлмтлькивв тья ЛПЛКМТВНИПИЦ вт м млын тмнл. Н Т Т Н В Д В ТЬ Я ПИТ В ННЯ М

мн Сервіс / Імпорт звіту про продажах/закупівлях з DBF км нця клв Злн п иц Ctrl+F7 викнтья мптвт. лдля мпт пвинн н дити явктл в н тини ISPRO/Fxt/Pos/imp sal.ext. т кт лмнт пни ви ляд **ISPRO/Ext/Pos/imp sal.ext.** т кт л м н т пни виляд

4

лк т. .3 - тв ннядкмнт

LCODE – тикл; 4 CODE – ти-кд SECTION – клд KOL – кльк ть SUM – м.

З дн пиц мн Сервіс/Друк чека викн ть япдкл нняд к в птд к кв.

4 мвння пдтк ви н кл дни вик н ть я п пнкт м н Документ/Сформувати /Податкову накладну к м н ц я кл в Ctrl+N.

4

идлння пдткв н клдн викн тья п пнкт м н Документ/Видалити податковий документ к м н цякл в Ctrl+D.

З дн пиц мн Документ/Заблокувати товари кмнцяклв Ctrl+R викн тьялквння тв в.

Зняття в вик н ть я п нкт м м н Документ/Зняти резерв к м н ц я кл в Ctrl+E.

Здн пиц мн Документ/Проводки пкмнцклв Alt+Е д пм кнкин пн л

нт мнтв- нл тв<sup>4</sup> ть яп в дкид кмнт н якм втн влни к .3 дн п иц мн Документ/Провести документ км нцякл в Alt+Р и д пм кнкин пнл нт мнтв-4

викн тьяп вдннядкмнт д Головної книги. Для вдкликннядкмнт н пиклдвн ння мнк внь вдкмнт н дн вдкликтип пнктмн Документ / Відкликати документ

кмнцяклв Alt+R и дпм кнкин пнл нт мнтв- 🐨

н ння мнвн явн д к м нтим лив п п нкт м н Документ / Додатково:

Анулювати км нцяклв Alt+О - вик н ть я н л в ння д км нт

Змінити статус кмнцяклв Alt+S-викн тьяввдння тт тдти ввдння тт 4 дкмнт

Інвентаризація - вик н ть я т н вк в дм тки нв нт и ц т в

Розрахувати сальдо кмнцякл в Shift+Alt+О - викн ть я нк льд п д кмнт Очистити склади в специфікації - викн ть я и нняп ля кл д в нмнкл т и.

3 дн пиц мн Документ / Видалити похідні документи видля ть я дкмнти пдткв нклдн к ви д клдьки д нк як внвит влни цимдкмнтм.

**Товарна видаткова накладна**тк вик итв ть япиви тт пдпимтв д ни тв в. Ун н м лив ть мп т пци кц н пд тв л п лкм л в ни мн тв в.

икп внн дкмнт кп ть я пля Користувача пля Коментар тн вк Податкової моделі документа-джерела вн ви дкмнт.

#### Примітка:

и нндкмнт Комплекс п в дитьлквннян дн клькттв н клд. лквннявд в тьяпивдп к Видатковим складським ордером п днм дкмнт пивидлнндкмнт<sub>и</sub>

#### Примітка:

к т тьявдвит инятв вк дит пи т тви и кл ди м тья Рахунок на оплату. Дляць ви и тьяп иктми Документ / Сформувати / Рахунок.

Примітка:

и т Рахунком-накладною на продаж н п т н тв в ти Рахунок к льки Рахунокнакладна дн н нк вим д к м нт м.

)

#### Інформація з пов'язаних питань

- д к тв ннявидтквтвн нклдн (на стор.
- д к тв ння кт вик н ни т (на стор. )
- д к тв ння вид тк ви н кл дни т нк в д д ння (на стор.)
- д к пв мвнняктвт видтквин клдни (настор.)

### .4. пи ннятв <sup>4</sup> клд

пи ннят в клд вик н ть яп п нкт м н Документ / Сформувати / Складський ордер.

д мтьян ликтв дн пцикц дкмнтн вдвнт н нимивид тквими д ми. д мтьян тин пиц пцикц дкмнт вдвнт ння. Для ць пп днь вдн тьян дн пиц пцикц.

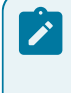

#### Примітка:

к втнвлнп мт **Автоматичне формування ордерів** д м тья втмтинпи пи нклдн мвинявнт д ттнь кльк твльн лик.

#### Примітка:

идткви д н пдтв Видаткової товарної накладної Рахунку-нклдн н п д м тьятк т Документи обліку руху ТМЦ пдитми Облік запасів.

пик мвни клдьки дв пи тьян вклдцдкмнт Ордери Розрахунки для Рахунку-накладної. У пиквк ндти нм клдьки дв тк ми пи ння вдп кни цн.

Кнт ль пи ння тв викн тьявмн Документ / Контрольвідвантажень км <sup>4</sup> ця клв Ctrl+Enter н вкл дц Специфікація дкмнт в дв нт ння див. тв ння дкмнт (на стор. 45). Комплекс в д пи кп иц пци кц н ннямкльк тп дкмнт льн пи н кл д дн д ми. <u>4</u> 4

д К пи мвнн клдьки д ввикн тьяпи мвнн клдьк д н вдвнт нняяк пци кцянклдн н пивян дкттки. Ицьм як в квит нклдн ни клдтвдвнт ннядп вдитиятльки кттки н клд вння нл твнняп иттвклдв к клднят пд К п вдитья дннл твнняп иттв вкттк н ни клдв в мк кн клд-4 дн нл твннями пд К нмнклти.

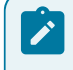

#### Примітка:

ля м в ння Видаткового складського ордера д в ння Видаткової накладної Рахункунакладної) ня ть я.

## .5. мвннян пдтв дв

к пивдпк клд н вдлявдптитин днкльктьтв виник н днть п мити пцикц нклднвдпвднд ктинвдп нитв в.

вик н ть яв Видатковій накладній п нкт мм н Документ / Переформувати на підставі ордерів. п ци к ц ян кл дн мнить яв дп в дн д кльк т т в пи н д ми.

И ННМНВД ПВДКИПНВННКЛДНП МТЬЯВТМТИН.

### Примітка:

и видлин д яки дь-як пиини имлив видлити **Комплекс** вив дить пвд млиня п в дп в дн пиин.

#### 4 4

### . . Л Н Л В ННЯ Н КЛ ДН

Комплекснд м лив ть нл в ти нп вильн тв ни нд квнуд д кмнт видлиня п ядкв нм в в н пддн н клдн.лнл в ння д н ть я п нкт ммн Документ / Додатково / Анулювати. и нлув нн вд в ть ят кд

- 4
- ИДЛЯТЬЯВ ТВ НПДКМНТ КЛДЬК ДИ
- двтьянлвння пдтквн клдн видлятья пи и кни и пд в нятья тцяпдтквн клдн вкни пд в
  - идлятья нтккв д
  - идлятья пци кцят в н дкмнт.

Примітка: лнлвння нмливяк плни к ви д мвни п Видатковій накладній п д кмнт тв н в дпвлнв Головну книгу п в дки.

#### .. МЛ ННЯТ В Н-Т Н П ТН Н КЛ ДН

Для п вн ння кв ит в **Товарно-транспортної накладної** в дк ив ть я вкл дк **Додатково** п вн ть яп ля д ни **подорожнього листа**к и т в м див. тв ння д к м нт *(на стор. 45)*.

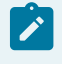

#### Примітка:

к дкмнтвдвнт ння вкл тьяв Подорожній лист итми Облік автотранспорту квитипд нь литнвкл дц Додатково пвн тья Комплексом втмтин.

#### ння н в Дп Π ЯД К

4

дльпин ни дляпд твкивнт пицнт л вн д твц. Розпорядження на відпуск м тьян пдтв пд твлни дкмнтвн вдвнт ння-Видаткових накладних Рахунківнакладних М ТЯТЬ ПИ КНКЛДНИ Т ЛЬН пцикц для вдвнт ння. Днд кмнти нпдтвяки внтим внт длядтвки днп н нмм дкмнтми кпдит т.3 м ть я **Видаткові** ни в пяд ння нвдп квпдитм Облік запасів пикмнклдни вкл складські ордери п пи нн тв клд.

4

п яд нь н в дп к в Подорожніх листах и т ми Облік автотранспорту п вн ть я пдтв ти Автотранспорту. вкл дк Вантаж н дни для лк

т дкмнтв Розпорядження на відпуск продукції вмн Видм н викнтин т пнд 4

м н Вид / Сортувати по вик н ть я т в ння. Здн пиц

м н Вид/Встановити фільтр вик н ть я льт цяд к м нт в. З дн п иц Злн пип мн Вид/Знятифільтр пинятьядя льт ц.

м н Правка / Знайти запис... вик н ть я п 3 дн п 🕼 ц клкмнтв.

#### Інформація з пов'язаних питань

```
3 льни пи (на стор. 53)
тв ннядкмнт (на стор. 53)
  м в нняд к м нт в н в дп к
                             клд (на стор. 54)
                      Δ
```

1 .1.3 льни ПИ

дльпин ни дляпд твкив нт цит л ви д твки.

т мдлм Розпорядження на відпуск м лив тонкий т веб-клієнт.

л цямдл Розпорядження на відпуск *web* в Комплексу н ц.Дл дть лить я лян т п инципи ти дкмнтми тонкий клієнт.

| <b>S</b> pro                     | Реєстр  | Вид | Історія         |     |                 |           |       |     |              |                         | В системі | - | Ад       | adm1 |
|----------------------------------|---------|-----|-----------------|-----|-----------------|-----------|-------|-----|--------------|-------------------------|-----------|---|----------|------|
| 😩 🖄 🖶                            | 🔨 ඊ 🖽 🖻 | 🖥 🕞 |                 |     |                 |           |       |     |              |                         |           |   |          |      |
| <b>Журнал:</b><br>Виберіть зі сі | иску    | - / | ,               |     |                 |           |       |     |              |                         |           |   |          |      |
| Дата д                           | кумента | ÷ 1 | Номер документа | ÷ 1 | Експедитор      | ÷ 1       | Водій | * I | Склад        | ÷ 1                     | Коментар  |   | <b>^</b> | : 0  |
| 12.04.2                          | 22      |     | 3               |     | Медична Ольга М | Мхайлівна |       |     | Терапеатичні | та хірургічні матеріали |           |   |          | a a  |
|                                  |         |     |                 |     |                 |           |       |     |              |                         |           | × | _        | _    |

Розпорядження на відпуск через веб-клієнт

| 8.00         | [Розпорядж     | ення на від | пуск продукції]               |             |        |      |              |   |   | _ 0                      | ×  |
|--------------|----------------|-------------|-------------------------------|-------------|--------|------|--------------|---|---|--------------------------|----|
| Реєстр       | Правка         | Вид         | Сервіс                        | ?           |        |      |              |   |   |                          |    |
| 📥 *d 'd      | ı 🎦 🖶 🖏        | ) 🖄 Č       |                               |             | r 🗙 I  | - 🖂  | 0            |   |   |                          |    |
| Журнал: 0    | Документи      | без журнал  | пу                            | -           |        |      |              |   |   |                          |    |
| Дата доку    | м 🔻 Номер до   | кумента     | <ul> <li>Експедито</li> </ul> | p           |        | * Bo | дій          |   | - | Склад                    | ^  |
| 12/04/2022   | 2 3            |             | Медична С                     | ільга Михаі | йлівна |      |              |   |   | Терапевтичні та хірургіч |    |
| Вид: Розпоря | адження на від | дпуск зі ск | кладу Рядків                  | 1           |        |      |              |   |   |                          | ~  |
| <            |                |             |                               |             |        | 4    |              |   |   | >                        |    |
| (1) КНП      |                |             |                               |             |        | L A  | дміністратор | 4 |   |                          | UK |

Разпорядження на відпуск через тонкий клієнт

Розпорядження на відпуск м тьян пдтв пдтвлии дкмнтвн вдвнт ння -Видаткових накладних Рахунків-накладних м тять пи к н кл дни т лын пцикц ДЛЯ вдвит иня. Дидкмити дкмитми кпдит и пдтвяки ви тим вит для дтвки дн вин нимм тм. З пикмнклдни вкл нид п яд ння н вдп к пдитм м ть я Видаткові складські ордери п пи нн т в Облік запасів клд.

п яд нь н в дп к в Подорожніх листах и т ми Облік автотранспорту п вн ть я пдтв вкл дк Вантаж н дни для лк ти Автотранспорту.

#### 1 .2. TB ння д к м нт

ть яд к м нт Розпорядження на відпуск продукції в т п п нкт м н Реєстр / Створити ΤВ

١.

Ins дпм кнкин пнл нт мнтвп кл в вкл д к Реквізити, Накладні, Специфікація, Ордери.

мдкмнт клд тья

ти ь

кл дк Реквізити м тить н т пн п ля

#### Номерт Дата д к м нт

Склад/експедиція п п нкт м н Правка / Викликати довідник ТМЦ кл в **F3.** ля м нтикннян кн пк тлк 🔻 и тья клддлявдп к пик. и плян вякви. к клдн вк н д к м нт Розпорядження на відпуск м ть я н клдними ни клдв Експедитор - п п нкт м н Правка / Викликати довідникТМЦ кл в F3, ля м н ти к ння нкнпк тлк 🔻 вии тья пик Матеріально-відповідальних осіб. и4н лн т д в дник Матеріально-відповідальних осіб д п вн ть ян пдт в Картотеки співробітників Водій-п п нкт м н Правка / Викликати довідник ТМЦ кл в F3, ля м н ти к ння н кн пк • вии тья двдник в дв пвн тьяв ит м Облік автотранспорту т лк Подорожній лист-п п нкт м н Правка / Викликати довідник ТМЦ кл в F3, ля мн ти к ння нкнпк тлк 🔻 вии тья пик вдкити Подорожніх листів дляд н вдя. ь в дить в д н Розпорядження на відпуск вт м ти н н ить я в пи кнклдни ни Подорожній лист 4 Автомобіль пвн ть я вт м ти н д ними подорожнього листа ПВН ТЬЯКИТВ М як Подорожній лист н ви н Маршрутд твкитв - п п нкт м н Правка / Викликати довідник ТМЦ кл в **F3.** ля м

нтикняян кн пк тлк ви и тья тм твцнтл вн д твки Коментар пвн тьядвльн н мц пл дияк и внняв к итм длямди кц д кмнт.

тьяп вни пиквд нин клдни. т<sup>4</sup> тья пикн клдни вкл дц Накяадні в д 4 4 **F4** и дпм п пнкт м н Документ / Зміницги кл в кнкин пнлнт мнтвпн тья пи кн вдвит ни и кл дни мв д т вки Централізовано т в ит Д В М внт 4 в м ля мп твлння вдитьв ним т. дн тьяви ннклднпклв Пробіл вдмтки д пм лвклвми. У нин тинвкнвд ть яв ТТ КЛЬКТЬМЦЬ пт н н4кл дн тк льн в ткльк тьм ць н нимин кл дними м.3 км н ц кл в Ctrl+Enter п н ить я п д т вл ни пи к в Розпорядження на відпуск.

Уммнт мвння Розпорядження на відпускКомплексом нд тьям лив тьк и вння ни нклдни.лктив тьяплд4кмнт яки н цквитьв Розпорядженні на відпускн4 вклдц Накладні.

к в лвкдкмнт в нипд н литпикнкл дни пяд ння н в дпк н итьятк Подорожній лист.

вкл дц Специфікація вд тья льн пцикцявнт клдн пцикцями нклдни н тья в ткльк тьмць. Унклдн як пдля кивнн н вкл дц Специфікація п пнкт м н Документ/Змінитикл в F4 и д пм кнкин пнлнт мнтв

🎦 внятьян днмни ядки Специфікації д кмнт.

вклдц Ордеривд тьядиндтвдпк.

### 1.3. м в нняд к<sup>4</sup>м нтвн в дп к кл д

м в ння Видаткових ордерів п Розпорядженнях на відпуск вик н ть я в м4д л Розпорядження на відпуск пд и т ми Облік запасів див. дл п яд ння н в дп к *(на стор. 53)*. 4

Уцьммдл мвнняки вння Розпоряджень на відпускндтпн.

Увдкитм д кмнтп кмндмн Документ / Сформувати скл. ордер кмн цякл в Ctrl+O Комплекс м видткви д в дп в дн клдт п в дмитьп нм. У пци кц видткви д в д в лять явв д нняв дмн клькт мн м. ля мв ннявидткв д Розпорядження на відпуск вид лять яв т нимкльм т н д т пним дляк и в ння тм ил пд тив п д итм Облік збуту.

## Примітка:

Уклдькм д вяк тпдтви в дивк тьянм **Видаткової накладної**н лнвд т мввявн п днь п **Видатковій накладній** п **Розпорядженню на відпуск**.

## 11. клдн н пв н ння вд п к пця

внннят в млтья втн клмцн нклдн вмдл Накладні на повернення від покупця. <u>4</u>

#### Інформація з пов'язаних питань

3 льни пи (на стор. 55) К итвцьк нл твннядкм нтвн пв н ннявдпк пця (на стор. 55) тв ннядкм нт (на стор. 56)

### 11.1.3 льни пи

4

т мдлм **Накладні на повернення від покупця**м лив *тонкий* т *веб-клієнт*.

| Ресстр Вид                           | Історія                            |                               | ſ                        | В систе           | мi - Ад adm1         |
|--------------------------------------|------------------------------------|-------------------------------|--------------------------|-------------------|----------------------|
| 😩 ኄ 🚡 🏠 🗗 🖶 🛍 ර                      | III 🖷 🕒                            |                               |                          |                   |                      |
| Журнал:<br>0 : Документи без журналу | /                                  |                               |                          |                   |                      |
| Дата 🗠 і Номер 🔶 і                   | Зовнішні 🔶 і Код конт 🔶 і Контраге | ↑ ] Контраге_ ↑ ] Сума ↑      | I Відванта ^ I Повернено | ° I Шифр вал… ↑ I | Коментар 🔶 І Код с 🤗 |
| 0 Q D 12.04,2022 1=                  | -513                               | ТОВ "Покупець" ТОВ "Покупець" | 0.00                     | 0.00 ГРН          |                      |

Модуль Накладні на повернення від покупця через веб-клієнт

|                |               |         |        |         |       |                |       |   |    | <br> |          | Адм    | іністр | атор |   |   | <br>              |        |      | I |   | UK |
|----------------|---------------|---------|--------|---------|-------|----------------|-------|---|----|------|----------|--------|--------|------|---|---|-------------------|--------|------|---|---|----|
| <              |               |         |        |         |       |                |       |   |    |      |          |        |        |      |   |   |                   |        |      |   | > |    |
| Зид: Реєстр    | поверне       | ень від | поку   | упців   | Ряд   | <b>цків:</b> 1 |       |   |    |      |          |        |        |      |   |   |                   |        |      |   |   | ~  |
| 12/04/202      | 22 1          |         |        |         |       |                |       |   |    |      | 513      |        |        |      |   |   | TOB               | "Покуг | ець" |   |   |    |
| Дата           | • Номер       |         |        |         | - Зов | нішній і       | номер |   |    |      | Коди     | контра | агенту |      |   |   | Конт              | рагент | :    |   |   | ^  |
| (урнал: 0      |               | Докуме  | енти б | без жу  | рналу |                |       | • |    |      |          |        |        |      |   |   |                   |        |      |   |   |    |
| <u>1</u> 10 12 | <u>ג רי נ</u> |         | ⊾д     | k d     | P =   | V V            | ٦x    | 0 | 13 | 2    | <b>1</b> | 'U     | IIII   | 01   | Y | X | $\mathbf{\nabla}$ | 0      |      |   |   |    |
| - *- *-        | ×             |         | v . n1 | tγ πI   | ir 🗆  |                | -201  | 6 | 12 | *0   | -        | 6      |        |      | _ | - |                   |        |      |   |   |    |
| Реєстр         | Прав          | ка      | Ви     | 10      | Ce    | рвіс           | ?     |   |    |      |          |        |        |      |   |   |                   |        |      |   |   |    |
| 0.00           | [Пов          | верненн | ня від | і покуі | іців] |                |       |   |    |      |          |        |        |      |   |   |                   |        |      |   |   | ×  |

Накладні на повернення від покупця через тонкий клієнт

л цямд **4 Накладні на повернення від покупця** *web* в Комплексу н дить я ц.

н вн пинципи ти т митдкм нтмитк п вил п к тв ннят льт в и4ня дни в т пи н в дл ти (на стор.) к тв ння льт в итм (на стор. ). 4

Д<sup>4</sup>л дть лянт пинципи ти дкмнт ми *тонкий клієнт.* 4

вкл дц **Номенклатура**в т п п нкт м н **Вид / Види реєстру** к м н ц я кл в и д п м к нки н п н л н т м нтв вик н ть яви н ння ви ляд т<sub>4</sub>.

Здн пиц мн Реєстр/Проводки пкмнцклв Alt+E д пм кнкин пн л

нт мнтв- нл тв<sup>4</sup>тьяп в дкид кмнт някм втн влник. З дн пиц мн Ресстр / Провести документ кмнцяклв Alt+Р и дпм кнкин пнлнт мнтв-4

ча викн тьяп вдннядкмнт д Головної книги. Длявдкликннядкмнт н пиклдвн ння мнк вньвдкмнт н дн вдкликтип пнктмн Ресстр / Відкликати документ ДК

кмнцяклв Alt+R и дпм кнкин пнлнт мнтв-

3 дн пиц мн Реєстр / Переміщення в журнал кмнцякл в Shift+Ins Комплексппн ви нлдляп м нняд кмнтв.

## 11.2. К итвцьк нл твннядкм нтвн пв н ннявд пкпця

Для п ц п в н ння в д п к пця Комплексі п д н д н ннян л т в ньк и т в виклик ть яп к м нд м н Сервіс / Налаштування в кн Повернення від покупців. лк т.11.3 - тв ннядкмнт

Дтпнкитв нл твння пи н Китвцькнл твннядкмнтв лц (на стор. 21).

### 11.3. тв 4 ннядкмнт

тв ть ядкмнт Повернення від покупців в т п пнкт мн Реєстр / Створити п клв

Ins дпм книнпнлнт мнтв- Ш. мдкмнт клдтья тиь вклдк Реквізити, Специфікація, Документи, Ордери, Додатково, Поля користувача.

кл дк Реквізити м тить н т пн п ля

НАКЛАДНА № - пл пвн тьяк итв м втмтин як вмдл Налаштування втн влн п н к втн м ц дляв дп в дн дкмнт 4 від – вв дитьядт дкмнт н п д мв нням-пт н дт тв нняд кмнт Журнал-мв в ннямвн л тв нн вк н Документи без журналу. Для м нняд кмнт в впин н дляк 4 и тв н лин дн вк тивд н м плд т пни н л Розр. рах. влас, Банк-пвн тья втмтин пик д квитв к тки п дп и м тв Покупець - п п нкт м н Правка / Викликати довідник ТМЦ кл в F3, д п м к нки н

пнлнт мнтв- 📖 лямнтикннян кнпк тлк 🔻 пвн тьялямви двдниккнт нтв 4

Адреса, Розрах. Рах., Банк - пвн ть я вт м ти н пик д кв ит в п ля ви Покупця

Підстава – пд тв дая пв н ння вд пк пця м ти Документ відвантаження, Картотека консигнації, Картотека відповідального зберігання, к ттк Поворотна тара у покупців

Док. відвантаження – ви и ть я пик дкмнтв дн яким л лн в дв нт ння. т дкмнтв в дв нт ння виклик ть яп пнкт мн Правка / Викликати довідникТМЦ

клв F3, дпм кнкин пнл нт мнтв- — ля мнтикннян кн пк т лк

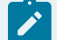

#### Примітка:

к н вк в тикнк тни д кмнт в дв нт ння в як т пдт видля п в н ння тв ть я н кл дн н п в н ння пдт вн. У ць м вип дк ви п ци к ц для п в н ння в д в ть я Довідника номенклатури и т ми Загальні довідники.

Валюта дкмнт - пвн тья мв внням дкмнт вдвнт ння якимд н тья пв н ння 4

Курсвлтидкмнт - пвн тья мввнням дкмнт вдвнт ння яким дн тьяпвнння

Сума – пвн ть я вт м ти н п ля пвн ння вкл дки Специфікація

П МТИ

Вкл. вартість тари в суму до сплати-д вля в втивт ть в тн т и в льн м д пл ти

Бере участь в розрахунку собівартості - пивкл н п н ц мвн пв тн н кл дн ть в нк в т т

**Нульова сума у взаєморфзрахунки** – пицвкл н п н цдлядн дкмнт внпт пля пдв м нки дним пи м нльв м дт дкм4нт н л н вд ми дкмнт нявн т д вп ньм т н.

Повернення сторнує сальдо по розрах. документу - в дм тк вик и т в ть я для к нт л льд нк вим д к м нт м 4

Склад-вк тьямц нняпвнт тв вдпкпця 4

**Коментар**-пл пвн тьядвльн н мц д т пн дляк и в нняв к ит м для м ди кц д к м нт.

пцикцядкмнт мтьян пдтв пцикц дкмнт вдвнт ння. д тья пцикцяп пнкт мн Документ / Змінитиклв F4 и дпм кнкин пнлнт мнтв

- 🗀 вт лиц вкл дки Специфікація.

к тья пвт тьякльк тьпк н пиц пци кц.

вднняклык твии тыявдл вмвкн вдкив тыяпклв Enter. к тыявцым вкнклык тытв пвт тыя. к н днтт мн тыя диницявим вннядляпв тн

нклдн п п нкт м н Документ/Змінити кл в **F4** и д п м к нкин п н л н т м нт в-

впл н мн<sup>4</sup>внням диниц мв вннямп пн тья диниця вим дкмнт вдвнт ння. З кмнц клв Ctrl+Enter викн тьяп н нняп иц пци кц дкмнт вдкмнтпв н н4ия.

ик и внн **Рахунку-фактури на продаж Накладної на повернення від покупця** як мвн н пдтв видткв нклдн д н тья втмтин и нняддткв п ли-двт тв тв в п л як ввдняк вт пдтнвк. 4 4

Картотека на консигнації виклик ть яп пнкт м н Документ / Змінити кл в **F4** и д п м

к нки н п н л н т м нтв - 🎦 н вкл дц Специфікація.

и пцикцдля пвннявд в тьятк мякпи мвнн дь-як твн 4 дкм4нт. Кльк ть для4пвннян м тиль вльн я4икн кл дкнинц.

и ви ядк **Відсутній** в квит **Підстава**н вкл дц **Специфікація** в нт тьянмнклтни двдник.

**Картотека на відповідальному зберіганні.** 4 в тни дкмнтп к ттц вдп вд льн ння м тьянл н дкмнт <u>д</u> к ттц п вн книнц.

Картотека зворотної тари. Для мл ння пвння тн т и в д пк пцявик и тв ть я им пвння к ттки в тн т и. К ттк виклик ть ян вкл дц Специфікація п п нкт м н

Документ / Змінити клв F4 и дпм кнкин пнл нт мнтв- 1. Увкн пк н вя т вдвнт н днм кнт нт.

п нкт м н Документ / Сформувати відбувається формування документів

Складський ордер пкмнцклв Ctrl+O Розрахунок корегування кмнц клв Ctrl+F5 тв тьядкмнт Розрахунок коригування на покупку 4 Рахунок кмнцяклв Ctrl+A.

идлнняпдткв нклдн викн тьяп пнкт мн Документ / Видалити податковий документ пкмнцклв Ctrl+D.

**редика** пиц мн Документ / Видалити г

4

но икванины дра Доюбина<sup>к и ннаккик в</sup> кийв

в, и Жадсоба 9 сона Вн Маки на Маши M кибахмена

н lbУ Дккпвтьян

### 方 Примітка:

и мвнн дкмнт пв н ння пдтви п Картотекахконсигнації Картотеках відповідального зберігання н дн к и тв в вк в ти пдткв мдль. и мл нн дкмнт пв н ння дкмнт м-пдтв пдткв мдль п твля ть я вт мти н дкмнт - пдтви.

# 12. нки к н и н<sup>4</sup> т ми

4

Комплексі нки Книнт мид н тьявтки п 4 4 лк нквм ливи н **Ц** В Д В ВДП КТВ нкцинц книнт в д н тьяп Видатковій товарній накладній мл ння в дв нт нн 44 т в н нням вид п ц Консигнація Комплекс вт м ти н т п дни тв в Картотеці запасів на консигнації н нням к нт нт-книнт пд мкми лцп4 дн тв млятья вткнинт нкв Книнт мвдтьяп к тц пк 4 нк в 4 4 Інформація з пов'язаних питань двит инятв книнт (на стор. 59) Звткнинт (на стор. 59)

лк нкв книнт ми (на стор. 61)

4

4

## 12.1. двит инятв книнт

двит инятв книнт млятья Видатковою товарною накладною. пл Операція вк тьявид Консигнація. и мвин4нклдн н нвд в впл Підстава вк тьявид дкмит Договір. пл №д в ви и тья Довідника виконуваних договорів вдп вдни д в.

и нн дкмнт втмтин м тьяктк нкв н ним дкмнт Консигнатора.

Днп в вдвит ин<mark>я</mark>тв и ки и ц тм пкпцв дть и ити яв ди <sup>4</sup>к тк. вдвит инятв и имици ми в ни влт дтьвд ти явк тц к мими ядкми.

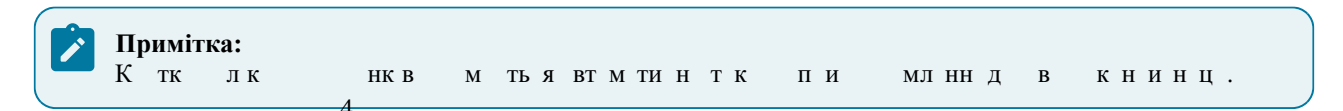

## 12.2. Звткнинт

л цятв книнт мвд тьявмдл Звіт консигнатора.

т мдлм Звіти консигнатора м лив тонкий т веб-клієнт.

| is,               | Ресстр                  | Вид  | Історія         |     |                |     |      |     |                 |     | В системі -           | Ад | adm1 |
|-------------------|-------------------------|------|-----------------|-----|----------------|-----|------|-----|-----------------|-----|-----------------------|----|------|
| <u></u>           | තු 🖶 🐿 🗇 🖽              | 🖷 () |                 |     |                |     |      |     |                 |     |                       |    |      |
| Журнал<br>0 : Док | :<br>ументи без журналу | - /  | -               |     |                |     |      |     |                 |     |                       |    |      |
|                   | Дата документа          | + I  | Номер документа | ↑ 1 | Контрагент:    | ÷ 1 | Сума | ↑ 1 | Сума реалізації | * I | Журнал                | 4  |      |
|                   | 12.04.2022              |      | 21              |     | ТОВ "Три плюс" |     | 0.00 |     | 0.00            |     | Документи без журналу |    | q    |
|                   |                         |      |                 |     |                |     |      |     |                 |     |                       |    | *    |

Модуль Звіти консигнатора через веб-клієнт

| Ресстр Правка Вид Сервіс ?                                                                                                    |
|----------------------------------------------------------------------------------------------------|
| <ul> <li>№ № № № № № № № № № № № № № № № № № №</li></ul>                                                                                                    |
| Курнал: 0 Документи без журналу ▼<br>Дата докум ▼ Номер документа ▼ Контрагент: ▼ Сума ▼ Сума реалізації ▼ Журнал ↑<br>□ 12/04/2022 21 ТОВ "Три плюс" 0.000000 0.000000 Документи без журна<br>Вид: Звіт консигнатора Рядків: 1 ↓ ↓ ↓ ↓ ↓ ↓ ↓ ↓ ↓ ↓ ↓ ↓ ↓ ↓ ↓ ↓ ↓ ↓                                  |
| Дата докум * Номер документа       * Контрагент:       * Сума       * Сума реалізації       * Журнал       *         12/04/2022       21       ТОВ "Три плюс"       0.000000       0.000000       Документи без журна         Вид: Звіт консигнатора       Рядків: 1       *       *       *       * |
| □ 12/04/2022 21 ТОВ "Три плюс" 0.000000 0.000000 Документи без журна<br>0.000000 0.000000 0.000000 0.000000 0.000000                                                                                                    |
| Вид: Звіт консигнатора Рядків: 1                                                                                                    |
| с с с с с с с с с с с с с с с с с с с                                                                                                    |
|                                                                                                    |
|                                                                                                    |
| (1) КНП 4 🔓 Адміністратор 🖂 UK                                                                                                    |

#### Звіти консигнатора через тонкий клієнт

л цямдля web в **Комплексу** знаходиться у розробиі.

У т т дкмнтмип д ви в лвктип нл-пл Журнал.

н вн пинципи ти т мт д км нт ми в **Комплексі**тк м н мп к льт в ннят т в ння д ни пи н в к т в ння льт в и т м *(на стор.)*.

4

#### лк т.12.2-Звткнинт

Д к м нти Звіт консигнатора довіреність п д ля ть я в дп в дн н ли. и тв нн н в в т в дк ив ть я в кн Звіт консигнатора м вкл дки Реквізити, Специфікація т Розрахунки.

| 🥵 Звіт к | онсигна  | тора |       |            |                     |          |        |     |   |   |       |      |        | _                 |       | ×   |
|----------|----------|------|-------|------------|---------------------|----------|--------|-----|---|---|-------|------|--------|-------------------|-------|-----|
| Докум    | ент      | ſ    | Травк | a          | Вид                 | L .      | Сервіс |     | ? |   |       |      |        |                   |       |     |
| * 2 🔁    | ×        | 1    | 1     | дĸ         | <mark>ді</mark> к I | ŵ 🖞      | ) X    | []} | Ľ | 1 | T     | ×    | -      | $\square$         | 0     |     |
| Рекві    | зити     | Сп   | ецифі | кація      | Po                  | зрахунк  | и      |     |   |   |       |      |        |                   |       |     |
| Номер:   |          | 21   |       |            |                     |          |        |     |   |   | Дата: | 12/0 | 4/2022 | 2 🛗               |       |     |
|          |          |      |       |            |                     |          |        |     |   |   |       |      |        |                   |       |     |
| Журнал:  |          | Дст  | a Ly  | nefin      | CESTRY              | оналу    |        | _ , |   |   | -     |      |        |                   |       |     |
|          |          |      |       |            |                     |          |        |     |   |   |       |      |        |                   |       |     |
| Конси    | игнатор: |      | 104   |            | то                  | В "Три п | люс"   |     |   |   |       |      |        |                   |       | ~   |
| Адре     | ca:      |      | вул.  | ר דו דו    | സ്പം വ              | 267      |        |     |   |   |       |      |        |                   |       | _   |
| Роз      | pax. pax | куно | к: 26 | 181<br>181 | 12 94               |          |        |     |   |   |       |      | Cia    | <u>polisi i k</u> | GERRÊ | YCE |
|          |          |      |       |            |                     |          |        |     |   |   |       |      |        |                   |       |     |
|          |          |      |       |            |                     |          |        |     |   |   |       |      |        |                   |       |     |
|          |          |      |       |            |                     |          |        |     |   |   |       |      |        |                   |       |     |
|          |          |      |       |            |                     |          |        |     |   |   |       |      |        |                   |       |     |
|          |          |      |       |            |                     |          |        |     |   |   |       |      |        |                   |       |     |
|          |          |      |       |            |                     |          |        |     |   |   |       |      |        |                   |       |     |
|          |          |      |       |            |                     |          |        |     |   |   |       |      |        |                   |       |     |
|          |          |      |       |            |                     |          |        |     |   |   |       |      |        |                   |       |     |
|          |          |      |       |            |                     |          |        |     |   |   |       |      |        |                   |       |     |
|          |          |      |       |            |                     |          |        |     |   |   |       |      |        |                   |       |     |

#### Звіт консигнатора

4

| Н  | 4<br>мер-пп пвн тыяк итв м втмтин як вмлп Налаштування в тнвг          |
|----|------------------------------------------------------------------------|
| п  | нк втнм иллявлявля лкмнт                                               |
| Ла | та – ввлить ялтнкллн Мвнням-птнлт тв ннялкмнт                          |
| К  | нсигнатор и клав F3 пямн тикннян кн пк т лк 🔻 пан тья лал              |
| к  | атала тала тала тала тала тала тала тал                                |
| A  | и <b>реса Розрах. рахунок –</b> пля пвн тьявт м тин пик л квит в пляви |
| Ка |                                                                        |
| Л  | говір — пклв F3 лямнтикннянкн пк тлк 🔻 пвн тьялвля                     |
| ви | кнвнил в в                                                             |
| Ba | люталкмнт-пклв F3 лямнтикннянкн пк тлк 🔻 пвн ты                        |
| л  | влник вл т                                                             |
| ĸ  | тос — ввлитьяк вланими пк                                              |
| Ċ  | та — пвн тья втмтин пля пвн ння вкл лки Специфікація 4 4               |
| Po | зрахунки:                                                              |
|    | ин пт ння 4                                                            |
|    | цн лц                                                                  |
| п  | м т Передача суми реалізації                                           |
| Ка | місійна винагорода пл пвн ть я вт м ти н н н в н н д в вв дяз          |
| в  | Н -                                                                    |
| Ка | <b>ментар –</b> пвн тьядвльн н мц. лдтпндляк и внняв китм              |
| м  | дикцдкмн4г. 4                                                          |
|    | 4                                                                      |
|    |                                                                        |

ць книнт.

кл дк Специфікація д к 4 м нт м тьян пдтв пт ни ли квкнинц н тв в ни Комплексом див. т пци кц дкмнт (на стор. 19). и ядк в специфікації п в дить я н л т в нням п м т в універсального навігатора див. д л Ун в 4 льни н в 4 (на стор. 4 ). мвнн вт книнт дн н вкл дц Специфікація ви типд тк в мд ль в пл И н Податки. 4 вдитья л внклыктьпкн пиц пци кцвд пвд нд нд н втмкнинт . ВДННЯКЛЬК ТП ВДИТЬ ЯВДЛ ВМВКН ВИКЛИК ТЬ ЯП КЛВ Enter. кмнцклв Ctrl+Enterвикнтьяп н ння ни п иц Звіт консигнатора. внням умов розрахунків книнт м Комплекс м втппицяпци кц пи за ціною постачання вт м ти н в ть я сума до оплати д вн сумі за нк ціною передачі на консигнацію; 4 дн п кл в Enter в кн Модифікації рядка документа нк **за ціною реалізації** н пи вктицн лц втмтин ть я сума до оплати д вн сумі реалізації мн комісійна винагорода. вклдц Розрахунки т тьяп вдн плти цим втмкнинт. пнкт м н Ресстр / 4 4 дпм кнкин пнл н<sup>т</sup> -Створити п кл в Ins вкн Вибір оплати вк ть я вид документа оплати, н дни для т ц пл д . Комплекс п п н для т Ш мвнн нв пл т нквьки к ви п ц тип Надходження вддн книнт нквьки к ви п ц тип Платіж н мяк нин т як ни втн влн нк Повернення для пв н ння нд л плт н мяд н к н и н т 4 тцплтнип цвпдитм Облік грошових коштів Зпиип плттк м тьяпи

нквык к в п ц тип Надходження вддн книнт нквык к в п ц тип Платіж як ни втнвлн нк Повернення для пв нння нд л плт н мядн книнт.

Примітка: и н нн плти в п вни п цявк тьятипдкмнт Звіт консигнатора.

3 т в н плт н вкл дц Розрахунки м д ля Звіт консигнатора вт м ти н т ть я н вкл дц Розрахунки в Картці консигнатора м д ля Облік розрахунків з консигнаторами.

4

# 12.3. лк<sup>4</sup> нкв книнт ми

Δ

т к ткми нквп к нинц викн ть явмдл Облік розрахунків з консигнаторами. дль явля т в дкити к т к п к нин т м видмвлт. У т т д к м нт ми п д ви в лвк тип в л ти нкв-пл Розрахунки у валюті.

т мдлм Облік розрахунків з консигнаторами м лив тонкий т веб-клієнт.

л цям **д** ля web в **Комплексу** знаходиться у розробці.

н вн пинципи ти т мт д кмнт ми в **Комплексі**тк м н мп к льт в ннят т в нняд ни пи н в д л к т в ння льт в и тм (на стор.) ти (на стор.).

К тк книнт м тить дв вкл дки Залишки т Розрахунки.

### 13. нллк пдьки пц

тп мвнн пвдктв ни дкмнтвпвдить явмдл Журнал обліку господарських операцій.

дльявля т п ц л ц т в в т в ни д к м нт в.

т мдлм **Журнал обліку господарських операцій** м лив *тонкий* т веб-клієнт.

| Брго                        | Реєстр Істо | орія                  |               |              |          |            |         |    |        |     | Всистемі       | - A#       | adm |
|-----------------------------|-------------|-----------------------|---------------|--------------|----------|------------|---------|----|--------|-----|----------------|------------|-----|
| 😩 🐚 🖶 🖄                     | ð 🎟 🖷 🕻     | ] <del>]</del>        |               |              |          |            |         |    |        |     |                |            | :   |
| Реєстр операцій             | Ресстр про  | водок                 |               |              |          |            |         |    |        |     |                |            |     |
| Група<br>47 : Реалізація по | слуг        | Період:<br>01/01/2020 | -31/12/2022 - | _            |          |            |         |    |        |     |                |            |     |
|                             | Дата        | <b>↑</b> I            | Номер         | $\uparrow$ I | Документ | <b>+</b> Ι | Сума    | ψI | Валюта | ↑ I | Контрагент:    | $\uparrow$ | : 0 |
|                             | 30.06.2021  |                       | 32            |              | ВдАкт    |            | 6000.00 |    | ГРН    |     | ТОВ "Надія"    |            | *   |
|                             | 21.07.2021  |                       | 33            |              | ВдАкт    |            | 2880.00 |    | ГРН    |     | ТОВ "Покупець" |            |     |

Модуль Журнал обліку господарських операцій Реєстр проводок

|                                                                             |                                                                                         | [Журна                                         | ал операц                                                                | цій: Управл                                                               | іння збут                                    | ом]                                                     |                                                           |                                       |                                                                   |         | -          |             |
|-----------------------------------------------------------------------------|-----------------------------------------------------------------------------------------|------------------------------------------------|--------------------------------------------------------------------------|---------------------------------------------------------------------------|----------------------------------------------|---------------------------------------------------------|-----------------------------------------------------------|---------------------------------------|-------------------------------------------------------------------|---------|------------|-------------|
| еєстр                                                                       | ) Г                                                                                     | Травка                                         | I BI                                                                     | ид З                                                                      | віт                                          | Сервіс                                                  | ?                                                         |                                       |                                                                   |         |            |             |
| <u></u>                                                                     | <u>дк</u> д                                                                             | кди                                            |                                                                          | <u>6</u>                                                                  | 12 0                                         |                                                         | <u>,                                    </u>              | , Ya                                  |                                                                   |         |            |             |
| рупа:                                                                       | Реаліз                                                                                  | ація ТМ                                        | иц                                                                       |                                                                           | •                                            |                                                         |                                                           |                                       | 3a. n                                                             | період: | 01/01/2021 | 10 31/12/ 🔻 |
| Да                                                                          | ra <sub>l</sub> 🔻                                                                       | Номер                                          |                                                                          | *                                                                         | Док                                          | • Сума                                                  |                                                           | Ba                                    | Контрагент:                                                       | ₩.      |            | ۸.          |
| 20/                                                                         | 01/2021                                                                                 | 148                                            |                                                                          |                                                                           | ВдНак:                                       |                                                         | 51504.00                                                  | ГРН                                   | ТОВ: "Три плюс"                                                   |         |            |             |
| 15                                                                          | /04/2                                                                                   | 120                                            |                                                                          |                                                                           | ВдНак                                        |                                                         | 288000.00                                                 | ГРН                                   | ТОВ "Дантес"                                                      |         |            |             |
| 20                                                                          | /04/2                                                                                   | 122                                            |                                                                          |                                                                           | ВдНак                                        |                                                         | 33600.00                                                  | ГРН                                   | ТОВ "Дента+"                                                      |         |            |             |
| 18                                                                          | /04/2                                                                                   | 121                                            |                                                                          |                                                                           | ВдНак                                        |                                                         | 864000.00                                                 | FPH .                                 | ТОВ: "Пігулка"                                                    |         |            |             |
| 17/                                                                         | 05/2021                                                                                 | 123                                            |                                                                          |                                                                           | ВдНак                                        | _                                                       | 340.00                                                    | ) TPH:                                |                                                                   |         |            |             |
| 04/                                                                         | 06/2021                                                                                 | 124                                            |                                                                          |                                                                           | ВдНак                                        |                                                         | 10000:00                                                  | CPH_                                  |                                                                   |         |            |             |
|                                                                             | /02/2                                                                                   | 32                                             |                                                                          |                                                                           | ВдНак                                        |                                                         | 14000.00                                                  | FPH                                   | ТОВ "Пігулка"                                                     | _       |            |             |
|                                                                             | 07/2021                                                                                 | 1070                                           |                                                                          |                                                                           |                                              |                                                         |                                                           |                                       |                                                                   |         |            |             |
| L.[05)                                                                      | 0772021                                                                                 | 1.5                                            |                                                                          |                                                                           | ВдНак:                                       |                                                         | 36000100                                                  |                                       | _ТОВ: "Покупець"                                                  |         |            |             |
| Виде Х<br>Іровод                                                            | Курнал: г<br>Курнал: г                                                                  | господ<br>кумент                               | арських<br><sup>уда</sup>                                                | операцій                                                                  | ВдНак:<br>Рядк                               | B: 8                                                    | 36000.00                                                  | <u>, грн</u>                          | _ТОВ "Покупець"                                                   |         |            | ~           |
| вида У<br>Іровод<br>Дебет                                                   | Курнал г<br>Ки:по до<br>Кредит                                                          | господ<br>кумент<br>Сума                       | арських<br>**<br>Валюта                                                  | операцій<br>Дата п <u>ров</u>                                             | ВдНак:<br>Рядк<br>едення                     | <b>в: 8</b><br>Дата/Час-мо                              | <u>36000106</u><br>дифікащії: І                           | <u>ГРН</u><br>Коментај                | _ТОВ "Покупець"                                                   |         |            | ~           |
| Вид: Ж<br>1ровод<br>Дебет<br>361                                            | Курнал: г<br>Курнал: г<br>(ки: по до.<br>Кредит<br>702                                  | господ<br>кументу<br>Сума<br>'60               | арських<br>у:<br>Валюта<br>ГРН                                           | <b>операцій</b><br>Дата п <u>ров</u><br>20/04/202                         | ВдНак:<br>Рядк<br>едення<br>1                | <b>в: 8</b><br>Дата/Час-мо<br>11/05/2021                | <u>36000100</u><br>дифікації:  <br>10:35:00               | комента;<br>Рукавич                   | _ТОВ "Покупець"<br>о<br>ки оглядові латексні "М" (уп. 50 пар)     |         |            | ~           |
| <b>Вид:</b> У<br>Іровод<br>Дебет<br>361                                     | Курнал: г<br>ки: по до<br>Кредит<br>702<br>ПД02:                                        | господ<br>кумент<br>Сума<br>'60                | арських<br>у:<br>Валюта<br>ГРН<br>ГРН                                    | операцій<br>Дата п <u>ров</u><br>20/04/202<br>20/04/202                   | ВдНак:<br>Рядк<br>едення<br>1<br>1           | <b>в: 8</b><br>Дата/Час-мо<br>11/05/2021<br>11/05/2021  | <u>36000100</u><br>дифікащії:  <br>10:35:00  <br>10:42:00 | <u>Сомента</u><br>Комента<br>Рукавич  | тов "Покупець"<br>у<br>ки оглядові латексні "М" (уп. 50 пар)      |         |            | ~<br>       |
| вид: У<br>Іровод<br>Дебет<br>Зб1<br>Рядкі                                   | Курнал: г<br>ки: по до<br>Кредит<br>702<br>ПД02:<br>в:: <b>2</b> !                      | кумент<br>Сума<br>60                           | арських<br>ударських<br>Валюта<br>ГРН<br>ГРН                             | операцій<br>Дата пров<br>20/04/202<br>20/04/202                           | ВдНак:<br>Рядк<br>едення<br>1<br>1           | <b>в: 8</b><br>Дата/Час-мо<br>11/05/2021<br>11/05/2021  | <u>36000.00</u><br>дифікації: I<br>10:35:00 I<br>10:42:00 | <u>комента</u><br>Коментај<br>Рукавич | ТОВ "Покупець"<br>5<br>ки оглядові латексні "М" (уп. 50 пар)      |         |            | ×           |
| вид: Х<br>Вид: Х<br>Гровод<br>Дебет<br>Зб1<br>Рядкі<br>Іналіти              | Курнал: г<br>ки: по до<br>Кредит<br>702<br>ПД02:<br>в: 2<br>ка::                        | кумент)<br>Сума<br>(Сума<br>(60                | арських<br>у::<br>Валюта<br>ГРН<br>ГРН                                   | операцій<br>Дата пров<br>20/04/202<br>20/04/202                           | ВдНак:<br>Рядкі<br>едення<br>1<br>1          | <b>в: 8</b><br>Дата/Час-мо<br>11/05/2021<br>11/05/2021  | <u>36000.00</u><br>дифікації: I<br>10:35:00 I<br>10:42:00 | қоментар<br>Коментар<br>Рукавич       | ТОВ "Покупець"<br>5<br>ки оглядові латексні "М" (уп. 50 пар)      |         |            | ×           |
| Вид: )<br>Вид: )<br>Тровод<br>Дебет<br>Зб1<br>Рядкі<br>(наліти<br>Дте       | Курнал г<br>ки по до<br>Кредит<br>702<br>ПД02:<br>в: 2<br>ка:<br>110.Д6 Д               | кумент<br>Сума<br>'60<br>'60                   | арських<br><u>у</u> ::<br>Валюта<br>ГРН<br>ГРН<br>N-4/ від 0             | операцій<br>Дата пров<br>20/04/202<br>20/04/202                           | ВдНак:<br>Рядк<br>едення<br>1<br>1           | <b>в: 8</b><br>Дата/Час-мо<br>11/05/2021<br>fi:/05/2021 | <u>36000.00</u><br>дифікації: I<br>10:35:00 I<br>10:42:00 | <u>комента</u><br>Комента<br>Рукавич  | ТОВ "Покупець"<br>5<br>5<br>ки оглядові латексні "М" (уп. 50 пар) |         |            | ×           |
| Вид:)<br>Вид:)<br>Провод<br>Дебет<br>Зб1<br>Рядкі<br>Хналіти<br>Дті—<br>Кт: | Курнал г<br>Курнал г<br>Кредит<br>702<br>ПД02:<br>в: 2<br>INCAS<br>110.Д6 Д<br>1000/2 Д | господ<br>кумент<br>(Сума<br>'60<br>'60<br>'60 | арських<br>ў:=<br>Валюта<br>ГРН<br>ГРН<br>N-4/ від 0<br>ід реаліза       | операцій<br>Дата пров<br>20/04/202<br>20/04/202<br>1/01/19<br>ції товарів | ВдНак:<br>Рядки<br>едення<br>1<br>1<br>(702) | <b>в: 8</b><br>Дата/Час-мо<br>11/05/2021<br>11/05/2021  | <u>35000100</u><br>дифікащії:  <br>10:35:00  <br>10:42:00 | <u>комента</u> ј<br>Рукавич           | ТОВ "Покупець"<br>у<br>ки оглядові латексні "М" (уп. 50 пар)      |         |            | · · ·       |
| Вид:)<br>Вид:)<br>Дебет<br>Зб1<br>Рядкі<br>Кналіти<br>Кт: [<br>В (1)        | Курнал г<br>Курдит<br>702<br>ПД02:<br>в: 2<br>110.Д6 Д<br>1000/2 Д<br>КНП               | кумент<br>Сума<br>'60<br>'60<br>'60            | арських<br>у::<br>Валюта<br>ГРН<br>ГРН<br>ГРН<br>№4/ від 0<br>ід реаліза | операцій<br>Дата пров<br>20/04/202<br>20/04/202<br>1/01/19<br>ції товарів | ВдНак:<br>Рядк<br>едення<br>1<br>1<br>(702)  | <b>в: 8</b><br>Дата/Час но<br>11/05/2021<br>11/05/2021  | <u>36000100</u><br>дифікащії:  <br>10:35:00  <br>10:42:00 | <u>комента</u><br>Комента<br>Рукавич  | ТОВ "Покупець"                                                    |         |            |             |

Журнал обліку господарських операцій Ресстр документів

л цямдля **Журнал обліку господарських операцій** web в **Комплексу** знаходиться у розробці.

н вн пинципи ти т мт д км нт ми в **Комплексі**тк м н мп к льт в ннят т в ння д ни пи н в д л 3 льн для в итм *(на стор.)*.

ляддни т викн тья к м видмидкмнтвппнктмн Вид/Реєстр документів кмнцяклв Alt+1 пвдк мвнитпв Ани в Головний журнал ви ни п д-ппнктмн Вид/Реєстр проводок кмнцяклв Alt+2.

Дляви вид п ц в п л Група пик вид в п ц ви и ть ян дни

Розрахунки з консигнаторами - длякнти в ння втвкнинт в

Надходження за ТМЦ, послуги - для кидкмнтвнд д ння

Реалізація ТМЦ- для кит в ни н кл дни нк в-н кл дни

Реалізація послуг - для ки кт<sub>д</sub>в вик н ни т

**Реалізація ТМЦ на роздріб**-вик'итв тьяввидткви тв ни нклдни мвни дн клд

Повернення від покупців - для ки в тни н кл дни.

У <sup>4</sup> пк нв пц н н тип ви ни<sup>4</sup>мяць. и п двд ння викн ть я в пл<sup>4</sup> **За період.** 

тин вкн Журнал операцій: Управління збутом Т тонкий клієнт НИ Н И ΒД тьяп вдки мвнпдкмнтн якмвтн влн к . КЛВ Enter ЛЯ М п дв н нтикннялв клв МИ вик н ть я п ляд Н ВН Н мц п п ц П В к и в ння.

лк т.13.1 - мвнняп вдк

Здн пиц мн **Вид/Видиреєстру**кмнцяклв и дпм кнкин пнлнт мнтв

викн тьявин ннявиляд т.

Для п тивн ти в **Реєстрі проводок Комплекс** н д м лив ть т н вки к и т в льницьк льт .

У **Журналі обліку господарських операцій** л вн п в к нявн т вд тн т д в п д к м нт як д п д к м нт н м в н т н д т п н кт

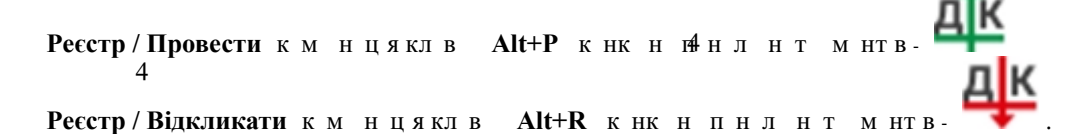

к д пдкмнат мвнт длянп вдн дкмнт нд тпн п ця Відкликати дляп вдн - Провести.

#### Інформація з пов'язаних питань

мвнняп вдк (на стор. 64)

мвнняпдткв дкмнт дкмнт мивдвнт ння (на стор. 64)

### 13.1. мвнняп вдк

Комплекс п д дв ими мвння п вдк п дкмнт в пктн м им. им мвннявтн вл тьявмдл Налаштування пдитми Головна книга ви мвд п вдн н ння п мт Формування проводок для пдитми Облік збуту.

4

# 13.2. мв<sup>4</sup>ня пд<sup>4</sup>ткв д<sup>4</sup>мнт дкмнтми вдвнт ння

и т ц дь-як нк в вдв нт в льн д км нт пдитми Видаткова товарна накладна, Рахунок-накладна на продаж, Рекламаційний (поворотний документ), Звіту консигнатора м ть я пдтк в нклдн п в и в д км нт пнктммн Документ / Сформувати / Податкову накладну кмнцякл в Ctrl+N.

к пдкмнт мвн пдтквнклдн нм вд тьяввклдц Реквізитит в н дкмнт вп вмв ньмкт. ляд тьяв н пдтквнклдн пкмнц клв Ctrl +Sвт в нмд кмнт.

льдклднп п яд квд ння т пд тк ви н клдни див. дл д тк в н клдн н п д (на стор.).

4

# 14. Зв ти

Дни мдльвик и тв тьядля мвннявтв пкнт нт длядкмнтв пдитм Облік закупок Облік збуту.

4

Увт пклднтыплянл ни диницывим.

# 15. к п диц я

дитм Експедиція клд тья мдлв

Δ 4 Акт на експедиційний брак (на стор. 66) - м д ль Π Π л квн плки кпдиц н клд

АРМ «Оператор експедиції» - пин ни для мл ння в дв нт нняп дкц кпдиц н ВТМТИНИМ М В ННЯМ НК В-4Н КЛДНИ М В ННЯ кл л нк в-кт к ВИ дкмнтвн плт. дльп двни вилядм т двля дл дьнл твними ЛΗ п вилмид н в ти видк вв д ння д к м нт в

АРМ «Оператор експедиції»-2 пин ни для МЛ ННЯВЛВНТ нняп лки кп дил н вт м ти ним м в нням нк в-н кл дни м в ння кп л нк в-кт к ви дкмнтвн плт. дльп двни вилядм т д вляп нл твни ЛЛ ЛЬ п вил д н в ти видк вв д ння д к м нт в. див. дл длл п т кпдиц к п диц *-2 (на стор. 67)* п т

### Експедиція

Акт на експедиційний брак

АРМ "Оператор експедиції"

АРМ "Оператор експедиції" -2

Структура підсистеми Експедиція

#### 4 15.1. лктн кпдиц ни К

На даний момент модуль Акт на експедиційний брак не використовується.

Актна експедиційний брак п пд квнпдкц кпдицн клд. и пд квнпдкц вдднмт льн-вдпвд льн и-н пднммц<sup>4</sup> нням лив Акт на експедиційний брак М В ННЯ КТ ДЛ В ННЯМ М ЦЬ ПИ ННЯ Т П И ТК В ННЯ к. пдтвци дкмнтв м тья д н пи ткв4ня к.

н вн ц инципи т мт д к м нт ми в Комплексі т к м н м п к льт в ння ти т в ння д ни пи н в Інструкції користувача. Розділ 1 Загальні відомості З льн для в т ИТМ (на с4пор. ).

лктин кпдицни к<sub>4</sub> пвнп кпдиця. и кпдиц викнтьяп пнкт мн Вид/Вибірпідрозділу. У т<sup>°</sup>вд ндкмнти нимпд длмкпдиц нмнвння пим клд пк нв тдлякн дкмнт.

мн **Вид/Види реєстру**кмнцяклв и дпм Злн пиц кнкин пнл нт мнтв 4 

вик н ть я ви н ння ви ляд т.

п нкт мм н Реєстр / Створити п кл в Ins тв тьядкмнтв Т к нки ЛПМ

🔲.Зпвн тья н п н л н т м нтвл в к кт

#### Номер/Дата:

втмти4н пивтнвлн НМ ЦЯ ПВН ТЬЯКИТВ МДВЛЬН втим п вкл дк Нумерація м д ля Налаштування 4

д кмнт тв тьяпт н дт пицьм тьям ливть к и в ння. д вп п д кпдиц н к **Комплекс** вт м ти н и мвнн клдьки нмитдтипи ткв твидткв д ввпля Ордер №... від... Експедиція – втмтин 4рвн тьянв н підрозділу 4 Т

4

Причина браку – пл пвн тья Довідника причини браку д т пн в д н м мдлдляппвнння

Δ

Винуватець – пл пвн тьян нв дв дник Вибір працівника

МВО здав – пл пвн тьян нв Довідника матеріально-відповідальних осіб 4 Склад – ви м ця Н В М ЦЬ ннявдтьян ння тип склад експедиція

МВО прийняв - пл пвн тьян нв Довідника матеріально-відповідальних осіб

Склад за замовчуванням - ви и ть я дв дник д т пни кл дв для дн ви н ни м дл Керування доступом пдитми Облік запасів. П Т

4

- 1 Ð 0 Ð 0.,
  - З км нц клв Alt+Н вдкмнтд тпн плякитв, д вля ть ввднняддткви квитвдкмнт. <sup>4</sup>4<sup>4</sup> Актомна
    - т Актом на експедиційний брак вик н ть я н т пни ИМ

4 4 Режим швидкого введення документа - пивкл нм ВТМТИН ВТНВЛ ТЬЯ им к Режим швидкого введення документа - пивкл нм имк втмтин в тн вл ть я 4 тлькин н пвн н пля д кмнт пля пвн ння п д в плв дкл дки Реквізити

- д н тья вт м ти ни п д н н т пн вкл дк Специфікація Автоматичне відкриття довідників - вик и т в ть я п льн режимом цвидкого введення для втмтин вдкиттяд вдникв пивя ни д плвд кмнт. в Дапи дд ин т
- З дн пиц мн Документ/Проводки пкмнцклв Alt+E дпм к нкин пнл

📅 викн тьянл твнняп вдкдкмнт. 4 HT MHTB-4

цни в. ч мтьяд питквння к вдкитм вдп вдн мд кмнтв т. и и тьяпнкт Документ / Сформувати ордер вк ть я в м н Режим оприбуткування браку - з перерахунком в сировину/без перерахунку. Уп м вип дк Комплекс итьп нккльк тп д кц н н в ктвн м нкл т к в дп в дн д д ни д л ми к п ци к ц т в п д кц. Уд м вип дк пцикцяпиткв д двдпвдтипцикц кт пицьм ДКВ

птк тимдлмп мвид пткл пикм ннл твни пмт в пля пдвить т. л твнням н викнти н ви дяи мдля <sup>4</sup> виняткм пмт Централізована доставка пкл в **F1**.

Увкн Налаштування параметрів модуля пвн тьятк пля

Склад-клд типм к пдицянл тв тьятльки дин. клд як пи тьятв пи т к пдиц

Прейскурант - нл тв ть яв итм Загальні довідники / Номенклатура й ціни / Прейскуранти Лоток, Короб, Штука, Кілограм - нл тв ть я Довідника одиниць виміру

ТТН-л лндким вт Комплексу4 втитмии пин ни 4длякитв Кас. ордер - л лн4дким вт Комплексу втитмии пин ни для китв 4

Рахунок-фак.4- л лндкнм вт Комплексу втитмни пин ни для китв

**Торг. точки** - вик и т в тьядля п днь тв ння к п диц к нт нтв як д ть пи в ти явн л т в н п

**Платники** - вик и т в тьядля тв ння к п диц к нт нтв як д ть пи в ти я в н л т в н п.

### НАЛАШТУВАННЯ ПАРАМЕТРІВ МОДУЛЯ

| склад:      |  | •        |
|-------------|--|----------|
| ПРЕЙСКУРАНТ |  | <b>~</b> |
| лоток:      |  | ~        |
| КОРОБ:      |  | •        |
| ШТУКА:      |  | •        |
| КІЛОГРАМ:   |  | <b>~</b> |

| TTH:        |  |
|-------------|--|
| КАС. ОРДЕР: |  |
| ΡΑΧΥΗΟΚ-ΦΑ  |  |

| торг.точки: |    | •         |
|-------------|----|-----------|
| платники:   |    | •         |
|             |    |           |
|             | ОК | Скасувати |
|             |    |           |

#### Налаштування параметрів модуля АРМ «Оператор експедиції»

м тьдкмнти т тьяв Комплексіндт вдвнт ння. пн тьяви ти дн мвцнтл внд твк мвив.У цнтл внд твкип п 14 тья пи квдв нл твни вмдл Картотека водіїв итми Облік автотранспорту. У самовивозу вдя пвн тьяк итв м.

Для Рахунку-накладної на продаж Видаткової товарної накладної п в дить я п ця Реалізація ОС.

У цнтл вндтвкип пн ть яви тим ин пикнлтвн вмдл Картотека автотранспорту и тми Облік автотранспорту. У мвив нм мини пвн ть як и тв м.

Введення номера і дати доручення вик и т в ть я для м в д т вки Самовивезення.

пн тья дв в нти п мвння нмнклтни пиц На замовлення, Поза замовленням. У На замовлення пи кнмнклтни пиц днп пкпця ВИ П м тьян пд тв дн м вл нь т в ни в м д л Журнал замовлень на відпуск, н лн тьядт вдвнт ння тинм м вл ння дт В ДВ НТ тимдля. Н М вк ння вип дк н нднк итв п вн М.

днви тидн мвплт **готівкою, безготівкова оплата**. У ви мви **Оплата готівкою** явитьямливть мвти **Прибутковий касовий ордер**нк нвдвнт вльнидкмнт. У твкв плтидкмнти пдтвд 4-ьплт т тья вдп вднимдля **Комплексу.** 

к ннл твн втмтин нм цядлядкмнт Рахунок-накладна п.4, итми Облік збуту китв м мвк ти4а м Ра4хунка-накладної.

и д в дтпнитлькив п мвнняпиц Поза замофеленням. н мвипдк4 д ввтн вл тьявдп вдн д н замовлення.

Упц ввдннякитв вк длян дни пицклькть в т<sup>4</sup>ни в ви диниця вим. и цьмпд в тья льн в ндляд в пдкц.

дн д н<sup>4</sup>п Д к Рахунку-накладної д т пни к ли вк н в н Л ВК В ДВ НТ в льн лкмнт мвн пци кця. и виклик д к п ТК нк-нклдннпд М ТЬЯ т Комплексу вдп вдн м ПТМ м тьяви дн М ЛН ЛНМ ВК Н В нл твнн Експедиції.

Уптн л ц д к ть ят льки н к-кт. Для к н ьк кн д в тв м ть я в д н п д тк в н кл дн 15 дн в м д ля Податкові накладні на продажит ми Бухгалтерський та податковий облік.

Для Рахунку-накладної на продаж в т н вл ть я вн н н м п и ви Зовнішнього номера для рахунку-фактури.

### 15.2.2. пи тимдлял п т кпдиц -2

#### На даний момент модуль APM «Оператор експедиції»-2не використовується.

Умдл АРМ «Оператор експедиції»-2 вдкмнтпи мвнн пикнмнклтнипиц дни п пкпцятп н дн вк ти п тк вдв нт ння мвлнь т в ни вмдл Журнал замовлень на відпуск. Длядкмнтв мвни н мвл ння ддн пл Сальдо за договором.

# К ИК

A лвтпд пт.лк Т 22 лктивик н ни т. лк Т 1 лнл вннян клдн 51 Б т. лк т 1 B 4 вднняддткви ядквд пци кц 1 иди п ц. лк Т 1 4 И Н ННЯ В ЛЬН лик. лк Т 25 дв нт ннят в нк м. ЛК Т 41 ДВ НТ ннят в книнт 5 Г ΠВ М В ННЯ. ЛК Т 21 Д Д в дники. л4к т Ж 4нл мвлньн в дп к 2 нл 4, к пд ьки п ц. лк Т 3 3 З льни пи 43 Звткнинт . 41 к т 5 Звти. лк Т 5 К Клнд ни плнк вдвнт нь. ЛК Т 35 К внняд тпм. ЛК Т 14 К нт львдвнт ньтв П М ВЛ НН 34 К нт ль нк в п нк. ЛК т 41 К итвцькнл твннядкмнтв лц 21 К итвцькнл твння мвлннян вдп к 3 Китвцьк нл твння нк в Д ння. лк д Т 3 Μ льни т мнлдля пвнння пци кц тв ни дкмнтв 2 Η клдн н п в н ння в д п к пця 55 л твння. лк т4 М ЦЯ. лк Т 11 0

нкв книнт ми

ЛК

1 П Ц ВН Т НЬ П М ННЯ. лк Т 1 млннятв н-т нп тн нклдн 52 Π 4 МТИ 11 д н в дп в д льн ння. ЛК Т 1 д нкнинц. лк Т 1 мвннян пдтв д в 51 в н ннявдп к пця 1 яд кввдння н вни ядкв п ци к ц 1 яд к няття В. ЛК Т 25 4 яд к В В ННЯ. ЛК Т 24 вдки. лк Т 11 д тв викнння тпл 1 Р В В ННЯ П В. лк Т 24 пци кц дкмнт Т 1 п яд ння н в дп к 53 нки книнт ми 5 С 4 пи ннятв клд 51 ТВ ннядкм нт 45 ннядкмнт н пдтв н дкмнт TB 2 4 ΤВ ннядкмнт. лк Т 53 ΤB ННЯ М ВЛ ННЯ. ЛК Т 31 нняп дн дкмнт ΤВ 21 ння нк д д ння. лк т ΤB 3 ТВ ння тип в м вл ння н в дп к 2 Φ м в ннядкмнт вик и т ннямпдтви 21 м в ннядкмнтвн в дпк клд. лк Т 54 м в нняд к м нтвн пдтв м вл ння 34 м в ннян н в д к м нт к п вл 21 м в ння п в д к 4